## **GRUBER & PETTERS**

# Untis Introdução ao Untis

grupet.at

# Índice

| I   | Iniciação ao Untis                           | ł      |
|-----|----------------------------------------------|--------|
| II  | Instalação                                   | 1      |
| 1   | Janela de Apresentação                       | 5      |
| 2   | Dados da Licenca                             | 6      |
| 3   | Help Online                                  | 7      |
| III | Assistente de Introdução de Dados            | 7      |
| IV  | Dados da Escola g                            | )      |
| 1   | Ano Letivo                                   | 9      |
| 2   | Férias/Feriados1                             | 0      |
| 3   | Grelha Semanal1                              | 1      |
| V   | Dados Base 12                                | 2      |
| 1   | Salas1                                       | 4      |
|     | Sala Alternativa 1                           | 5      |
|     | Turmas sem sala fixa1<br>Importância da Sala | 6<br>7 |
|     | Bloquear Salas                               | '<br>7 |
| 2   | Turmas1                                      | 8      |
|     | Requisitos de Tempo nas Turmas1              | 9      |
| •   | Sala base da Turma                           | 1      |
| 3   |                                              | 2      |
|     | Furos no Horario                             | 23     |
|     | Requisitos de Tempos:Professores             | 3      |
| 4   | Disciplinas2                                 | 5      |
| 5   | Formatos 2                                   | 6      |
| 6   | Filtrar 2                                    | 7      |
| 7   | Imprimir Dados Base                          | 8      |
| VI  | Aulas 29                                     | )      |
| 1   | A Janela de Aulas                            | 0      |
| 2   | Introduzir Aulas 3                           | 1      |
|     | Aulas Simples                                | 1      |
|     | Aulas Acasaladas                             | 3      |
|     | ть Dupios                                    | 6<br>7 |
|     |                                              | -      |

| VII                                              | Ponderações                                                                                                    | 38                                                       |
|--------------------------------------------------|----------------------------------------------------------------------------------------------------|----------------------------------------------------------|
| 1                                                | Ponderações                                                                                                    | 38                                                       |
| 2                                                | Estratégias de Optimização                                                                                                    | 41                                                       |
| 3                                                | Processo da Otimização                                                                                                    | 42                                                       |
| 4                                                | Diagnóstico                                                                                                    | 43                                                       |
| 5                                                | Intervalo de Almoço                                                                                                    | 45                                                       |
|                                                  | TL de Almoço Variável                                                                                                    | 45                                                       |
|                                                  | TL de Almoço Fixo<br>Hora Almoço                                                                                                    | 47 47<br>47                                              |
| VIII                                             | Colocação Manual                                                                                                    | 48                                                       |
| 1                                                | Colocar Tempos Letivos                                                                                                    | 48                                                       |
| 2                                                | Trocar aulas                                                                                                    | 51                                                       |
| 3                                                | Permutas                                                                                                    | 52                                                       |
| 4                                                | Apagar aulas do horário                                                                                                    | 54                                                       |
| 5                                                | Atribuir Sala                                                                                                    | 55                                                       |
|                                                  |                                                                                                    |                                                          |
| IX                                               | Horários                                                                                                    | 58                                                       |
| <b>IX</b><br>1                                   | Horários<br>Vários horários numa única janela                                                                                                    | 58<br>60                                                 |
| IX<br>1<br>2                                     | Horários<br>Vários horários numa única janela<br>Sincronização dos horários                                                                                                    | 58<br>60<br>60                                           |
| IX<br>1<br>2<br>3                                | Horários<br>Vários horários numa única janela<br>Sincronização dos horários<br>Formatos de Horários                                                                                                    | 58<br>60<br>60<br>61                                     |
| IX<br>1<br>2<br>3                                | Horários<br>Vários horários numa única janela<br>Sincronização dos horários<br>Formatos de Horários<br>Layout dos Horários/Informações                                                                                                    | 58<br>60<br>61<br>61                                     |
| IX<br>1<br>2<br>3                                | Horários<br>Vários horários numa única janela<br>Sincronização dos horários<br>Formatos de Horários<br>Layout dos Horários/Informações<br>Alterar informação dos horários<br>Imprimir Horários.                                                     | 58<br>60<br>61<br>62<br>64<br>66                         |
| IX<br>1<br>2<br>3<br>4<br>X                      | Horários<br>Vários horários numa única janela<br>Sincronização dos horários<br>Formatos de Horários<br>Layout dos Horários/Informações<br>Alterar informação dos horários<br>Imprimir Horários<br><b>Módulos</b>                                    | 58<br>60<br>61<br>62<br>64<br>66<br>67                   |
| IX<br>1<br>2<br>3<br>4<br>X<br>XI                | Horários<br>Vários horários numa única janela<br>Sincronização dos horários<br>Formatos de Horários<br>Layout dos Horários/Informações<br>Alterar informação dos horários<br>Imprimir Horários<br>Módulos<br>Untis MultiUser                        | 58<br>60<br>61<br>62<br>64<br>66<br>67<br>74             |
| IX<br>1<br>2<br>3<br>4<br>X<br>X<br>XI<br>XII    | Horários<br>Vários horários numa única janela<br>Sincronização dos horários<br>Formatos de Horários<br>Layout dos Horários/Informações<br>Alterar informação dos horários<br>Imprimir Horários<br>Módulos<br>Untis MultiUser<br>WebUntis            | 58<br>60<br>60<br>61<br>62<br>64<br>66<br>67<br>74<br>74 |
| IX<br>1<br>2<br>3<br>4<br>X<br>XI<br>XII<br>XIII | Horários<br>Vários horários numa única janela<br>Sincronização dos horários<br>Formatos de Horários<br>Layout dos Horários/Informações<br>Alterar informação dos horários<br>Imprimir Horários<br>Módulos<br>Untis MultiUser<br>WebUntis<br>Updates | 58<br>60<br>61<br>62<br>64<br>66<br>67<br>74<br>76<br>78 |

## 1 Iniciação ao Untis

O objectivo desta brochura é dar-lhe um rápida e simples conhecimento das principais funcionalidades do Untis. Para mais informações veja os manuais específicos.

Pode baixar ou pedir todos os manuais no nosso site <u>www.inforarios.pt</u> .

Caso tenha alguma questão sobre o Untis, por favor contacte-nos!

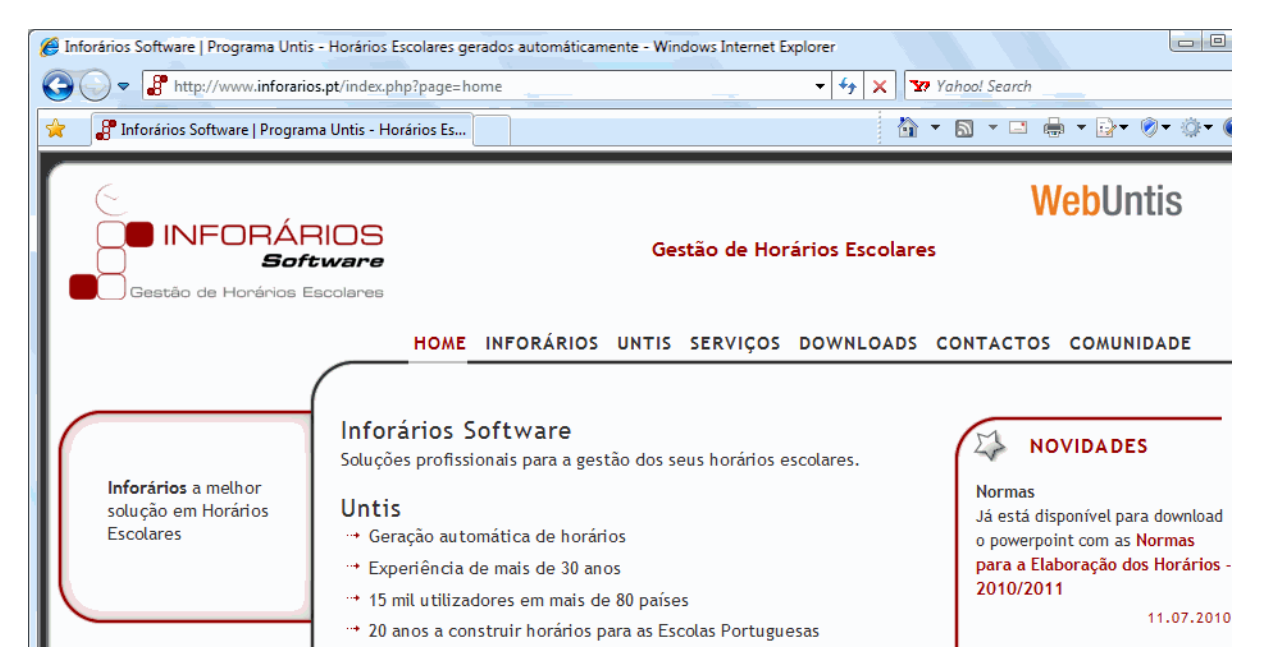

## 2 Instalação

Introduza o CD do untis para fazer a instalação, na unidade de CD-ROM, e a instalação será iniciada automaticamente. (Se a instalação não começar automaticamente, dê um duplo clique no ficheiro "setup.exe" para iniciar o assistente de instalação.) O assistente de instalação irá guiá-lo através da instalação de Untis.

Recomendamos que não altere o caminho de instalação padrão. No sistema Windows será em C:\Program Files\Untis, ou "C: \ Programas (x86) \ Untis" no sistema de 64-bits. É necessário ter direitos de administrador para fazer a instalação.

O assistente de instalação informa-o, logo que esteja concluída a instalação. A partir daí pode Iniciar o Untis, clicando no icon do Untis no seu ambiente de trabalho.

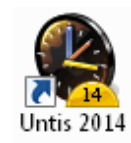

4

#### Nota:

Também pode instalar o Untis num servidor central, e depois, dar acesso a determinados utilizadores ao Untis.exe. Atenção que primeiro tem de executar os ficheiros de instalação encontrados no CD na pasta"Ambiente" nos vários PCs com direitos de administrador.

#### Aviso:

O Untis 2014 só funciona com Windows XP / SP3 ou mais recentes.

## 2.1 Janela de Apresentação

Quando abre o Untis aparece a janela de apresentação com alguma informação sobre o Untis. Permitelhe, entre outras coias, iniciar o assistente de introdução de dados que o vai guiar através da introdução dos dados necessários à realização dos horários.

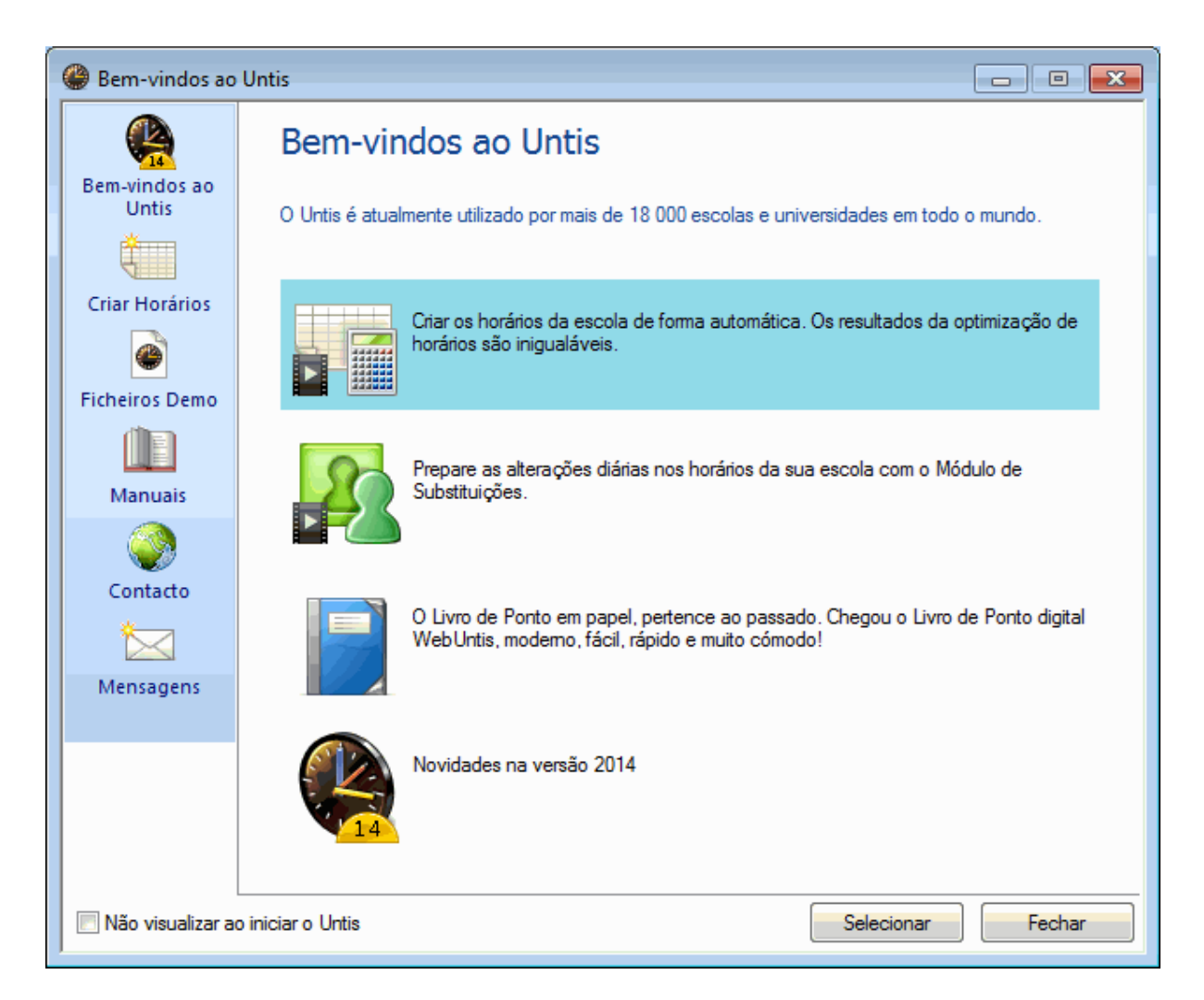

Pode iniciar o assistente de introdução de dados através de duplo-clique.

## 2.2 Dados da Licença

Quando clicar na opção "Novo" do menu "Ficheiro" (ou ativar o botão <Novo>da barra de ferramentas principal), ser-lhe-á de imadiato solicitado os Dados da Licença. (A sua licença contém os números de licença fornecidos pela <u>Inforários</u>.)

| Só para Demo ou Teste       DEF-456         Limite da licença (DD.MM.AA)       GHI-789         Módulos       GHI-789         Versão Standard       Image: Defective Standard         Image: Optimização       Image: Defective Standard         Image: Optimização       Image: Defective Standard         Image: Optimização       Image: Defective Standard         Image: Optimização       Image: Defective Standard         Image: Optimização       Image: Defective Standard         Image: Optimização       Image: Defective Standard         Image: Optimização       Image: Defective Standard         Image: Optimização       Image: Defective Standard         Image: Optimização       Image: Defective Standard         Image: Optimização       Image: Defective Standard         Image: Optimização       Image: Defective Standard         Image: Optimização       Image: Defective Standard         Image: Optimização       Image: Defective Standard         Image: Defective Standard       Image: Defective Standard         Image: Defective Standard       Image: Defective Standard         Image: Defective Standard       Image: Defective Standard         Image: Defective Standard       Image: Defective Standard         Image: Defective Standard       Image: Defective Standard </th <th>Nome do Estabelecimento</th> <th>ABC-123 Licença Untis 3 OK</th>                                                                                                    | Nome do Estabelecimento                          | ABC-123 Licença Untis 3 OK              |  |  |  |  |  |  |  |
|----------------------------------------------------------------------------------------------------|--------------------------------------------------|-----------------------------------------|--|--|--|--|--|--|--|
| Só para Demo ou Teste       DEF-456         GHI-789       700-1500 alunos         Módulos       GHI-789         Versão Standard       Ø Distribuição de Serviço: Valor         Ø Optimização       Ø Distribuição de Serviço: Valor         Ø Optimização de salas + Desloc.       Ø Interativo Interativo         Módulos Grandes       Ø Horários por Departam.         Ø Horários por curso       Ø Horários por curso         Ø Horários ao Minuto       Ø Várias Grelhas Semanais         Ø Horários por Periodos       Ø Horários por Periodos                                                                                                    | Lacola reate DEMO                                |                                         |  |  |  |  |  |  |  |
| Imite da licença (DD.MM.AA)       GHI-789         Módulos       Módulos Pequenos         ✓ Optimização       ✓ Distribuição de Serviço: Valor         ✓ Optimização de salas + Desloc.       ✓ Nigilância de Intervalos         ✓ Interativo Interativo       ✓ Horários por Departam.         Módulos Grandes       ✓ Horários-Alunos         ✓ Horários por curso       ✓ Várias Grelhas Semanais         ✓ Horários por Curso       ✓ Horários por Periodos         Ø Horários por Curso       ✓ Horários por Periodos                                                                                                    | Só para Demo ou Teste                            | DEF-456 Lic. c/No. Limitado de alunos - |  |  |  |  |  |  |  |
| Limite da licença (DD.MM.AA)       Módulos         Versão Standard       Módulos Pequenos         Image: Optimização       Interativo         Optimização de salas + Desloc.       Interativo Interativo         Módulos Grandes       Vigilância de Intervalos         Image: Optimização       Horários por Departam.         Módulos Grandes       Horários -Alunos         Image: Optimização       Horários por curso         Image: Optimização       Horários por curso         Image: Optimização       Horários por curso         Image: Optimização       Horários por curso         Image: Optimização       Horários por curso         Image: Optimização       Horários por curso         Image: Optimização       Horários por Periodos         Image: Optimização       Horários por Periodos                                                                                                    |                                                  | 700-1500 alunos                         |  |  |  |  |  |  |  |
| Módulos<br>Versão Standard<br>Optimização<br>Optimização de salas + Desloc.<br>Interativo Interativo<br>Módulos Grandes<br>Horários de substituição<br>Horários por curso<br>Horários por curso<br>Horários ao Minuto<br>Calendário<br>Rodapé Untis Software (Inforarios Software, Lda)                                                                                                    | Limite da licença (DD                            | .MM.AA)                                 |  |  |  |  |  |  |  |
| Versão Standard         Ø Optimização         Ø Optimização de salas + Desloc.         Interativo Interativo         Módulos Grandes         Ø Horários de substituição         Horários por curso         Horários ao Minuto         Ø Calendário                                                                                                    | Mádulas                                          |                                         |  |  |  |  |  |  |  |
| <ul> <li>Optimização</li> <li>Optimização de salas + Desloc.</li> <li>Interativo Interativo</li> <li>Módulos Grandes</li> <li>Horários de substituição</li> <li>Horários por curso</li> <li>Horários ao Minuto</li> <li>Calendário</li> <li>Vigilância de Intervalos</li> <li>Horários-Alunos</li> <li>Horários-Info</li> <li>Várias Grelhas Semanais</li> <li>Horários por Periodos</li> </ul>                                                                                                    | ⊂ Versão Standard                                | Módulos Pequenos                        |  |  |  |  |  |  |  |
| <ul> <li>Optimização de salas + Desloc.</li> <li>Interativo Interativo</li> <li>Módulos Grandes</li> <li>Horários de substituição</li> <li>Horários por curso</li> <li>Horários ao Minuto</li> <li>Calendário</li> <li>Vigilância de Intervalos</li> <li>Horários-Alunos</li> <li>Horários-Alunos</li> <li>Horários por curso</li> <li>Horários por Periodos</li> </ul>                                                                                                    | Optimização                                      | ✓ Distribuição de Serviço: Valor        |  |  |  |  |  |  |  |
| ✓ Interativo Interativo         Módulos Grandes         ✓ Horários de substituição         ✓ Horários por curso         ✓ Horários ao Minuto         ✓ Calendário                                                                                                    | 🗸 Optimização de salas + Desloc                  | . Vigilância de Intervalos              |  |  |  |  |  |  |  |
| Módulos Grandes         Image: Whorários de substituição         Image: Whorários por curso         Image: Whorários ao Minuto         Image: Whorários ao Minuto         Image:                                                                                                    | 🔽 Interativo Interativo                          | ✓ Horários por Departam.                |  |  |  |  |  |  |  |
| <ul> <li>✓ Horários de substituição</li> <li>✓ Horários por curso</li> <li>✓ Horários ao Minuto</li> <li>✓ Calendário</li> <li>✓ Rodapé Untis Software (Inforarios Software, Lda)</li> </ul>                                                                                                    | Módulos Grandes                                  | ✓ Horários-Alunos                       |  |  |  |  |  |  |  |
| <ul> <li>Horários por curso</li> <li>Horários ao Minuto</li> <li>Calendário</li> <li>Várias Grelhas Semanais</li> <li>Horários por Periodos</li> </ul>                                                                                                    | 🗸 Horários de substituição                       | ✓ Horário-Info                          |  |  |  |  |  |  |  |
| Image: Weight of the second second | V Horários por curso                             | ✓ Várias Grelhas Semanais               |  |  |  |  |  |  |  |
| Calendário  Rodapé Untis Software (Inforarios Software, Lda)                                                                                                    | V Horários ao Minuto                             | ✓ Horários por Periodos                 |  |  |  |  |  |  |  |
| Rodapé Untis Software (Inforarios Software, Lda)                                                                                                    | ✓ Calendário                                     |                                         |  |  |  |  |  |  |  |
| Rodapé Untis Software (Inforarios Software, Lda)                                                                                                    |                                                  |                                         |  |  |  |  |  |  |  |
|                                                                                                    | Rodapé Untis Software (Inforarios Software, Lda) |                                         |  |  |  |  |  |  |  |
|                                                                                                    |                                                  |                                         |  |  |  |  |  |  |  |

Introduza os dados da licença com precisão, respeitando as maiúsculas e minúsculas. Passe de um campo para o próximo com a tecla (Tab-) ou clicando com o rato. O programa irá determinar automaticamente os módulos adicionais (Módulo de Gestão Diária, Vigilância de Intervalos, MultiGrelhas, etc), que adquiriu, a partir de dados da sua licença. Confirme no fim com <OK>. Pode encontrar mais informação sobre os diversos módulos que estão disponíveis para o Untis no capítulo <u>Módulos</u>.

Por favor, note que os dados da licença são colocados no ficheiro de trabalho e não no programa. Se abrir o seu ficheiro Untis (ficheiro GPN.) com os dados da licença já introduzidos, então, não precisará de introduzir os dados da licença novamente.

#### Licença Temporária

Se tiver uma licença temporária, deve colocar a data de validade em que expira a licença. Caso ainda não tenha a licença, poderá utilizar a licença temporária do Untis por 3 dias. Para isso, clique no botão <Licença Untis 3 dias>.

6

Dados da Licença Incorretos

Aparece na janela, "Os dados da licença devem ser corrigidos", deve então compará-los com as informações do seu certificado e corrigi-los adequadamente. Tem de respeitar as letras maiúsculas e minúsculas, e cada carater do nome da escola, os números de licença e data de validade tem de ser copiado para a janela com precisão. Confirme com <OK>.

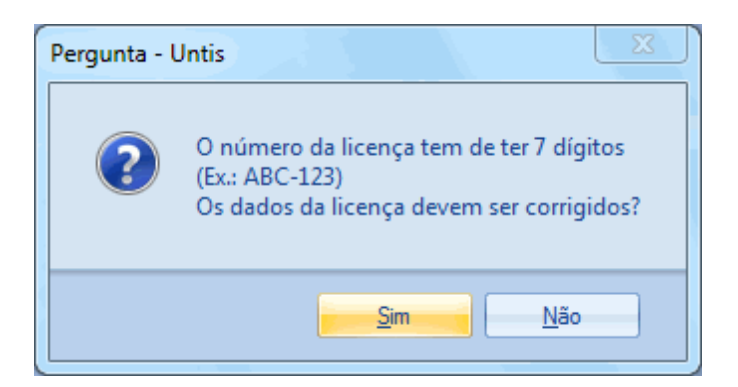

## 2.3 Help Online

Prima<F1>sempre que precisar de aceder à "Ajuda". Selecione o separador "conteúdo" e vai encontrar informações detalhadas sobre cada tópico.

Se precisar de informações mais específicas sobre um determinado botão ou campo, clique sobre ele, mantenha o botão do rato pressionado e clique F1. Também pode activar o menu de <Ajuda>na barra de ferramentas principal e clique no respectivo campo. A ajuda oferece mais palavras-chave no final de cada capítulo.

Se tiver questões relativas à utilização de Untis, contacte a Inforarios, via telefone ou e-mail. Encontra uma lista de todos os contactos no nosso <u>Website</u>.

## 3 Assistente de Introdução de Dados

O Assistente de Introdução de Dados do Untis será automaticamente iniciado assim que inserir os dados da sua licença. Pode abrir o assistente de introdução dos dados em qualquer altura através da opção "? | Assistente de Intr. de Dados".

| Assistente de introdução de dados do Untis          | ×   |
|-----------------------------------------------------|-----|
| Indicar os limites do ano escolar e as horas dos    | . * |
| Definir o ano escolar                               |     |
| erias e feriados                                    |     |
| Oefinir grelha semanal                              |     |
| Introduzir salas, turmas, professores e disciplinas | ÷ . |
| Introduzir Salas                                    |     |
| Introduzir turmas                                   |     |
| Introduzir Professores                              |     |
| Introduzir Disciplinas                              |     |
| Disponibilidades                                    | *   |
| Indicar TL preferenciais p/coloc.aulas              |     |
| Disponibilidades dos Professores                    |     |
| Introduzir aulas                                    | *   |
| 👜 Introduzir aulas                                  |     |
| Horário - Construção                                | *   |
| 💷 Colocação manual de aulas.                        |     |
| 🐵 Ponderação                                        |     |
| Werificação de dados                                |     |
| Optimização (Geração automática horários            |     |
| Horários                                            | *   |
| B Horários                                          |     |

As tarefas a realizar correspondem à sequência de passos que é necessário realizar para criar os horários. Começa com o " Novo Ano Letivo".

| Untis MultiUser 2014 - demo - Escola Teste DEMO - Horários 2014/2015                                                                                                    |                                                                                                    |
|----------------------------------------------------------------------------------------------------|----------------------------------------------------------------------------------------------------|
| ː Ficheiro Editar Dados Base Aulas Horário - Construção Horários Listagens Configu<br>ː 🝸 👦 📕 🖨 🐧 マ 🖾 🕼 🚳 🔕 🐼 🥙 🐥 둼 💼 🖛 v 💷 🖶 🔩 🚳 🂡 💯                                                                                                    | irações Módulos Janela ?                                                                                                    |
| Image: Second and Second and Secon | Assistente de introdução de dados do Untis       ×         Voltar à lista          Definir o ano escolar       •         Definição do ano letivo e da periodicidade de aulas, como por ex. as aulas quinzenais que ocorrem a cada segunda semana [Periodicidade 2]. Necessita de ter o Módulo adicional Horários variáveis.       •         Informação adicional       •         Ø Video <ul> <li> <li> </li> <li> </li> </li></ul> Yideo <ul> <li> </li> <li> </li> </ul> |
|                                                                                                    | Voltar à lista                                                                                                    |

## 4 Dados da Escola

## 4.1 Ano Letivo

Introduza o Ano Letivo em "Configurações | Dados do Estabelecicmento". As Férias de Verão não fazem parte do ano letivo. Confirme com <OK>.

| Dados do Estabelecimento                                              |                      |
|-----------------------------------------------------------------------|----------------------|
| Dados Comuns Resumo                                                   | Valores              |
| Nome do Estabelecimento<br>Escola Teste DEMO<br>Só para Demo ou Teste | Portugal País        |
| Ano Letivo           De:         Até:           19-09-2014         ▼  | Código da Escola     |
| 2 Periodicidade Semanal<br>A v 1ª Semana de Aulas                     | Tipo de Escola       |
| Ativar horários variáveis                                             | Multi-Grelha Semanal |
|                                                                       | OK Cancelar Aplicar  |

## 4.2 Férias/Feriados

Em Configurações | Férias/Feriados 'temos as férias e feriados do ano letivo em curso.

| 🔮 F           | érias                 |                                                          |                                  |                       |                                                     |                                   |                                                 |
|---------------|-----------------------|----------------------------------------------------------|----------------------------------|-----------------------|-----------------------------------------------------|-----------------------------------|-------------------------------------------------|
| Códi          | go                    | Nome completo                                            | Desde ATE                        | É                     | Sem./Trim. seguinte (A                              | Nº de Semanas                     | <u>^</u>                                        |
| 01-1          | 2                     | 01-12-2014                                               | 01-12-2014 01-                   | -12-2014              |                                                     |                                   |                                                 |
| Féria         | as1                   | 17-12-2014-31-12-2014                                    | 17-12-2014 31-                   | -12-2014              |                                                     |                                   |                                                 |
|               |                       |                                                          |                                  |                       |                                                     |                                   | ·                                               |
|               |                       |                                                          |                                  |                       |                                                     | m                                 |                                                 |
|               | 3                     | Data: SG 01-12-2014<br>Calendário-Semana: 49             | ☑ Dia sem<br>☑ Feriado           | m aulas<br>D          | Legenda<br>Ano letivo                               | Férias Feriado                    | Fim-de-semana                                   |
|               |                       | SG TE QA QI SE                                           | SA D SG TE C                     | QA QI SE              | SA DO SG TE QA                                      | QI SE SA DO SG TE QA QI SE        | SA DO SG TE QA QI SE SA DO SG TE QA QI SE SA DO |
|               | Seten                 | nbro                                                     |                                  |                       |                                                     | 19 20 21 22 23 24 25 26           | 27 28 29 30                                     |
|               | Outul                 | bro 1 2 3                                                | 4 6 7                            | 8 9 10                | 0 11 <b>12</b> 13 14 15                             | 16 17 18 19 20 21 22 23 24        | 25 26 27 28 29 30 31                            |
| 2014          | Nove                  | mbro                                                     | 3 4                              | 5 6 7                 | 7 8 <b>9</b> 10 11 12                               | 13 14 15 16 17 18 19 20 21        | 22 23 24 25 26 27 28 29 30                      |
|               | Deze                  | mbro 1 2 3 4 5                                           | 8 9                              | 10 11 12              | 2 13 <b>14</b> 15 16 <b>17</b>                      | 18 19 20 <b>21</b> 22 23 24 25 26 | 27 28 29 30 31                                  |
|               | Janei                 | iro 1 1                                                  | 5 6                              | 7 8 9                 | 9 10 <b>11</b> 12 13 14                             | 15 16 17 18 19 20 21 22 23        | 24 25 26 27 28 29 30 31                         |
|               | Feve                  | rei Ativar a opção "                                     | Feriado" 3                       | 4 5 6                 | 5 7 <b>8</b> 9 10 11                                | 12 13 14 <b>15</b> 16 17 18 19 20 | 23 24 25 26 27 28                               |
|               | Març                  | o para sinaliza                                          | r, no 3                          | 4 5 6                 | 6 7 <b>8</b> 9 10 11                                | 12 13 14 15 16 17 18 19 20        | 30 31                                           |
| 2015          | Abril                 | calendário, os fe                                        | eriados. 7                       | 8 9 10                | 0 11 <b>12</b> 13 14 15                             | 16 17 18 19 20 21 22 23 24        | Selecionar com o rato os                        |
|               | Maio                  | 1                                                        | 2 3 4 5                          | 6 7 8                 | 3 9 <b>10</b> 11 12 13                              | 14 15 16 17 18 19 20 21 22        | dias de Interrupção letiva                      |
|               | Junho                 | o 12345                                                  | 6 7 8 9                          | 10 11 12              | 2 13 <b>14</b> 15 16 17                             | 18 19 20 <b>21</b> 22 23 24 25 26 | 27 28 29 30                                     |
| ⊲<br>An<br>Au | Da<br>o Letivo<br>las | dos gerais<br>Número de dias: 285<br>Número de dias: 244 | Número de sema<br>Número de sema | anas: 1<br>anas: 42 1 | Nº de dias de férias: 1<br>Nº de dias de férias: 15 | ⊳<br>Número de feriados: 1        | OK Cancelar Atualizar                           |

As férias são importantes se usar o programa para contabilizar as aulas previstas e dadas. Também no cálculo do valor das aulas dos professores, os dados serão considerados para os feriados. Na otimização, os feriados não têm nenhuma influência.

## 4.3 Grelha Semanal

Use a Grelha Semanal para especificar os dias que podem ser usados para aulas nos horários, quantos tempos letivos por dia e destes, que tempos letivos são considerados durante a manhã e de tarde. Se já definiu esses parâmetros com a ajuda do assistente de introdução de dados, vai ver que os seus dados já estão lá definidos.

A figura abaixo mostra o seguinte exemplo:

- 5 dias por semana (segunda a sexta)
- 10 Tempos Letivos por dia
- 6 de manhã, 4 à tarde
- sem aulas nas tardes de sexta-feira

10 tempos letivos por dia, que estão divididos em 6 de manhã e 4 de tarde. A distinção entre a manhã e a tarde é importante para a posição do almoço <u>Intervalo de Almoço</u> (cf. o capítulo seguinte) e também pode influenciar a colocação das aulas (por exemplo, tempos letivos que têm de ficar às pontas, disciplinas opcionais, etc.)

No nosso exemplo, não há aulas nas tardes de sexta-feira. Você pode excluir certos tempos letivos da grelha semanal, selecionando-os e pressionando no botão <Vazio>.

Introduza a duração de cada tempo letivo nos respetivos campos por baixo do número do tempo letivo. Isto permite-lhe introduzir durações diferentes para os tempos letivos da manhã e da tarde.

| 4       Dados Comuns       Intervalos       Substituição       ▷         5       No. de dias letivos por semana (1 a 7)       □       No. máximo de TL por dia (1-60)       Manhã       □         Segunda       ♥ Primeiro dia de aulas da semana       □       Nº. de ordem do primeiro TL do dia (1 ou 0).       □       □       □         Nº. TL       1       2       3       4       5       6       7       8       9       10         Horas       8:00       8:55       9:50       10:45       11:40       12:35       13:30       14:25       15:20       16:15         8:45       9:40       10:35       11:30       12:25       13:20       14:15       15:10       16:05       17:00                                                                                                    |  |  |  |  |  |  |  |  |
|----------------------------------------------------------------------------------------------------|--|--|--|--|--|--|--|--|
| 5       No. de dias letivos por semana (1 a 7)         10       No. máximo de TL por dia (1-60)         Segunda <ul> <li>Primeiro dia de aulas da semana</li> <li>1</li> <li>Nº. de ordem do primeiro TL do dia (1 ou 0).</li> <li>Introdução de Dados</li> <li>Manhã</li> <li>vazio</li> <li>Tarde</li> <li>Introdução de Dados</li> <li>Manhã</li> <li>vazio</li> <li>Tarde</li> <li>Nº. TL</li> <li>1</li> <li>2</li> <li>3</li> <li>4</li> <li>5</li> <li>6</li> <li>7</li> <li>8</li> <li>9</li> <li>10</li> <li>Horas</li> <li>8:00</li> <li>8:55</li> <li>9:50</li> <li>10:45</li> <li>11:40</li> <li>12:25</li> <li>13:30</li> <li>14:25</li> <li>15:20</li> <li>16:15</li> <li>8:45</li> <li>9:40</li> <li>10:35</li> <li>11:30</li> <li>12:25</li> <li>13:20</li> <li>14:15</li> <li>15:10</li> <li>16:05</li> <li>17:00</li> <li>Segunda</li> <li>March March March March March Tardo</li> <li>Tardo</li> <li>Tardo</li></ul> |  |  |  |  |  |  |  |  |
| Segunda       Primeiro dia de aulas da semana         1       Nº. de ordem do primeiro TL do dia (1 ou 0).         Tarde         Nº. TL       1       2       3       4       5       6       7       8       9       10         Horas       8:00       8:55       9:50       10:45       11:40       12:35       13:30       14:25       15:20       16:15         8:45       9:40       10:35       11:30       12:25       13:20       14:15       15:10       16:05       17:00         Segunda       March       March       March       March       March       Tarde       Tarde                                                                                                    |  |  |  |  |  |  |  |  |
| Nº. TL       1       2       3       4       5       6       7       8       9       10         Horas       8:00       8:55       9:50       10:45       11:40       12:35       13:30       14:25       15:20       16:15         8:45       9:40       10:35       11:30       12:25       13:20       14:15       15:10       16:05       17:00         Secured a       March       March       March       March       Tarde       Tarde       Tarde                                                                                                    |  |  |  |  |  |  |  |  |
| Nº. TL         1         2         3         4         5         6         7         8         9         10           Horas         8:00         8:55         9:50         10:45         11:40         12:35         13:30         14:25         15:20         16:15           8:45         9:40         10:35         11:30         12:25         13:20         14:15         15:10         16:05         17:00                                                                                                    |  |  |  |  |  |  |  |  |
| Horas         8:00         8:55         9:50         10:45         11:40         12:35         13:30         14:25         15:20         16:15           8:45         9:40         10:35         11:30         12:25         13:20         14:15         15:10         16:05         17:00           Securida         March         March                                                                                                    |  |  |  |  |  |  |  |  |
| 8:00 8:55 9:50 10:45 11:40 12:35 13:30 14:25 15:20 16:15<br>8:45 9:40 10:35 11:30 12:25 13:20 14:15 15:10 16:05 17:00<br>Secured Mark Mark Mark Mark Mark Tarde Tarde Tarde                                                                                                    |  |  |  |  |  |  |  |  |
| 8:45 9:40 10:35 11:30 12:25 13:20 14:15 15:10 16:05 17:00                                                                                                    |  |  |  |  |  |  |  |  |
| Segunda Manh Manh Manh Manh Manh Larde Larde Larde                                                                                                    |  |  |  |  |  |  |  |  |
| Tarra Mark Mark Mark Mark Mark Mark Mark                                                                                                    |  |  |  |  |  |  |  |  |
| Quarta Manh Manh Manh Manh Manh Manh Tarde Tarde Tarde Tarde                                                                                                    |  |  |  |  |  |  |  |  |
| Quinta Manh Manh Manh Manh Manh Manh Tarde Tarde Tarde Tarde                                                                                                    |  |  |  |  |  |  |  |  |
| Sexta Manh Manh Manh Manh Manh                                                                                                    |  |  |  |  |  |  |  |  |
|                                                                                                    |  |  |  |  |  |  |  |  |
| OK Cancelar Aplicar                                                                                                    |  |  |  |  |  |  |  |  |

## 5 Dados Base

Todos os dados que as escolas precisam para fazer os horários são introduzidos no Untis, no menu "Dados Base". Estes são principalmente as <u>Salas</u>, as <u>Turmas</u>, os <u>Professores</u> e as <u>Disciplinas</u>...

O exemplo a seguir é baseada no ficheiro demo.gpn, mas pode adaptar para trabalhar os seus próprios dados.

#### **Criar Novos Elementos**

Pode criar um novo elemento, clicando na última linha da janela de dados base, que é marcada com um \* (Asterisco) e inserindo um "Código" (e um "Nome completo").

#### Dica: Nome completo

A introdução de um nome completo é opcional. No entanto, recomendamos que o faça. Especialmente com os professores pois os códigos (geralmente três a cinco carateres) podem não ser identificáveis de forma fácil. Deste modo, poderá usar o código para os horários e o nome completo para impressões de horários e outras listagens.

#### Reorganizar os elementos dos Dados Base

Pode reorganizar os elementos por drag & drop. Clique na primeira coluna (azul), na linha do elemento, o qual deseja mover para cima ou para baixo. Segure o botão do rato pressionado. Agora, arraste o elemento para a posição desejada da tabela.

#### Apagar elementos dos Dados Base

Pode Apagar um elemento através do botão < Apagar>.

| ( | 🔮 Turmas / Turma 🦳 🦳 💷 🔜 |                      |     |           |               |            |  |  |  |  |
|---|--------------------------|----------------------|-----|-----------|---------------|------------|--|--|--|--|
| - | 8A                       |                      | 712 | v 🐹 🗞   🕓 |               | ) 🕞 - 🍪    |  |  |  |  |
|   | Código 🗠                 | Nome completo        | San | Apagar    | . <u>o</u> ço | TL por dia |  |  |  |  |
|   | 7A                       | Turma 7A (João)      | S1  | 4         | 1-2           | 4-6        |  |  |  |  |
|   | 7B                       | Turma 7B (Morgado)   | S2  | 4         | 1-2           | 4-6        |  |  |  |  |
|   | 9A                       | Turma 9A (Mota)      | S3  | 4         | 1-2           | 4-7        |  |  |  |  |
|   | 90                       | Drag& Drop           | S4  | 4         | 1-2           | 4-7        |  |  |  |  |
|   | 12C Drag&Drop            |                      | SF2 | 4         | 1-3           | 4-8        |  |  |  |  |
|   | 12B                      | Turma 12B (Meneses)  | SF1 | 4         | 1-2           | 4-8        |  |  |  |  |
|   | 12A                      | Turma 12A (Carolina) | S5  | 4         | 1-2           | 4-8        |  |  |  |  |
|   | 8A                       | Turma 8A (Margarida) |     |           |               |            |  |  |  |  |
|   | *                        |                      |     |           |               |            |  |  |  |  |
|   | Novo elemento            |                      |     |           |               |            |  |  |  |  |
| E | Turma .::                |                      |     |           |               |            |  |  |  |  |

#### Mostrar/Ocultar Colunas

Há uma grande quantidade de inforamção que é introduzia para cada elemento dos dados base. Pode visualizar toda esta informação se clicar com o rato na seta preta, do canto inferior esquerdo da janela de dados base. Se desejar, por ex., visualizar o campo "Furos Min. Max" na parte superior da janela (tabela) utilize o drag&drop para o colocar lá.

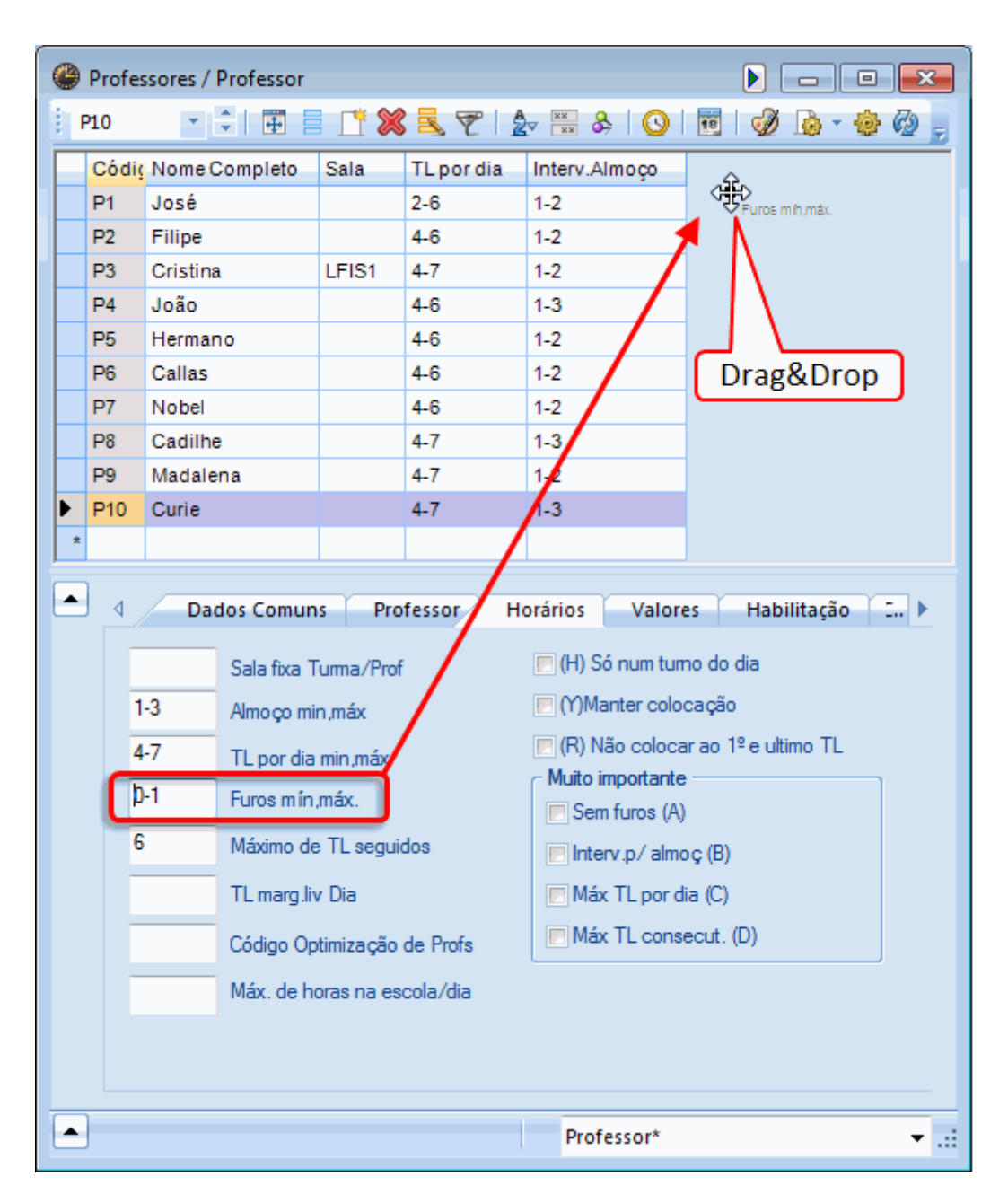

Se desejar ocultar uma coluna, pressione a tecla <CTRL> e arraste o campo da parte superior para a janela inferior.

### 5.1 Salas

O procedimento para a introdução de Salas, turmas, professores e disciplinas, é o mesmo para todos os elementos. Escolhemos apresentar como exemplo a introdução de salas.

#### Nome da Sala

Use um código único, que caracteriza a sala da sua escola, por exemplo, GYM1 para o Ginásio Municipal 1 ou B10 para a Sala 10 do bloco B.

#### Dica:Nomes de Salas

É aconselhável, para evitar nomes de sala numéricos, adicionar pelo menos uma letra (por exemplo, "B10" em vez de "10"). Isso ajuda a evitar confusões e aumenta a clareza do horário. As salas não devem ter o mesmo nome de turmas, porque desta maneira tem que mudar o nome das salas em cada ano.

#### Nome completo da Sala

Digite um "Nome Completo", que descreva a sala com mais detalhes.

A lista das salas do ficheiro demo.gpn mostra as salas de aula normais e as salas de aula específicas das disciplinas. Para a colocação automática, na optimização, é muito útil introduzir uma <u>sala</u> <u>alternativa</u> e <u>Ponderações das Salas</u>

#### 5.1.1 Sala Alternativa

A sala alternativa é utilizada pelo programa, quando a sala desejada já estiver ocupada.No nosso exemplo, GIN2 é a sala alternativa de GIN1 (e vice-versa).

| ۲ | 😂 Salas / Sala 📔 📼 💷 |                  |                   |               |            |  |  |  |  |  |
|---|----------------------|------------------|-------------------|---------------|------------|--|--|--|--|--|
| E | GIM1 ·               | 🗧 🖽 🗄 📑 😹        | \$ 🝸   🛃 🗮 🗞      | I 🕓   😇   🥩   |            |  |  |  |  |  |
|   | Código               | Nomecompleto     | Sala alternat.    | Import.Sala   |            |  |  |  |  |  |
| Þ | GIM1                 | Ginásio 1        | GIM2              | 4             |            |  |  |  |  |  |
|   | GIM2                 | Ginásio 2        | GIM1              | 4             |            |  |  |  |  |  |
|   | LFIS1                | Lab.Física 1     | A sala S2 é alter | nativa à sala | S1         |  |  |  |  |  |
|   | SEVT                 | Sala EVT         | e vice-           | versa.        | J          |  |  |  |  |  |
|   | SEDV                 | Sala Educ.Visual | $\neg$ $\frown$   | 4             | _          |  |  |  |  |  |
|   | SOF1                 | Oficina 1        |                   | 4             |            |  |  |  |  |  |
|   | S1                   | Sala do 7A       | S2                | 2             |            |  |  |  |  |  |
|   | S2                   | Sala do 7B       | S3                | 2             |            |  |  |  |  |  |
|   | S3                   | Sala do 9A       | S4                | 2             |            |  |  |  |  |  |
|   | S4                   | Sala do 9B       | S5                | 2             |            |  |  |  |  |  |
|   | S5                   | Sala do 12A      | S1                | 2             |            |  |  |  |  |  |
|   | SF1                  | Sala do 12B      | S1                | 2             |            |  |  |  |  |  |
|   | SF2                  | Sala 12C         | S3                | 2             |            |  |  |  |  |  |
| 1 | t                    |                  |                   |               |            |  |  |  |  |  |
|   |                      |                  |                   |               |            |  |  |  |  |  |
| - |                      |                  | Sala              |               | <b>▼</b> i |  |  |  |  |  |

#### Ciclos de Salas

Pode cria os ciclos de salas que entender. Um ciclo de salas é um conjunto de salas e de salas alternativas, em que uma tem outra como alternativa caso já esteja ocupada a seguinte e por aí a fora. A última sala do seu ciclo deve ter como alternativa a primeira onde iniciou, para que se feche o ciclo em si mesmo. Pode ver um exemplo de um ciclo de salas se abrir o ficheiro DemoPT.gpn e verificar em "DADOS BASE\SALAS". A sala alternativa para S11 é S14, para S14 é a S31 e assim por diante até que o ciclo se fecha na S38, cuja sala alternativa é S11.

Se, durante a Optimização automática (colocação automática dos TL nos horários), o programa verificar que a Sala desejada para uma aula (por exemplo, S11) já está ocupada, então a Sala alternativa no ciclo é a (S14) que será verificada se é possível colocar a aula, e assim sucessivamente até encontrar

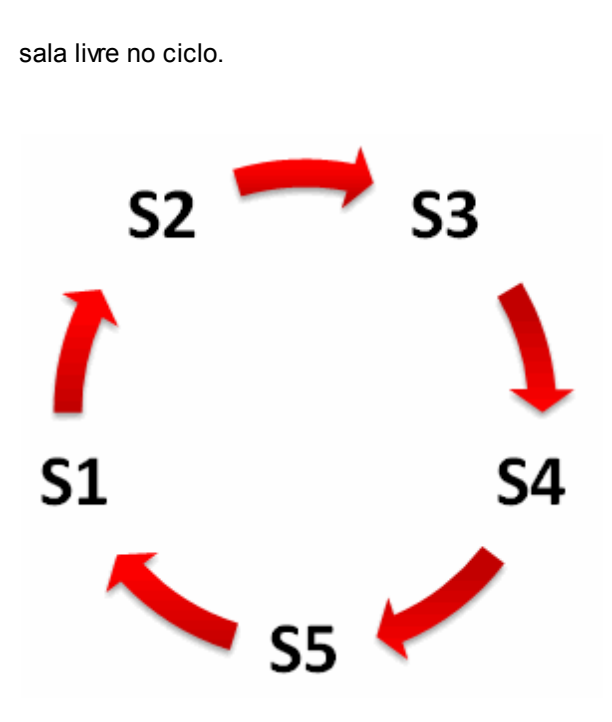

## 5.1.2 Turmas sem sala fixa

Caso tenha na sua escola turmas sem sala base (sala fixa), pode agrupar várias salas para estas turmas num único elemento através de Dados Base | Dados Específicos | Grupos de Salas'. Se, por exemplo, uma turma sem sala fixa, tiver que ser colocada numa sala do rés-do-chão, pode definir um conjunto alargado de salas do rés-do-chão. Pode, depois, colocar o nome do grupo de salas como "Sala Fixa" ou "sala da disciplina" quando definir as <u>aulas</u> e, desta forma, o Untis irá atribuir uma sala de entre as salas do grupo de salas durante a otimização.

| ( | 🎱 0 / Grupo de salas-73 📃 🗉 🔀   |          |               |           |  |   | Sala   |               |                  |  |
|---|---------------------------------|----------|---------------|-----------|--|---|--------|---------------|------------------|--|
|   | i Salas S 💌 🗘 🖬 🗮 👎 💥 🗮 💎 🗛 📖 & |          |               |           |  | - | Código | Nome completo |                  |  |
| F |                                 | -        |               |           |  | L |        | GIM1          | Ginásio 1        |  |
|   | _                               | Código   | Nome completo | Sala      |  | L | 22     | GIM2          | Ginásio 2        |  |
|   |                                 | Salas_VT | Salas EV_ET   | SEVT,SEDV |  | L |        | LFIS1         | Lab.Física 1     |  |
|   |                                 | Salas_S  | Bloco S       |           |  | L |        | SEVT          | Sala EVT         |  |
|   | *                               |          |               |           |  | L | _      | SEDV          | Sala Educ Visual |  |
|   | \$3<br>\$4                      |          |               |           |  |   |        | SOF1          | Oficina 1        |  |
|   | 85                              |          |               |           |  |   |        | S1            | Sala do 7A       |  |
|   | Drag&Dron                       |          |               |           |  |   |        | S2            | Sala do 7B       |  |
|   | Diagabiop                       |          |               |           |  |   | Ś      | S3            | Sala do 9A       |  |
|   |                                 |          |               |           |  | L | Ť      | S4            | Sala do 9B       |  |
|   |                                 |          |               |           |  |   |        | S5            | Sala do 12A      |  |
|   |                                 |          |               |           |  |   | _      | SF1           | Sala do 12B      |  |
|   |                                 |          |               |           |  |   |        | SF2           | Sala 12C         |  |
|   |                                 |          |               |           |  |   |        |               |                  |  |
|   |                                 |          |               |           |  |   |        |               |                  |  |

## Dica: Janela de elementos

Pode arrastar as salas para o "Grupo de Salas" através do drag&drop, através do botão <Janela de Elementos> da barra de ferramentas principal.

#### 5.1.3 Importância da Sala

A importância de uma sala, determina a sua atribuição para as aulas atribuídas à mesma.

A importância 0 indica que a Sala (e suas salas alternativas) não é essencial para a aula. Importância 4 significa que é muito importante que a aula atribuída seja colocada nessa sala ou numa das suas alternativas. Aulas de educação física, por exemplo, só podem ser colocadas se um dos ginásios estiver livre e de química só faz sentido se o laboratório estiver disponível, enquanto a matemática pode ser colocada em qualquer sala da escola que esteja livre.

| ۲ | 🛞 Salas / Sala |                  |                |     |                                |  |  |  |
|---|----------------|------------------|----------------|-----|--------------------------------|--|--|--|
| 1 | GIM1 ·         | 🗧 🖶 📑 📑 🗱        | 🗟 👻 🛓          | 8   | a 💿 📅 🛷 🔈 - 🌸 🖉 🚽              |  |  |  |
|   | Código         | Nome completo    | Sala alternat. | Im  | port.Sala                      |  |  |  |
|   | GIM1           | Ginásio 1        | GIM2           | 4   | -                              |  |  |  |
|   | GIM2           | Ginásio 2        | GIM1           | 0   | Nada Importante                |  |  |  |
|   | LFIS1          | Lab.Física 1     |                | 1   | Pouco Importante               |  |  |  |
|   | SEVT           | Sala EVT         |                | 2   | Importante<br>Muito Importante |  |  |  |
|   | SEDV           | Sala Educ.Visual |                | 4   | Extremamente Import            |  |  |  |
|   | SOF1           | Oficina 1        |                | 4   |                                |  |  |  |
|   | S1             | Sala do 7A       | S2             | 2   |                                |  |  |  |
|   | S2             | Sala do 7B       | S3             | 2   |                                |  |  |  |
|   | S3             | Sala do 9A       | S4             | 2   |                                |  |  |  |
|   | S4             | Sala do 9B       | S5             | 2   |                                |  |  |  |
|   | S5             | Sala do 12A      | S1             | 2   |                                |  |  |  |
|   | SF1            | Sala do 12B      | S1             | 2   |                                |  |  |  |
|   | SF2            | Sala 12C         | S3             | 2   |                                |  |  |  |
| * |                |                  |                |     |                                |  |  |  |
|   |                |                  |                |     |                                |  |  |  |
| - | ]              |                  |                | Sal | a 🔻 .:i                        |  |  |  |

Recomendamos que deixe os outros campos vazios de momento. Pode sempre alterar os seus dados em qualquer altura mais tarde, quando já esteja mais familiarizado com as funções básicas do Untis e pretender ajustar os dados para as características específicas da sua escola. As informações detalhadas de todos os campos podem ser encontradas no manual do utilizador e na ajuda online.

#### 5.1.4 Bloquear Salas

As Salas não estão por vezes disponíveis em determinadas horas do dia, por exemplo, porque teve que partilhar o pavilhão desportivo com outra escola. Neste caso pode barrar essas horas da Sala e, desta forma, nesses tempos letivos não serão colocadas aulas.

Exemplo: A Sala SH1 é utilizada por uma escola vizinha, todas as segundas, quintas e sextas-feiras, do TL 5 ao 8.

- 1. Selecione a Sala SH1 na lista das salas, clicando sobre ela.
- 2. Clique no botão<Requistos de Tempo> 🥝.
- 3. Clique no botão <-3>.
- 4. Selecione todos os tempos letivos de segunda-feira e quinta-feira.

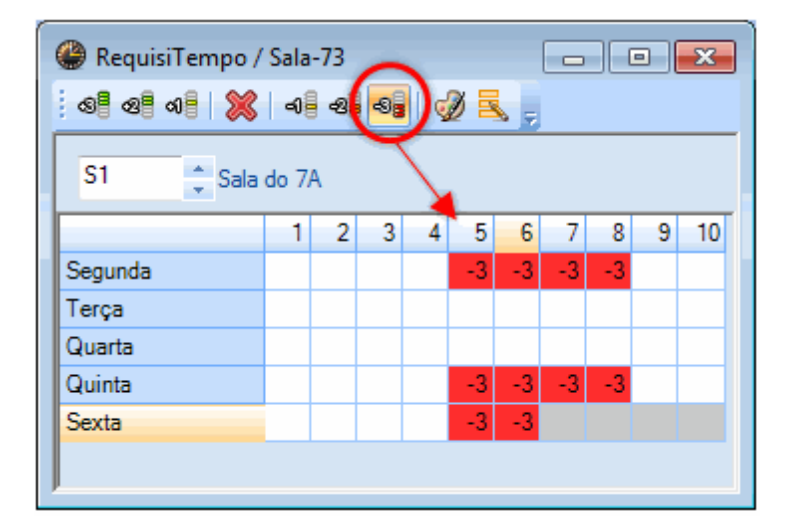

O Requisito de Tempo -3 bloqueia completamente a sala, isto significa que a optimização não irá colocar aulas na sala durante esses tempos letivos.

## 5.2 Turmas

Pode inserir as Turmas (e os seus dados) da mesma forma como introduziu as salas e os requisitos de tempo.

Digite um nome "Código" exclusivo para cada Turma. Pode adicionar o nome completo da turma, por ex. se é um curso CEF, uma turma de um curso profissional ou se é do 3º ciclo, etc...no campo "Nome completo". Um duplo clique sobre o campo "Código" que está a cinzento abre uma janela, na qual pode alterar o nome da Turma. Todos os outros dados na janela podem ser alterados, selecionando a informação e digitanto a nova.

| ۲  | Turmas / | urma 🕨 🗖 🖾 🔀                                                |
|----|----------|-------------------------------------------------------------|
| 17 | 7A       | - 🗧 🖶 🖹 1 🎉 🔍 🝸 🖢 🚟 & 😡 🖬 🖓 🍺 - 💩                           |
| F  | Código   | Nome completo Sala Disc.teóri./dia Interv.Almoço TL por dia |
| Þ  | 7A       | Clicar 2X 4 1-2 4-6                                         |
|    | 7B       | Turma 7B (Morgauo) 32 4 1-2 4-6                             |
|    | 9A       | Turma 9A (Mota) S3 4 1-2 4-7                                |
|    | 9B       | Turma 9B/Cristina) 54 4 1-2 4-7                             |
|    | 12A      | Turn Abreviatura                                            |
|    | 12B      | Turn                                                        |
|    | 12C      | Turn Código                                                 |
|    | 8A       | Turn Turna 74 (loão)                                        |
| ×  |          | Nome completo                                               |
|    |          | OK Cancelar                                                 |
| •  | )        | Turma 🔻 .:                                                  |

Falando genericamente, não precisa de nenhuma informação além do "Código" da turma para fazer horários. No entanto, para obter horários de qualidade, nós recomendamos que introduza <u>Requisitos de tempo nas turmas</u>.

#### 5.2.1 Requisitos de Tempo nas Turmas

Com o Untis pode inserir requisitos de tempo individualmente para cada dia da semana e para cada tempo letivo do dia, para cada elemento (ou seja, professores, turmas, salas, disciplinas) e para cada aula. Os requisitos de tempo variam desde o "-3" (restrição - não coloca qualquer aula nesse tempo letivo) ao "+3" (requisitos de tempo de base + coloca a aula nesse tempo letivo, se for possível). Pode

inserir requisitos de tempo nas turmas, clicando no botão <Requisitos de tempo> 🧐 na barra de ferramentas da janela de dados base.

#### Requisitos de Tempo

Deve introduzir o requisito de tempo "+3" naqueles tempos letivos, em que quer que as aulas sejam colocadas, por exemplo, para as turmas ficarem base de manhã, deve preencher toda a manhã com o requisito de tempo "+3". Isso foi feito para o TL 1 a 4 no exemplo em baixo. Isto é chamado requisito de tempo. O algoritmo de optimização trata as violações dos requisitos de tempos como infrações muito graves.

| RequisiTempo / Turma-74                 |                   |        |        |        |        |       |      |       |        |      |        |             |  |  |  |
|-----------------------------------------|-------------------|--------|--------|--------|--------|-------|------|-------|--------|------|--------|-------------|--|--|--|
| ଷ୍ଟ ସମ୍ଭ ମନ୍ତି 💥 🗐 ସନ୍ତି ସନ୍ତି 🛃 🚽      |                   |        |        |        |        |       |      |       |        |      |        |             |  |  |  |
| 7A 🗘 Turma 7A (João)                    |                   |        |        |        |        |       |      |       |        |      |        |             |  |  |  |
| 1 2 3 4 5 6 7 8 9 10 Dias Manhãs Tardes |                   |        |        |        |        |       |      |       |        |      |        |             |  |  |  |
| Segunda +3 +3 +3 +3                     |                   |        |        |        |        |       |      |       |        |      |        |             |  |  |  |
| Terça                                   | Terça +3 +3 +3 +3 |        |        |        |        |       |      |       |        |      |        |             |  |  |  |
| Quarta                                  | +3                | +3     | +3     | +3     |        |       |      |       |        |      |        |             |  |  |  |
| Quinta                                  | +3                | +3     | +3     | +3     |        |       |      |       |        |      |        |             |  |  |  |
| Sexta                                   | +3                | +3     | +3     | +3     |        |       |      |       |        |      |        |             |  |  |  |
|                                         |                   |        |        |        |        |       |      |       |        |      |        |             |  |  |  |
| Req. indeterminado                      | s a d             | ecidir | na o   | timiza | ação   |       |      |       |        |      |        |             |  |  |  |
| Período Total                           | Req               | uisiT  | emp    | D      |        |       |      |       |        |      |        |             |  |  |  |
| Tardes 3                                | TL o              | briga  | atoria | men    | te liv | re, s | em a | ulas, | , prio | rida | de abs | oluta: '-3' |  |  |  |
| •                                       |                   |        |        |        |        |       |      |       |        |      |        |             |  |  |  |
|                                         |                   |        |        |        |        |       |      |       |        |      |        |             |  |  |  |

Requisitos de tempo que já tenha definido com a ajuda do assistente de introdução de dados, será mostrado como "+3" requisitos de tempo.

#### Requisitos de tempo intermédios

Pode usar os requisitos de tempo intermédios "+2" e "-2" que querem dizer " Se possível" colocar (+2) ou "Se possível" não colocar (-2).O pedido de requisito de tempo para a turma na figura à esquerda pode ser explicado da seguinte forma:

Tem de haver aulas do 1 ° TL ao 4°, em todos os dias. Se possível haver aulas ao TL 5, enquanto que o TL 6 era melhor ser evitado. Não deve haver aulas ao TL 7 e 8 se possível e não deve haver qualquer aula ao TL 9. Poderá ajustar pessoalmente estas ponderações conforme desejado, pois serão tomados em consideração durante a optimização dos horários (cf. capítulo <u>Ponderações</a>).</u>

| RequisiTempo / Turma-74                                                                                    |                                   |        |      |       |      |    |    |    |    |    |  |  |  |  |  |
|----------------------------------------------------------------------------------------------------|-----------------------------------|--------|------|-------|------|----|----|----|----|----|--|--|--|--|--|
| ିଷ୍ଣ ସମ୍ଭା 💥 🛯 ଏକ୍ଟି ସ୍ଥା 🚀 🔍 👷                                                                            |                                   |        |      |       |      |    |    |    |    |    |  |  |  |  |  |
| 7A 🗘 Turma 7A (João)                                                                                       |                                   |        |      |       |      |    |    |    |    |    |  |  |  |  |  |
| 1 2 3 4 5 6 7 8 9 10 Dias Manhãs Tardes                                                                    |                                   |        |      |       |      |    |    |    |    |    |  |  |  |  |  |
| Segunda         +3         +3         +3         +1         +1         -1         -2         -3         -3 |                                   |        |      |       |      |    |    |    |    |    |  |  |  |  |  |
| Terça                                                                                                    | +3                                | +3     | +3   | +3    | +1   | +1 | -1 | -2 | -3 | -3 |  |  |  |  |  |
| Quarta                                                                                                    | Quarta +3 +3 +3 +1 +1 -1 -2 -3 -3 |        |      |       |      |    |    |    |    |    |  |  |  |  |  |
| Quinta                                                                                                    | +3                                | +3     | +3   | +3    | +1   | +1 | -1 | -2 | -3 | -3 |  |  |  |  |  |
| Sexta                                                                                                    | +3                                | +3     | +3   | +3    | +1   | +1 |    |    |    |    |  |  |  |  |  |
|                                                                                                    |                                   |        |      |       |      |    |    |    |    |    |  |  |  |  |  |
| Req. indeterminado                                                                                         | s a d                             | ecidir | na o | timiz | ação |    |    |    |    |    |  |  |  |  |  |
| Período Total                                                                                              | Período Total RequisiTempo        |        |      |       |      |    |    |    |    |    |  |  |  |  |  |
| J                                                                                                    |                                   |        |      |       |      |    |    |    |    |    |  |  |  |  |  |

#### Dica: Requisito deTempo-3

O requisito de tempo -3 é igual a um tempo letivo completamente bloqueado e, portanto, não precisa de mais nenhuma ponderação.

#### 5.2.2 Sala base da Turma

Pode introduzir uma sala base para cada turma. O Untis oferece várias possibilidades: Assim que começar a digitar o nome da sala, a função de auto-completar irá mostrar o primeiro elemento, cujo nome coincide com a seqüência de letras digitadas. Pode aceitar a sugestão da função auto-completar (sem completar o nome) pressionando <TAB> ou <ENTER>.

Exemplo: começar a digitar um "S" no campo "Salas" na linha da turma 7A. A Sala S11 será imediatamente sugerida. Pode aceitar a sugestão com <TAB> ou continuar a escrever.

| ( | 🍘 Turmas / Turma 📄 💷 💌 |                      |          |                          |               |            |        |  |  |  |  |  |  |  |
|---|------------------------|----------------------|----------|--------------------------|---------------|------------|--------|--|--|--|--|--|--|--|
| - | 7A                     | 💽 🗐 🔠 📑 📑 🗱 🧸        | 7        | <u>≜</u> ⊽ ×× & \        | 편 📭   🥩       | ) 🔓 - 🎯    | ₽<br>Ţ |  |  |  |  |  |  |  |
| F | Código                 | Nome completo        | Sala     | Disc.teóri./dia          | Interv.Almoço | TL por dia |        |  |  |  |  |  |  |  |
| Þ | 7A                     | Turma 7A (João)      | EVT -    | - 4                      | 1-2           | 4-6        |        |  |  |  |  |  |  |  |
|   | 7B                     | Turma 7B (Morgado)   | GIM1     | Ginásio 1                |               | 4-6        |        |  |  |  |  |  |  |  |
|   | 9A                     | Turma 9A (Mota)      | GIM2     | Ginásio 2                |               | 4-7        |        |  |  |  |  |  |  |  |
|   | 9B                     | Turma 9B (Cristina)  | LFIS1    | Lab.Física 1             |               | 4-7        |        |  |  |  |  |  |  |  |
|   | 12A                    | Turma 12A (Carolina) | SEDV     | Sala Educ.Visual         |               | 4-8        |        |  |  |  |  |  |  |  |
|   | 12B                    | Turma 12B (Meneses)  | SOF1     | Oficina 1                |               | 4-8        |        |  |  |  |  |  |  |  |
|   | 12C                    | Turma 12C (Rui)      | S1       | Sala do 7A               |               | 4-8        |        |  |  |  |  |  |  |  |
|   | 8A                     | Turma 8A (Margarida) | S2       | Sala do 7B               |               |            |        |  |  |  |  |  |  |  |
|   | *                      |                      | 55<br>S4 | Sala do 9A<br>Sala do 9B |               |            |        |  |  |  |  |  |  |  |
|   |                        | 1                    | S5       | Sala do 12A              |               |            |        |  |  |  |  |  |  |  |
| Ī | -                      |                      | SF1      | Sala do 12B              |               |            |        |  |  |  |  |  |  |  |
| Ľ |                        |                      | SF2      | Sala 12C                 |               | •          |        |  |  |  |  |  |  |  |

## 5.3 Professores

Os professores também vão precisar de um nome "Código" e, opcionalmente, um "Nome Completo" que pode conter o primeiro nome e o apelido.

Comece a introduzir os dados dos professores, especificando o nº de <u>Furos Min/Max</u> no horário, por semana, mínimo e máximo, o nº de <u>TL por dia</u> e os <u>\*\*\*</u>e os Requisitos de Tempo</ a>:

#### 5.3.1 Furos no Horário

Alguns professores não gostam de ter "Furos" (isto é, os espaços em branco, sem aulas "nos horários), porque eles obrigam a uma pausa sem aulas, outros querem tê-los para descansarem. Use o campo "Furos" para especificar quantos Furos cada professor pode ter no seu horárioe, no mínimo e no máximo. Se introduzir "0,3" significa que o professor pode vir a não ter furos ou a ter no máximo 3 por semana.

#### Modificação em Série

Pode alterar o conteúdo de várias linhas de uma coluna de uma só vez. Por exemplo, se quiser alterar o número de FUROS para vários professores.

- 1. Selecione os professores, mantendo o botão esquerdo do rato pressionado.
- 2. Digite o valor desejado.

| Professores / Professor |    |      |               |       |            |           |               |               |        |  |  |  |  |
|-------------------------|----|------|---------------|-------|------------|-----------|---------------|---------------|--------|--|--|--|--|
|                         | P2 |      | · • 🖬 🖩       | LT 🗙  | 3 7 1      | V XX &    | <u>o</u> 1    | ID - 🔊        | *<br>7 |  |  |  |  |
|                         | С  | ódiç | Nome Completo | Sala  | TL por dia | Furos     | Interv.Alm( N | /lax de Horas | 5      |  |  |  |  |
|                         | P  | 1    | José          |       | 2-6        |           | Furos         |               |        |  |  |  |  |
|                         | P  | 2    | Filipe        |       | 4-6        |           | 0-3           | Furos 🔺       |        |  |  |  |  |
|                         | P  | 3    | Cristina      | LFIS1 | 4-7        |           |               | 0-3           |        |  |  |  |  |
|                         | P  | 4    | João          |       | 4-6        |           |               | 0-3           |        |  |  |  |  |
|                         | P  | 95   | Hermano       |       | 4-6        |           |               | 0-3           |        |  |  |  |  |
|                         | P  | 6    | Callas        |       | 4-6        |           |               | 0-3           |        |  |  |  |  |
|                         | P  | 7    | Nobel         |       | 4-6        |           |               | 0-3           |        |  |  |  |  |
|                         | P  | 8    | Cadilhe       |       | 4-7        |           |               | 0-3           |        |  |  |  |  |
|                         | P  | 9    | Madalena      |       | 4-7        |           |               | 0-3           |        |  |  |  |  |
|                         | P  | P10  | Curie         |       | 4-7        |           |               | 0-3           |        |  |  |  |  |
|                         | ×  |      |               |       |            |           |               | 0-3           |        |  |  |  |  |
| L                       |    |      |               |       |            |           |               | 0-3           |        |  |  |  |  |
| [                       | •  |      |               |       | P          | rofessor* |               |               |        |  |  |  |  |

#### 5.3.2 Tempos Letivos por Dia

Digite o número mínimo e máximo de tempos letivos por dia (letivas) para cada professor no campo "TL por Dia". Se introduzir "3,7" significa, por exemplo, que o professor quer ter pelo menos 3, mas não mais de 7 tempos letivos em qualquer dia da semana.

#### 5.3.3 Requisitos de Tempos: Professores

Os Requisitos de Tempo dos professores são normalmente de grande importância. O Untis, permite a colocação de aulas tendo em conta os interesses e desejos individuais dos professores.

Primeiro, selecicone um professor, clicando na linha correspondente da tabela. Em seguida, ative o botão <Requisitos de Tempo>. A janela de Requisitos de Tempo abre-se.

#### Requisitos de Tempo

Use a parte inferior da janela para introduzir pedidos de requisitos de tempo para dias e tempos letivos específicos.

De acordo com o exemplo, o professor Hugo quer ter aulas às terças-feiras, TL 2 - 5, enquanto que não deseja ter aulas aos primeiros tempos letivos da manhã. A Quinta-feira é dia de folga.

| RequisiTempo / Professor-51             |                                             |  |  |  |  |  |  |  |  |  |    |  |  |  |
|-----------------------------------------|---------------------------------------------|--|--|--|--|--|--|--|--|--|----|--|--|--|
| ଷ୍ଟ ସମ୍ଭ ମନ୍ତି 💥 ବାଳ ସଳ 🚭 💋 🔍 🚽         |                                             |  |  |  |  |  |  |  |  |  |    |  |  |  |
| P5 Meneses Hermano                      |                                             |  |  |  |  |  |  |  |  |  |    |  |  |  |
| 1 2 3 4 5 6 7 8 9 10 Dias Manhãs Tardes |                                             |  |  |  |  |  |  |  |  |  |    |  |  |  |
| Segunda -2                              |                                             |  |  |  |  |  |  |  |  |  |    |  |  |  |
| Terça                                   | Terça -2 +2 +2 +2 +2                        |  |  |  |  |  |  |  |  |  |    |  |  |  |
| Quarta                                  | -2                                          |  |  |  |  |  |  |  |  |  |    |  |  |  |
| Quinta                                  |                                             |  |  |  |  |  |  |  |  |  | -3 |  |  |  |
| Sexta                                   | -2                                          |  |  |  |  |  |  |  |  |  |    |  |  |  |
|                                         |                                             |  |  |  |  |  |  |  |  |  |    |  |  |  |
| Req. indeterminado                      | Req. indeterminados a decidir na otimização |  |  |  |  |  |  |  |  |  |    |  |  |  |
| Período Total                           | Período Total RequisiTempo                  |  |  |  |  |  |  |  |  |  |    |  |  |  |
| P                                       |                                             |  |  |  |  |  |  |  |  |  |    |  |  |  |

#### Requisitos de Tempo indeterminados

Também é possível introduzir requisitos de tempo indeterminados. Um "1" na linha "-3" na coluna "Dias" o programa irá atribuir um dia livre a este professor. Também pode definir os pedidos de requisitos de tempo para as manhãs livres, tardes e meios dias (manhãs ou tardes).

O Professor Medina Carreira, no nosso exemplo, quer ter um dia de folga e - se possível - uma tarde livre adicional (-2) por semana.

| ۲  | @ RequisiTempo / Professor-51      |        |       |        |        |        |        |       |       |      |          |             |            |  |
|----|------------------------------------|--------|-------|--------|--------|--------|--------|-------|-------|------|----------|-------------|------------|--|
|    | ଶ୍ଚ ସମ୍ଭ ମହା 💥 । ଏହି ଶ୍ୱ । 🚀 🔜 🚽   |        |       |        |        |        |        |       |       |      |          |             |            |  |
| F  | P5 🔶 Medina Carreira               |        |       |        |        |        |        |       |       |      |          |             |            |  |
|    | 1 2 3 4 5 6 7 8 Dias Manhãs Tardes |        |       |        |        |        |        |       |       |      |          |             |            |  |
| Se | Segunda                            |        |       |        |        |        |        |       |       |      |          |             |            |  |
| Te | Terça                              |        |       |        |        |        |        |       |       |      |          |             |            |  |
| Qu | Quarta                             |        |       |        |        |        |        |       |       |      |          |             |            |  |
| Qu | uinta                              |        |       |        |        |        |        |       |       |      |          |             |            |  |
| Se | xta                                |        |       |        |        |        |        |       |       |      |          |             |            |  |
| Sá | bado                               |        |       |        |        |        |        |       |       |      |          |             |            |  |
|    |                                    |        |       |        |        |        |        |       |       |      |          |             |            |  |
| F  | Req. indete                        | minado | s a d | ecidir | rna o  | otimiz | ação   |       |       |      |          |             |            |  |
|    | Período                            | Total  | Req   | uisiT  | emp    | 0      |        |       |       |      |          |             |            |  |
|    | Dias                               | 1      | TL o  | briga  | atoria | amen   | te liv | re, s | em a  | ulas | , priori | dade abso   | luta: '-3' |  |
|    | Tardes                             | 1      | TL s  | е ро   | ssíve  | el liv | re, se | em a  | ulas, | prio | ridade   | média: '-2' |            |  |
| •  |                                    |        |       |        |        |        |        |       |       |      |          |             |            |  |
|    |                                    |        |       |        |        |        |        |       |       |      |          |             |            |  |

#### Atenção!

Os pedidos de requisitos de tempo indeterminados são comulativos com os requisitos de tempo específicos, colocados na tabela de baixo.

#### Dica: Os Requisitos de tempo indeterminados

Deve usar os requisitos de tempo indeterminados, sempre que possível. Se um professor precisa de um dia de folga, por exemplo,o Untis irá atribuir o dia livre com base nas especificações dos horários. Desta forma, não coloca restrições desnecessárias sobre a otimização e assim os resultados em termos de horários serão muito melhores.

O último dos elementos de dados base são as Disciplinas, que serão descritas na secção seguinte.

## 5.4 Disciplinas

Pode introduzir Disciplinas da mesma forma que os outros elementos dos dados base. Recomendamos que indique, pelo menos, as Salas das disciplinas que precisam de salas específicas, como Informática, Ginásio de EF, EV. Isso ajuda a economizar tempo ao inserir as salas nas aulas.

demo Flash: 🔤 Dados Base-> Disciplinas

#### Dica: Ajustar Dimensões da janela

Por vezes os seus dados não estão todos visíveis quando muda de uma janela para outra (por exemplo, ao passar de Turmas para disciplinas). Neste caso, basta clicar no botão <Ajustar dimensões da

janela> e a janela será redimensionada para o tamanho ideal.

## 5.5 Formatos

O Untis é muitas vezes utilizado para diferentes tarefas. Assim, existem também campos nos Dados Base, correspondentes a diferentes funções. Pode criar para cada campo o seu próprio formato. Nas janelas de Dados Base pode usar a lista dos campos à direita em baixo e alternar entre formatos.

Pode configurar diferentes formatos para cada elemento dos dados base e, por exemplo, para os professores os campos como o nome, nº de processo, nº de telefone, título e habilitações, pode configurar um formato para a secretaria, outro para o Ministério ou outro para os rodapés dos horários.

| Professores / Professor |        |                 |              |             |           |               |  |  |  |  |  |  |  |
|-------------------------|--------|-----------------|--------------|-------------|-----------|---------------|--|--|--|--|--|--|--|
| i e                     | ท      | - 🗄 🖬 🗄 📑       | <b>X</b> 🔍 9 | ₹   🋓 🔤 🖧   | •   🕓   🖥 | i 🖉 🗟 - 💡     |  |  |  |  |  |  |  |
|                         | Código | Nome Completo   | Sala         | TL por dia  | Furos     | Interv.Almoço |  |  |  |  |  |  |  |
|                         | P1     | Medina Carreira |              | 2-6         | 0-3       | 1-2           |  |  |  |  |  |  |  |
|                         | P2     | Filipe          |              | 4-6         | 0-3       | 1-2           |  |  |  |  |  |  |  |
|                         | P3     | Cristina        | LFIS1        | 4-7         | 0-3       | 1-2           |  |  |  |  |  |  |  |
|                         | P4     | João            |              | 4-6         | 0-3       | 1-3           |  |  |  |  |  |  |  |
|                         | P5     | Hugo            |              | 4-6         | 0-3       | 1-2           |  |  |  |  |  |  |  |
|                         | P6     | Callas          |              | 4-6         | 0-3       | 1-2           |  |  |  |  |  |  |  |
|                         | P7     | Nobel           |              | 4-6         | 0-3       | 1-2           |  |  |  |  |  |  |  |
|                         | P8     | Cadilhe         |              | 4-7         | 0-3       | 1-3           |  |  |  |  |  |  |  |
|                         | P9     | Madalena        |              | 4-7         | 0-3       | 1-2           |  |  |  |  |  |  |  |
|                         | P10    | Curie           |              | 4-7         | 0-3       | 1-3           |  |  |  |  |  |  |  |
| *                       |        |                 |              |             |           |               |  |  |  |  |  |  |  |
|                         |        |                 |              |             |           |               |  |  |  |  |  |  |  |
| -                       |        |                 |              | Professor   |           | <b>)</b>      |  |  |  |  |  |  |  |
| _                       | ,<br>  |                 |              | Professor   |           |               |  |  |  |  |  |  |  |
|                         |        |                 |              | Professor-A |           |               |  |  |  |  |  |  |  |
|                         |        |                 |              | Professor-B |           |               |  |  |  |  |  |  |  |
|                         |        |                 |              | Professor   |           |               |  |  |  |  |  |  |  |
|                         |        |                 |              | Guardar for | mato      |               |  |  |  |  |  |  |  |
|                         |        |                 |              | Guardar for | mato como | )             |  |  |  |  |  |  |  |
|                         |        |                 |              | Apagar      |           |               |  |  |  |  |  |  |  |
|                         |        |                 |              | Apagai      |           |               |  |  |  |  |  |  |  |

O formato, depois de estar na lista de formatos, se apresentar um asterisco significa que entretanto as configurações foram alteradas. Pode gravar os formatos ou "guardar como" e dar um outro nome ao formato.

| ۲   | Profes | ssores / Profess | or   |       |   |           |            |                                                                                                    |              |            |
|-----|--------|------------------|------|-------|---|-----------|------------|----------------------------------------------------------------------------------------------------|--------------|------------|
| E F | P10    | × 🗘 🖷            |      | * 🗶   | 3 | 7         | ×× &       | 0 📴 🕖                                                                                                    | <u>} - 4</u> | k 🙆 🖕      |
| F   | Códig  | Nome Complet     | Sala | Furos |   | TL por di | Interv.Alm | Previstas/seman                                                                                                  | Valor =      |            |
|     | P1     | José             |      | 0-3   |   | 2-6       | 1-2        | 22.000                                                                                                    | 17.000       |            |
|     | P2     | Filipe           |      | 0-1   |   | 4-6       | 1-2        | 22.000                                                                                                    | 26.000       |            |
|     | P3     | Cristina         |      | 0-1   |   | 4-7       | 1-2        | 22.000                                                                                                    | 19.000       |            |
|     | P4     | João             |      | 0-1   |   | 4-6       | 1-3        | 22.000                                                                                                    | 27.000       |            |
|     | P5     | Hermano          |      | 0-1   | _ | 4-6       | 1-2        | 22.000                                                                                                    | 27.000       |            |
|     | P6     | Callas           |      | 0-1   | N | lovo Form | ato        | (                                                                                                    |              |            |
|     | P7     | Nobel            |      | 0-1   | Г |           |            | and the second second second second second second second second second second second second second second second | (California) |            |
|     | P8     | Cadilhe          |      | 0-1   |   | Pro-73    | Cá         | ódigo                                                                                                    |              |            |
|     | P9     | Madalena         |      | 0-1   |   |           |            | -                                                                                                    |              |            |
| ►   | P10    | Curie            |      | 0-1   |   | Horas par | a vencimen | to                                                                                                    | Nome con     | npleto     |
| *   |        |                  |      |       |   | ОК        |            | Cancelar                                                                                                    |              |            |
| -   | ]      |                  |      |       | 1 | -         |            | Professor-B*                                                                                                    |              | <b>▼</b> i |
|     |        |                  |      |       |   |           |            | Professor*<br>Professor-A*<br>Professor-B*<br>Professor<br>Guardar formato<br>Renomear                           | como         |            |

O novo formato fica então disponível na lista de formatos.

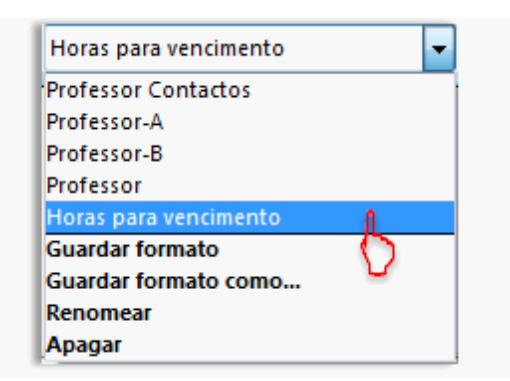

## 5.6 Filtrar

Se introduzir informações nas aulas, elas serão visualizadas por defeito em todos os formatos (exemplo, quando introduz as <u>aulas </ a>) por uma determinada ordem. Pode ordenar os</u> Formatos consoante o tipo de elementos na lista.

Para isso, clique no botão <Ordenar> na janela de DADOS BASE. Pode definir os critérios de ordenação dos dados na sua janela. O exemplo mostra-lhe os dados base de professores ordenados de forma ascendente, em que o 1º critério de ordenação é o código. Onde quer que seja necessário escolher o professor a ordenação será sempre esta.

| ۲ | Professore | s / Professor |                                                     |
|---|------------|---------------|-----------------------------------------------------|
|   | P1         | - 🗧 🖩 🗏       | 📑 💥 🔍 👻 🏠 🖼 🌣 I 💿 I 🖬 I 🤣 🕼 🔹 🍃                     |
|   | Código     | Nome Comple   | to Sala Furos Thoor di Interv.Alm Previstas/seman   |
| Þ | P1         | José          | Critérios de seleção 🔽 🛛 🖾                          |
|   | P2         | Filipe        |                                                     |
|   | P3         | Cristina      | F Iº criteno de seleção                             |
|   | P4         | J⊌ão          | Abreviatura 👻                                       |
|   | P5         | Hermano       | Ascendente O Descendente                            |
|   | P6         | Callas        | Critério de seleção secundário                      |
|   | P7         | Nobel         | Nomes dos Professores                               |
|   | P8         | Cadilhe       |                                                     |
|   | P9         | Madalena      | Ascendente     Descendente                          |
|   | P10        | Curie         | Critério de seleção secundário                      |
| * |            |               | -Sem critério-                                      |
|   |            |               | Ascendente     Opescendente                         |
| - | ]          |               |                                                     |
|   |            |               | Critério de seleção secundário                      |
|   |            |               | -Sem critério-                                      |
|   |            |               | Ascendente     Descendente                          |
|   |            |               | - Critério de seleção securio — Aplica os critérios |
|   |            |               | -Sem citério-                                       |
|   |            |               | Ascendenta menus.                                   |
|   |            |               |                                                     |
|   |            |               | Utilizar este critério em todos os menus            |
|   |            |               | OK Cancelar Anlicar                                 |
|   |            |               | Cariceiar Aplicar                                   |
|   |            |               |                                                     |

## 5.7 Imprimir Dados Base

Regra geral, todos os campos que são visíveis na tabela podem ser impressos. Através do botão </br><Imprimir> ou <Preparar Página> na barra de ferramentas principal irá abrir primeiro a janela de seleção"Imprimir", na qual pode escolher os elementos que deseja imprimir. Clicando <Ok> inicia o processo de impressão.

#### Preparar a impressão

Pode configurar o layout para impressão da sua listagem através do botão <Configurar Impressão> na barra de ferramentas principal.

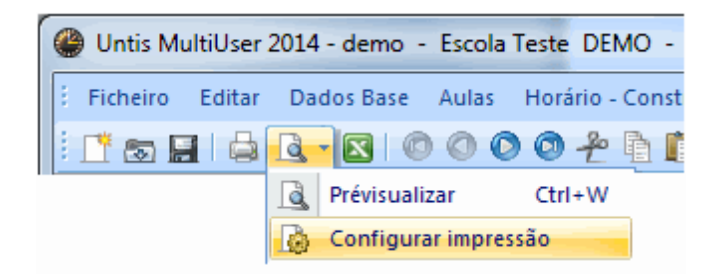

Nessa janela pode fazer várias configurações para impressão. A figura mostra-lhe algumas possibilidades.

| Configurar impressão<br>E E I 🖧 🗟 I B 🗐 💩 🐇 🞸 do ca<br>dos                                                                                                    | cabeçalho<br>s campos                                                                                                    |                              |
|----------------------------------------------------------------------------------------------------|----------------------------------------------------------------------------------------------------|------------------------------|
| Contraction of the second second seco | Nome completo         Critério         01-01-1990         01:00           2014/2015         Cabecalho em cada nárina         01-01-1990         01:00                                                                                                    | depois de<br>D:00 🚔 Hoje     |
| Código     Nome     Cargos     Arti       P1     José     C.Dep     2 Ti       P2     Fribe     Pres. CG     2 Ti       P3     Cristina     Pres. CG     2 Ti       P4     João     P6     Callas     4 Ti       P7     Nobel     4 Ti     P9     Madalena     6       Σ:     6     Untis S                                                                                                    | tigo 79 Texto 4 E-mail Grelha Reduzir o tamanho d Inseri Grelha Reduzir o tamanho d Inseri Grelha Reduzir o tamanho d Inseri Campos magem de fundo BI/Nº Processo C:\Users\Public\Do cuments\Untis\Gp TL nobel@teacheremail nobel@teacheremail Titulos das Colunas Ttatio-1 Texto 4 Titulo-2 OK Cancelar | r imagem<br>colunas<br>&Drop |
|                                                                                                    | F III                                                                                                    | - F                          |

Atenção que pode alterar os nomes dos titulos das colunas, através do botão indicando um lápis.

Agora, que todos os elementos de dados base e os seus campos mais importantes estão inseridos, pode agora inserir as <u>AULAS</u> para as Turmas e Professores.

## 6 Aulas

As Aulas podem ser introduzidas partir do ponto de vista das Turmas, dos Professores ou das Disciplinas. Pode aceder a estas janelas, clicando no menu "Aulas" na barra de ferramentas principal e selecionando um dos submenus |Turmas, |Professores ou |Disciplinas. No nosso exemplo, vamos definir as Aulas a partir da perspetiva das Turmas.

Abra agora a janela "Aulas | Turmas". Pode usar o seu próprio ficheiro ou usar o ficheiro demo.gpn.

## 6.1 A Janela de Aulas

Tal como nas janelas de Dados Base a Janela de Aulas também está dividida em 2 partes distintas: A vista em forma de formulário e a vista em forma de Tabela. Pode utilizar a seta preta no canto inferior esquerdo da janela para ocultar ou mostrar o "formulário"

| 🔮 Tu | ırma 7A (       | João) | / Turn   | na     |   | _    | _           | _     | _       | _        | _       | _       |           |                 |             |              |
|------|-----------------|-------|----------|--------|---|------|-------------|-------|---------|----------|---------|---------|-----------|-----------------|-------------|--------------|
| ÷ 7A | •               |       | <b>•</b> | I 📑    |   | 🕒 Tu | rma         | 7A (. | João)   | / Turr   | na      |         |           |                 | < Þ 🗖       |              |
| A-N° | 🗄 Tur,P         | TL N  | TL       | TL Anu | P | 7A   |             | -     |         | +        | E 📑     | 🗶   🔍   | 7 2       | 8 👸 🗧           | a - I 🕓 [   |              |
| 11   | <b>.</b> € 4, 1 |       | 2        |        | P | A-N° | ⊞ Tı        | ır,Pi | TL N    | TL       | TL Anu  | Profess | Disciplir | Turma/s         | Sala da dis | Sala fixa    |
| 7    | <b>⊕</b> 2, 3   |       | 2        |        | P | 11   | <b>±</b> 4, | 1     |         | 2        |         | P3      | GEO       | 7A,7B,9A,9B     |             | S1           |
| 73   | <b>⊞</b> 2, 2   |       | 3        |        | P | 7    | ÷ 2,        | 3     |         | 2        |         | P4      | OFA       | 7A              | SEVT        | S1           |
| 31   |                 |       | 5        |        | P | 73   | <b>±</b> 2, | 2     |         | 3        |         | P5      | EDFM      | 7A,7B           | GIM2        | S1           |
| 33   |                 |       | 5        |        | P | 31   |             |       |         | 5        |         | P5      | Mat       | 7A              |             | S1           |
| 35   |                 |       | 2        |        | P | 33   | Ð           |       |         | 5        |         | P5      | ING       | 7A              |             | S1           |
| 39   | Đ               |       | 2        |        | P | 35   |             |       |         | 2        |         | P6      | EM        | 7A              |             | S1           |
| 46   |                 | - 🕅   | 2        |        | P | 39   |             |       |         | 2        |         | P6      | DES       | 7A              |             | S1           |
| 53   | _               | 2 🖏   | 5        |        | - | 46   |             |       |         | 2        |         | P7      | EMRC      | 7A              |             | S1           |
| 63   | Ŧ               |       | 2        |        | 1 | 53   |             |       | 2 🖏     | 5        |         | P8      | POR       | 7A              |             | S1           |
|      |                 |       |          |        |   | 63   |             |       |         | 2        |         | P9      | BIO       | 7A              |             | S1           |
| A    | NO              | 11    |          |        |   |      |             |       |         |          |         |         |           |                 |             |              |
| U    | -14             | 11    |          |        |   |      |             | _     |         | Y        |         | Y       | . Y .     |                 |             |              |
|      |                 |       |          |        |   |      | ₫ _         | A     | ulas    | Но       | orários | Simbo   | olo V     | alores Li       | nha d Acasa | lamento 🕨    |
|      |                 |       |          |        | L |      | 2           | 1     | Let.S   | emana    | ais     |         | Alias-    | (Nomes          |             | Departame    |
|      |                 |       |          |        | L |      |             | T     | "L Anu  | ais      |         |         | Descr     | ição            |             | Alunos       |
|      |                 |       |          |        | L |      | P3          |       |         | Profess  | sor     |         | Sala      |                 |             | Alunas       |
|      |                 |       |          |        | L |      | GE          | 0     |         | Discipli | na      | S1      | Sala f    | îxa             | 0           | Total        |
|      |                 |       |          |        | L |      | 7A,         | 7B,S  | 9A,9    | Turma    | /s      |         | Símb      | olo estatístico |             | Mínimo de a  |
|      |                 |       |          |        | L |      |             | N     | o.divis | ório     |         |         | Grps      | Aulas           |             | Máximo de a  |
|      |                 |       |          |        | L |      |             | G     | rupo A  | lunos    |         | Distr.  | TL nos Gr | upos            |             | Alunos / Dis |
|      |                 |       |          |        | L |      |             |       |         |          |         |         |           | Texto por lir   | nha         |              |
|      |                 |       |          |        | L |      | -           |       |         |          |         |         |           | Texto Aluno     | 05          |              |
|      |                 |       |          |        | L |      | -           |       |         |          |         |         |           | Texto Profs     |             |              |
|      |                 |       |          |        |   |      |             |       |         |          |         |         |           | 101011010       |             |              |
|      |                 |       |          |        |   |      |             |       |         |          |         |         |           |                 |             |              |
|      |                 |       |          |        |   | ▲ A  | -N°         |       | 11      |          | ÷       |         | Tur       | ma*             |             | •:           |
|      |                 |       |          |        |   |      |             |       |         |          |         |         |           |                 |             |              |

Os campos mais importantes são ostrados por defeito. Caso deseje ativar um outro campo, pode fazêlo no botão TABELA ou por Drag&Drop arrastando-o do formulário para cima na tabela. Pressione a tecla <CTRL> e arraste um campo da parte superior (tabela) para o formulário para ocultar um determinado campo.

| 🔮 Tu     | ırma 7A                | (João)   | / Turr  | ma        |         |          |          | _          | (             |          |        | ×                |
|----------|------------------------|----------|---------|-----------|---------|----------|----------|------------|---------------|----------|--------|------------------|
| 7A       |                        | * 🗘      | +       |           | × I 🔍   | 2        | P        | 100        | জ - 🕓 🛛       | 18<br>×× |        | }   <del>;</del> |
| A-N°     | 🕀 Tur,F                | TL N     | TL      | TL Anu    | Profess | Discipli | Tur      | ma/s       | Sala da dis   | Sala     | fixa 🌔 | Bloc             |
| 11       | <b>⊕</b> 4, 1          |          | 2       |           | P3      | GEO      | 7A,      | 7B,9A,9E   | 3             | S1       |        | T                |
| 7        | <b>⊕</b> 2, 3          |          | 2       |           | P4      | OFA      | 7A       |            | SEVT          | S1       |        |                  |
| 73       | <b>⊕</b> 2, 2          |          | 3       |           | P5      | EDFM     | 7A,      | 7B         | GIM2          | S1       |        |                  |
| 31       |                        |          | 5       |           | P5      | Mat      | 7A       | 1          |               | 5        |        |                  |
| 33       |                        |          | 5       |           | P5      | ING      | 7A       | _          | Ctrl +        |          |        |                  |
| 35       |                        |          | 2       |           | P6      | EM       | 7A       | _          | Drag&Dro      | 0        |        |                  |
| 39       |                        |          | 2       |           | P6      | DES      | 7A       |            | 0             | 5        |        |                  |
| 46       |                        | . 🕅      | 2       |           | P7      | EMRC     | 7A       |            |               | S1       |        |                  |
| 53       |                        | 2 🁟      | 5       |           | P8      | POR      | 7A<br>74 |            |               | 51       | 1      |                  |
| 63       |                        |          | 2       |           | P9      | вю       | 7A       |            |               | 51       |        |                  |
| <u> </u> |                        |          |         |           |         |          |          |            |               |          |        |                  |
|          | ₄ ∕_                   | Aulas    | н       | orários   | Símbo   |          | /alor    | es l       | inha d Acasa  | alam     | to     | ⊳                |
|          |                        |          |         |           |         | - Pe     | íodo     |            |               |          |        |                  |
|          |                        | TL dup   | los min | ,máx      |         |          | 1000     |            | . 6           | È)       |        |                  |
|          |                        | TL obri  | oat a ( | colocarin | a sala  | _        |          | Inic       | 10 ( 2        | FLBIOCO  | )      |                  |
|          | _                      |          |         |           |         |          |          | Fim        |               | $\sim$   |        |                  |
|          |                        | Blocos   | grande  | es        |         |          |          |            |               |          |        |                  |
|          |                        | Priorida | de na   | colocaçã  | io      |          | S        | eq. discip | o. nas turmas |          |        |                  |
|          |                        | Código   | Optimi  | zação de  | Profs   |          | S        | eq.Disc.l  | Professores   |          |        |                  |
|          | 0 TL N                 | l Coloci | ados    |           |         |          | Co       | olisão de  | Aulas         |          |        |                  |
|          |                        |          |         |           |         |          |          |            |               |          |        |                  |
|          | Acasalamento:          |          |         |           |         |          |          |            |               |          |        |                  |
|          |                        |          |         |           |         |          |          |            |               |          |        |                  |
|          |                        |          |         |           |         |          |          |            |               |          |        |                  |
|          |                        |          |         |           |         |          |          |            |               |          |        |                  |
| ▲ A      | ▲ A-N° 11 Turma* ▼ .:: |          |         |           |         |          |          |            |               |          |        |                  |

Pode introduzir os dados no formulário, que todas as informações serão visualizadas na parte superior (vista em tabela) e vice-versa. Tem assim, duas possibilidades de introduzir os dados.

## 6.2 Introduzir Aulas

#### 6.2.1 Aulas Simples

Aulas simples são aquelas em que um professor leciona uma Turma e uma disciplina. Pode ser, por exemplo, 2 Tempos Letivos por semana de CFQuimica na turma 7A com o professor Newton no laboratório de Física:

- New FQ 7A LF
- 1. Abra a janela "Aulas | Turmas". As aulas da primeira turma, 7A, serão exibidas.
- 2. Coloque o cursor na última linha (ou seja, linha em branco), a fim de introduzir uma nova aula.
- 3. Digite "2" na coluna "TL" e confirme com a tecla <TAB>.
- 4. Digite o nome de "P10" e confirme novamente com <TAB>. Note que a função <u>Auto-completar</u> também funciona nesta janela.
- 5. Digite a disciplina "FQ". Alternativamente, pode selecionar o elemento da lista drop-down.

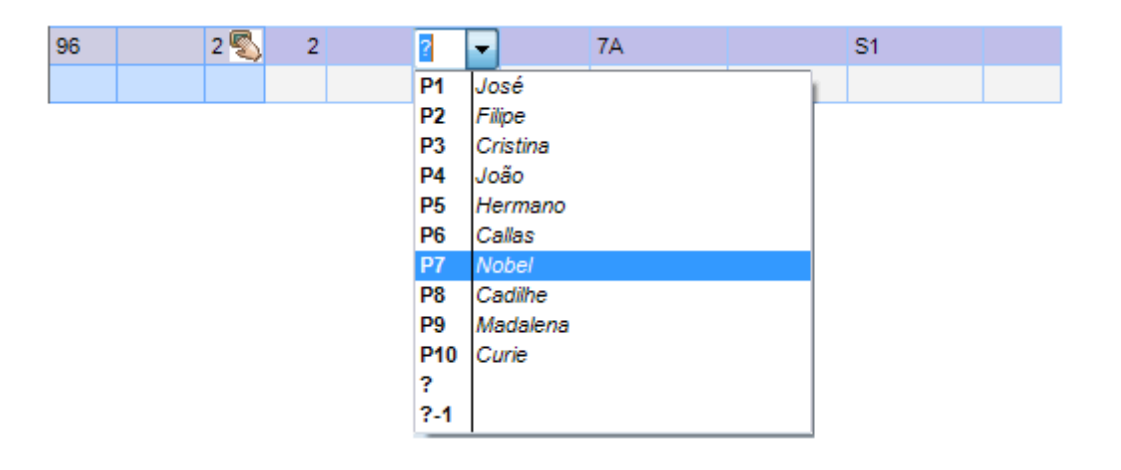

## **Nota: Ordenar** As disciplinas são apresentadas segundo a <u>ordenação</u> definida nos dados base.

- 6. Turma 7A aparece automaticamente porque a janela de aulas é da turma 7A.
- 7. A "Sala Base da Turma " 7A também aparece automaticamente, porque nos dados base\turmas foi definida uma sala base para esta turma. Caso a disciplina precise de uma sala especifica (Laboratório, por ex.) ela só aparecerá automaticamente se for definida nesta disciplina nos dados base\disciplinas no campo "Sala".

2

| ( | 🔮 Turma 7A (João) / Turma 🔹 💽 💷 💷 |               |      |    |        |         |           |             |             |           |           |            |  |
|---|-----------------------------------|---------------|------|----|--------|---------|-----------|-------------|-------------|-----------|-----------|------------|--|
| - | 7A                                |               | * ÷  | +  |        | 🗶   🗏   | 2         | v P 🕅 🎆 🖤   | জ -   🕓     |           | & 🖉       | I 😨        |  |
|   | 4-N°                              | . E Tur,      | TL N | TL | TL Anu | Profess | Disciplir | Turma/s     | Sala da dis | Sala fixa | TL duplos | Bloco      |  |
| 1 | 11                                | 4, 1          |      | 2  |        | P3      | GEO       | 7A,7B,9A,9B |             | S1        |           |            |  |
| 1 | 7                                 | <b>±</b> 2, 3 |      | 2  |        | P4      | OFA       | 7A          | SEVT        | S1        | 1-1       |            |  |
| 1 | 73                                | <b>±</b> 2, 2 |      | 3  |        | P5      | EDFM      | 7A,7B       | GIM2        | S1        |           |            |  |
|   | 31                                |               |      | 5  |        | P5      | Mat       | 7A          |             | S1        |           |            |  |
|   | 33                                |               |      | 5  |        | P5      | ING       | 7A          |             | S1        |           |            |  |
|   | 35                                |               |      | 2  |        | P6      | EM        | 7A          |             | S1        |           |            |  |
|   | 39                                | Đ             |      | 2  |        | P6      | DES       | 7A          |             | S1        | 1-1       |            |  |
| 4 | 46                                |               |      | 2  |        | P7      | EMRC      | 7A          |             | S1        |           |            |  |
| 4 | 53                                |               | 2 🖏  | 5  |        | P8      | POR       | 7A          |             | S1        |           |            |  |
|   | 53                                |               |      | 2  |        | P9      | BIO       | 7A          |             | S1        |           |            |  |
| 1 | 96                                | <b>±</b> 2, 1 | 3 🖏  | 3  |        | P7      | FR        | 7A,7B       |             | S1        |           |            |  |
|   |                                   |               |      |    |        |         |           |             |             |           |           |            |  |
| L |                                   |               |      |    |        |         |           |             |             |           |           |            |  |
| C | • A                               | -N°           | 96   | 5  | ×      |         |           | į           | Turma       |           |           | <b>▼</b> i |  |

Agora abra a janela "Aulas | Professores" e se olhar para as aulas do professor Newton, poderá ver que a aula recém-criada já aparece também entre estas aulas.

#### 6.2.2 Aulas Acasaladas

Na terminologia Untis, aulas Acasaladas (ou Acasalamentos) são aquelas aulas em que mais de um professor e / ou mais de uma turma estão juntas, simultaneamente numa mesma aula. Acasalamentos de Turmas

Professor Rubens é suposto ensinar Francês (FR) na Sala 1, para os alunos das turmas 7A e 7B para 3 Tempos Letivos por semana.

| TL | Professores | Disciplinas | Turma(s) | Salas |
|----|-------------|-------------|----------|-------|
| 3  | Rub         | FR          | 7A, 7B   | S1    |

Proceda como se fosse uma aula simples, mas entre ambas as turmas 7A e 7B no campo "Turma(s)", separe-as por uma vírgula. Por favor, note que a "Sala 1" só aparecerá automaticamente, caso esteja associada à disciplina de FR ou à primeira turma inserida.

| 🔮 Turma 7A (João) / Turma 🔹 💽 📼 💷 |                |        |    |        |            |           |             |                 |           |           |            |  |
|-----------------------------------|----------------|--------|----|--------|------------|-----------|-------------|-----------------|-----------|-----------|------------|--|
| 7A                                | ¥ 3            | -      |    | 1 🔀 1  | <b>z</b> 7 | 2 &       | 🎇 🛪 - I     | <b>() () ()</b> | 🗟 🗞       | 8 🔌 🛙     | è - 🔋      |  |
| A-N°                              | E Tur,Prf      | TL Não | TL | TL Anu | Profess    | Disciplir | Turma/s     | Sala da dis     | Sala fixa | TL duplos | Bloc -     |  |
| 11                                | 4, 1           |        | 2  |        | P3         | GEO       | 7A,7B,9A,9B |                 | S1        |           |            |  |
| 7                                 | ± 2, 3         |        | 2  |        | P4         | OFA       | 7A          | SEVT            | S1        | 1-1       |            |  |
| 73                                | <b>£</b> 2, 2  |        | 3  |        | P5         | EDFM      | 7A,7B       | GIM2            | S1        |           |            |  |
| 31                                |                |        | 5  |        | P5         | Mat       | 7A          |                 | S1        |           |            |  |
| 33                                |                |        | 5  |        | P5         | ING       | 7A          |                 | S1        |           |            |  |
| 35                                |                |        | 2  |        | P6         | EM        | 7A          |                 | S1        |           |            |  |
| 39                                |                |        | 2  |        | P6         | DES       | 7A          |                 | S1        | 1-1       |            |  |
| 46                                |                |        | 2  |        | P7         | EMRC      | 7A          |                 | S1        |           |            |  |
| 53                                |                | 2 🖏    | 5  |        | P8         | POR       | 7A          |                 | S1        |           |            |  |
| 63                                |                |        | 2  |        | P9         | BIO       | 7A          |                 | S1        |           |            |  |
| 96                                | <b>⊞ 2</b> , 1 | 3 🖏    | 3  |        | P7         | FR        | 7A,7B       |                 | S1        |           |            |  |
|                                   |                |        |    |        |            |           |             |                 |           |           |            |  |
|                                   |                |        | _  |        |            |           |             |                 |           |           |            |  |
| - A                               | -N°            |        | ÷  |        |            |           | l           | Turma           |           |           | <b>▼</b> i |  |

Agora mude a janela para a turma 7B. Pode ver, que a aula recém criada também aparece entre as aulas da turma 7B.

#### Acasalamentos de várias Turmas e Professores

Vamos agora introduzir uma aula de 4 tempos letivos de Inglês para os alunos do 9º ano (turmas 9A e 9B), que será reestruturada em 3 grupos (em 3 salas diferentes):

<Table TL Professores Disciplinas Turma(s) Sala 4 Cer> en 9A, 9B S4 4 Ander> en 9A, 9B S2 4 Callas> en 9A, 9B S1

- 1. Selecione a Turma 9A na janela de aulas.
- 2. Digite "4" na coluna "TL" e confirme a sua entrada com a tecla <TAB>.
- 3. Digite o nome de professor "Cer" e confirme mais uma vez com <TAB>. A ordem, na qual você insere os nomes dos professores, não é importante.

- 4. Digite a disciplina ING e confirme com <TAB>.
- 5. Digite a turma 9A e 9B (separadas por vírgula) no campo"Turma(s)".
- 6. A sala Base da Turma de 9A, é a S3, que será automaticamente copiada para o campo respetivo.
- Mova o cursor do rato para a coluna 'Tur,Prf da aula que acabou de introduzir e clique no sinal'+'. Introduza o nome do segundo professor, "Ander", e novamente as turmas 9A,9B, na linha azul imediatamente em baixo

| )5 | 0            |      |   | 2 |   | P2 | FIS | 9A   |       | LFIS1 |      | S3 |    |  | 1 |
|----|--------------|------|---|---|---|----|-----|------|-------|-------|------|----|----|--|---|
| 7  | <b>⊕ 2</b> , | 1) 4 | 5 | 4 |   | P2 | ING | 9A,9 | В     |       |      | S3 |    |  |   |
|    | Y            |      |   |   |   |    |     |      |       |       |      |    |    |  |   |
|    |              |      |   |   |   |    |     |      |       |       |      |    |    |  |   |
|    | 95           |      |   |   | 2 |    | P2  | FIS  | 9A    |       | LFIS | 1  | S3 |  |   |
|    | 97           | 0,2  | 4 | ٩ | 4 |    | P2  | ING  | 9A,9B |       |      |    | S3 |  |   |
|    |              |      |   |   |   |    | P3  | •    | 9A    |       |      |    |    |  |   |
|    |              | l    |   |   |   |    |     |      |       |       |      |    |    |  |   |
|    |              |      |   |   |   |    |     |      |       |       |      |    |    |  |   |

- 8. Agora altere a sala S1 para S14 porque o prof. "Ander" irá ter aula nessa sala.
- 9. Repita o procedimento na terceira linha para juntar mais um professor no acasalamento. Introduza a professora "Callas" no Acasalamento utiliando uma sala diferente das outras.

| 🔮 т                                      | 🍘 Turma 9A (Mota) / Turma 💽 🗖 🗖 💌 |        |      |        |         |           |             |             |           |           |            |  |  |
|------------------------------------------|-----------------------------------|--------|------|--------|---------|-----------|-------------|-------------|-----------|-----------|------------|--|--|
| 94 🔹 🖶 📑 📑 📜 🎇 💐 🦿 🆢 🔗 🐹 🖘 - 🕓 🐻 🔜 🚳 & 1 |                                   |        |      |        |         |           |             |             |           | 8 🕖 🛙     | è - 岸      |  |  |
| A-N°                                     | E Tur,Prf                         | TL Não | TL   | TL Anu | Profess | Disciplir | Turma/s     | Sala da dis | Sala fixa | TL duplos | Bloc       |  |  |
| 11                                       | 4, 1                              |        | 2    |        | P3      | GEO       | 7A,7B,9A,9B |             | S1        |           |            |  |  |
| 6                                        | <b>∃</b> 3, 7                     |        | 1    |        | P6      | QUI       | 9A,9B,12A   |             | S3        |           |            |  |  |
| 75                                       | <b>±</b> 2, 2                     |        | 3    |        | P8      | EDFH      | 9B,9A       | GIM1        | S4        |           |            |  |  |
| 81                                       | <b>.</b> € 2, 2                   |        | 2    |        | P10     | EVT       | 9B,9A       | SEDV        | S4        | 1-1       |            |  |  |
| 94                                       | 2, 1                              |        | 1    |        | P2      | GEO2      | 9A,9B       |             | S3        |           |            |  |  |
| 18                                       |                                   |        | 2    |        | P3      | HIST      | 9A          |             | S3        |           |            |  |  |
| 38                                       |                                   |        | 1    | _      | P6      | EM        | 9A          |             | S3        |           |            |  |  |
| A                                        | ula acasa                         | alada  | com  | 2      | P6      | DES       | 9A          |             | S3        | 1-1       |            |  |  |
| tu                                       | rmas e 3                          | profe  | esso | res    | P7      | EMRC      | 9A          |             | S3        |           |            |  |  |
|                                          |                                   | prore  |      |        | P9      | POR       | 9A          |             | S3        |           |            |  |  |
| 65                                       | $\land$                           |        | 2    |        | P9      | BIO       | 9A          |             | S3        |           |            |  |  |
| 90                                       |                                   |        | 4    |        | P2      | Mat       | 9A          |             | S3        |           |            |  |  |
| 95                                       | $\sim$                            |        | 2    |        | P2      | FIS       | 9A          | LFIS1       | S3        |           |            |  |  |
| 97                                       | 😑 2, 3                            | 4 🖏    | 4    |        | P2      | ING       | 9A,9B       |             | S3        |           |            |  |  |
|                                          | $\sim$                            |        |      |        | P3      | ING       | 9A,9B       |             | S4        |           |            |  |  |
|                                          |                                   |        |      |        | P8      | ING       | 9A,9B       |             | S5        |           |            |  |  |
|                                          | 1                                 |        |      |        |         |           |             |             |           |           |            |  |  |
|                                          |                                   |        |      |        |         |           |             |             |           |           |            |  |  |
|                                          |                                   |        |      |        |         |           |             |             |           |           |            |  |  |
|                                          |                                   |        |      |        |         |           |             |             |           |           |            |  |  |
| •                                        | A-Nº                              | 97     | ÷    |        |         |           |             | Turma       |           |           | <b>▼</b> i |  |  |

O sinal '+' irá agora estar permanentemente visível na coluna "Tur,Prf". Clicando neste sinal irá visualizar toda a informação da aula. Poderá decidir se quer ver apenas a primeira linha da aula, ou se quer ver todas as linhas do acasalamento.

#### Dica: Expandir todos os acasalamentos

Clicando no sinal <+> no cabeçalho da coluna 'Tur,Prf irá expandir, de uma vez, todos os acasalamentos de modo a visualizar todas as linhas das aulas acasaladas.

**Deve sempre lembrar-se da regra de ouro quando introduzir aulas em acasalamento:** Várias turmas acasaladas são introduzidas juntas separadas por vírgulas, mas quando é um acasalamento de vários professores, cada um deve estar numa linha diferente.

#### 6.2.3 TL Duplos

As aulas serão colocadas em TL simples, caso não indique outro modo. Tem que indicar se quer TL Duplos (90 minutos) na coluna "TL Duplos" em cada aula. Use este campo para especificar o número mínimo e máximo de TL duplos que pretende para essa aula.
Se introduzir "1-1" no campo "TL Duplos" indica que desta aula, quer pelo menos, um e não mais de um (ou seja, precisamente um) tempo letivo de 90 minutos (TL Duplo).

| A-N° | 🗄 Tur,Prf     | TL Não | TL | TL Anu | Profess | Disciplir | Turma/s | Sala da dis | Sala fixa 🌈 | TL duplos | Bloc≜ |
|------|---------------|--------|----|--------|---------|-----------|---------|-------------|-------------|-----------|-------|
| 80   | <b>⊞</b> 1, 2 |        | 2  |        | P4      | OFA       | 12C     | SEVT        | SF2         | 1-1       |       |

"0-1" significa que a aula pode ser colocada em TL simples ou no máximo 1 TL Duplo (90 minutos), (mínimo 0, e o máximo de 1 duplo).

| A-N° | ± Tur,Prf | TL Não | TL | TL Anu | Profess | Disciplir | Turma/s | Sala da dis | Sala fixa 👔 | TL duplos | Bloc≜ |
|------|-----------|--------|----|--------|---------|-----------|---------|-------------|-------------|-----------|-------|
| 5    | ÷         |        | 2  |        | P1      | GEO2      | 12C     |             | SF2         | 0-1       | /     |

Se introduzir "1-2" quer dizer que dos 4 TL da aula quer, no mínimo, 1 TL Duplo (de 90 minutos) e no máximo 2 TL Duplos (ou seja 90 + 90). O algoritmo dos horários pode decidir qual a alternativa com melhor resultado para os Horários. Habitualmente em Portugal, utilizamos o 1-1 para formar 1 bloco de 90 ou o 2-2 para formar 2 blocos de 90 (90+90) ou 3-3 para formar 3 blocos de 90 (90+90+90).

| A-N° | E Tur,Prf | TL Não | TL | TL Anu | Profess | Disciplir | Turma/s | Sala da dis | Sala fixa 🌈 | TL duplos | Bloc≜ |
|------|-----------|--------|----|--------|---------|-----------|---------|-------------|-------------|-----------|-------|
| 21   |           |        | 4  |        | P3      | POR       | 12C     |             | SF2         | 1-2       | /     |

**Dica: TL Duplos** Se poder permitir uma variabilidade dos TL Duplos (como 0-1 ou 1-2) o algoritmo tem possibilidades para escolher. Isto poderia levar a resultados muito melhores para o horário.

### 6.2.4 Bloco

Mais de 2 tempos letivos seguidos da mesma disciplina, é considerado um bloco (por ex. 3 ou 4 TL seguidos).

Introduza 3 no campo "Bloco", se quiser colocar 3 TL consecutivos de uma disciplina.

| A-N° | E Tur,Prf | TL Não | TL | TL Anu | Profess | Disciplir | Turma/s | Sala da dis | Sala fixa | TL dup | os | Bloco 🛎 |
|------|-----------|--------|----|--------|---------|-----------|---------|-------------|-----------|--------|----|---------|
| 45   |           |        | 3  |        | P6      | DES       | 12C     |             | SF2       |        |    | 3       |

Se quiser que o programa coloque uma aula de 6 TL em multiplos de 3 introduza "3,3". Desta forma o programa colocará uma aula de 3 TL num dia mais 3 TL noutro dia.

|      |               |        |    |        |         |            |         |             |           |           |       | ۰. |
|------|---------------|--------|----|--------|---------|------------|---------|-------------|-----------|-----------|-------|----|
| A-N° | 🗄 Tur,Prf     | TL Não | TL | TL Anu | Profess | Disciplina | Turma/s | Sala da dis | Sala fixa | TL duplos | Bloco | 4  |
| 82   | <b>⊞</b> 1, 2 | 2 🖏    | 6  |        | P4      | Mat        | 12C     |             | SF2       |           | 3,3   | ]  |
|      |               |        |    |        |         |            |         |             |           |           |       |    |

# 7 Ponderações

Deve antes de iniciar a Otimização (Geração automática de horários) indicar quais as ponderações genéricas. Isto pode ser feito no menu "Horário-Construção | Ponderações".

# 7.1 Ponderações

Use os diferentes pesos para estabelecer as prioridades para os horários da sua escola. Os pesos variam de "sem importância (0)" para "muito importante (5)".

Exemplo: Arraste a alavanca da ponderação de "Otimizar Nº de Furos para os professores" à direita (por exemplo, 4) se é muito importante na sua escola, que os professores não tenham mais Furos do que aqueles que definiu nos Dados Base | Professores ".

| Ponderação           |           |                                                             |
|----------------------|-----------|-------------------------------------------------------------|
| Professores 1        | Sem Extre | mamente importante                                          |
| Professores 2        | <u> </u>  | Evitar TL isolados num dos tumos do dia para os professores |
| Turmas               | <u> </u>  | Optimizar o Nº. de furos dos professores (min e máx)        |
| Disciplinas          | <u>ش</u>  | Evitar dois TL livres consecutivos para professores         |
| Disciplinas teóricas | <u> </u>  | Respeitar o intervalo para almoço dos professores           |
| Salas                |           |                                                             |
| Lançamento das aulas | <u> М</u> | Respeitar a sequência de disciplinas dos professores        |
| RequisiTempo         |           | Respeitar os TL livres no início ou fim dos tumos           |
| Planificação Anual   |           |                                                             |
| Análise              |           |                                                             |
|                      |           | OK Cancelar Aplicar                                         |

#### Ponderações

Para obter um bom equilíbrio nas ponderações e resultar em horários de qualidade (Bons horários para as Turmas e para os Professores) não deve utilizar os pesos 4 e 5 demasiadas vezes. Se for um novo utilizador no untis, recomendamos que deixe os pesos nos valores padrão, logo que ganhe mais experiência com a optimização, volta e altera.

O separador "Análise" mostra a distribuição das ponderações. Deve restringir o uso dos coeficientes 4 e 5. Poderá ver em baixo um exemplo de uma boa distribuição e um exemplo de uma má distribuição.

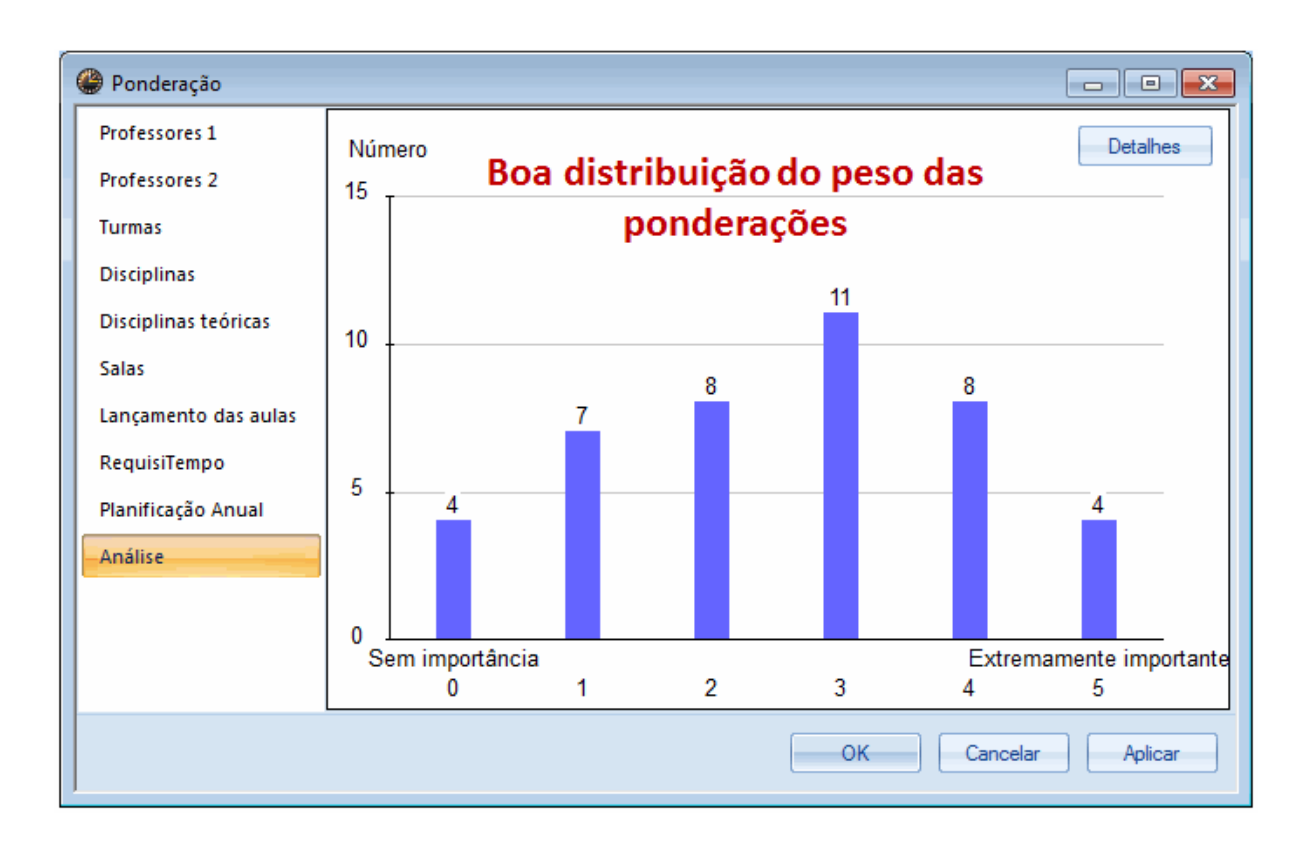

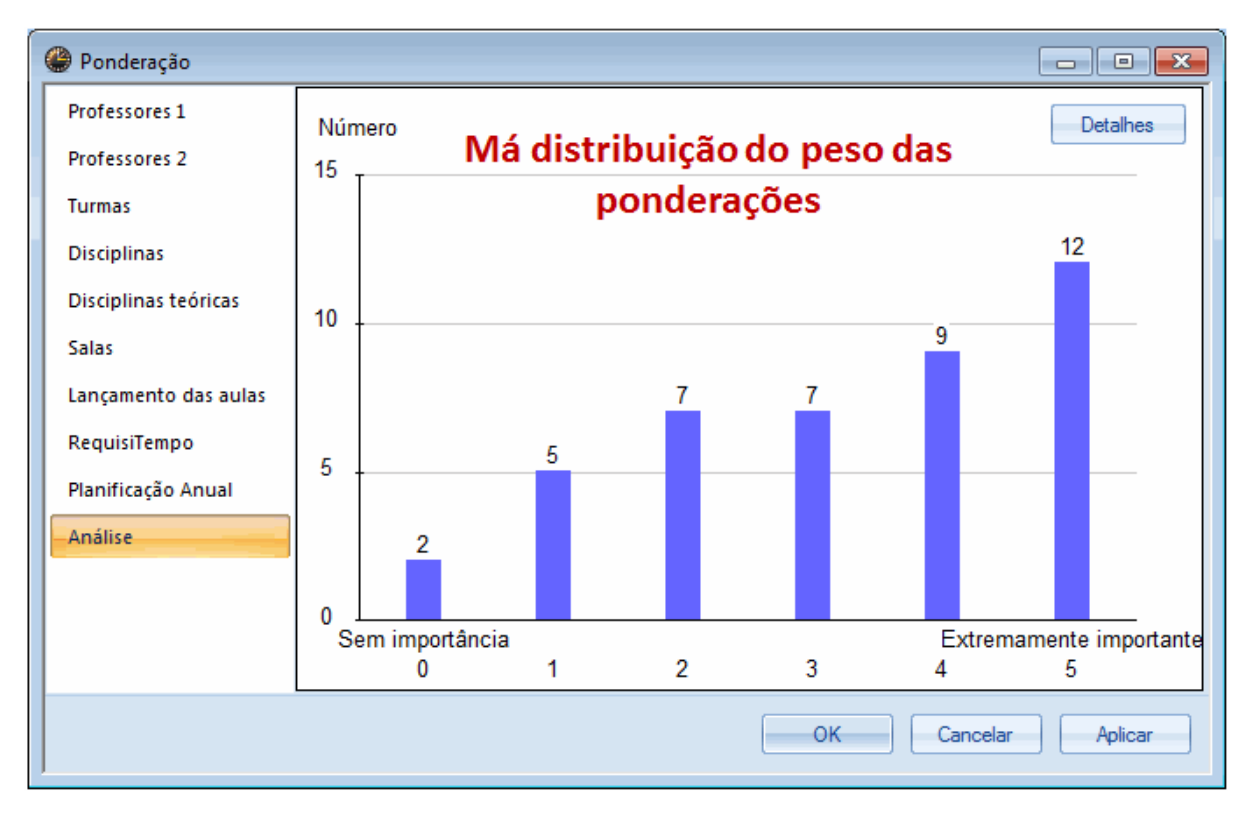

# 7.2 Estratégias de Optimização

Abra a janela "Horário-Construção" no menu principal, selecione a opção "Optimização..

Pode usar essa janela para escolher entre as estratégias de otimização mais simples (e rápida) e as mais elaboradas (e mais lentas). Ainda nesta janela pode selecionar o número de horários diferentes que pretende que o algoritmo calcule durante a otimização.

As estratégias de otimização estão organizadas por letras:

- A duração das Estratégias de Otimização variam (A é a mais rápida e a E é a mais demorada)
- Recomendamos que comece pela Estratégia A para despistar erros no lançamento dos dados, verificar as aulas que ficam por colocar e só depois de corrigir as informações deve avançar para uma outra estratégia de otimização mais avançada.

### Estratégia A - Optimização rápida

O Untis calcula uma série de n horários diferentes. O número desejado de horários podem ser inseridos na janela de otimização em "Nº de horários por série (1-20)". O melhor horário será automaticamente aberto logo que a otimização esteja concluída. Não é a estratégia em que se obtem os melhores resultados, mas como é muito rápida é ideal para despistar erros na introdução de dados ou verificar a necessidade de alterar as ponderações.

### Estratégia B - Optimização Complexa

O Untis inicia criando uma série de n horários diferentes - assim como na estratégia A. O melhor horário será então utilizado para iniciar uma nova série de horários, e assim sucessivamente até não ser possível melhorar mais os horários e todos os TL colocados. No final também o melhor resultado da otimização será aberto por defeito para continuar o seu trabalho.

#### Dica: Parametros das ponderações

Existe uma grande diferença entre a ponderação 4 e a 5. Uma ponderação 5 poderá prejudicar o resultado final da otimização, quando na realidade a ponderação 4 será mais que suficiente para o algoritmo cumprimir na integra. Por esta razão deve colocar as ponderações no máximo até 4 e apenas em casos muitos especificos poderá utilizar a ponderação 5 quando os resultados finais genericamente não são os desejados.

### Estratégia D - Optimização Intensiva por percentagem

Estratégia D é uma combinação das estratégias B e C. O Untis vai começar por uma certa percentagem das aulas (padrão: 30%) com a estratégia B. O melhor horário será então tomado como o ponto de partida para a próxima série de horários. Nesta estratégia o Untis não coloca as aulas todas logo à partida e, por este motivo, será necessário colocar a percentagem de incremento que deseja efetuar até atingir os 100% ou seja, a colocação de todas as aulas (o valor padrão-incremento: 10%).

A percentagem das aulas, que está incluída na otimização dos horários, será novamente iniciada, passo-a-passo, até ao final o Untis tenta colocar todas as aulas nos horários.

#### Dica: Começar e percentagem de aumento

Recomendamos que comece com uma percentagem de 30% e uma percentagem de aumento de 10%.

### Estratégia E - Optimização demorada

A Estratégia E é uma otimização genética que envolve uma enorme quantidade de cálculos e fornece excelentes resultados.

Deve usar esta estratégia depois de obter bons resultados com as outras estratégias. Geralmente a estratégia de otimização E ainda pode melhorar mais os resultados. O tempo que demora esta estratégia de otimização, depende do tamanho do ficheiro, do número de horários a serem feitos, o nível de otimização e o desempenho do seu computador. Isto pode demorar na verdade "uma noite".

### Níveis de Optimização (1-9)

Pode escolher entre um valor mínimo (1) e o valor muito elevado(9) na otimização. Pode comparar o nível de otimização com as configurações de um computador de xadrez, que determinam quanto tempo o computador pode analisar cada movimento.

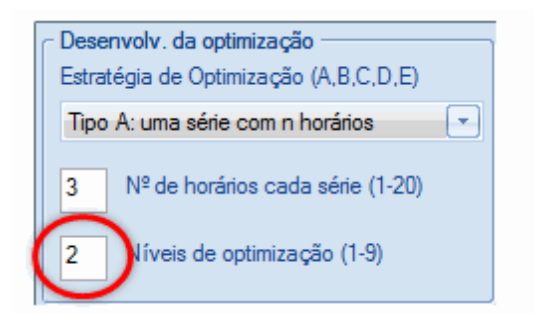

Iniciar a otimização

Pode começar a otimização no botão <OK>.

# 7.3 Processo da Otimização

A otimização é o "coração" do untis. Ele coloca automaticamente todos os tempos letivos nos horários, levando em conta as restrições de todos os elementos. Cada otimização tem 2 fases: a colocação inicial e as permutas. Os vários tempos letivos das aulas são primeiro colocados, começando pelas aulas mais difíceis de colocar (por serem acasalamentos, por terem requisitos de tempo, por precisarem de salas específicas, etc...) e, consequentemente, faz permutas entre professores de modo a obter melhores resultados.

A otimização está terminada logo que um "OK" de cor Azul, apareça em fundo amarelo na janela de otimização. O tempo necessário para executar uma otimização pode variar muito, dependendo do tamanho da sua escola, a estratégia de otimização escolhida e as capacidades do seu computador.

O painel superior mostra durante a otimização as aulas colocadas, erros etc, dos horários, que estão a ser produzidos.

### Nível de Avaliação

Cada violação de uma das suas especificações (por exemplo, pedidos de requisitos de tempo) será

punido com pena (pontos). Estes pontos serão avaliados de acordo com o seu peso e isto leva a um total de (penalizações) pontos para os horários da escola. Este total é um indicador da qualidade do horário gerado. Quanto menor o total, melhor a qualidade dos horários.

#### Dica: A grandeza do nível de Avaliação

A grandeza do nível de avaliação será tanto maior, quanto maior fore o tamanho da sua escola e dos dados que introduziu. Este número irá também mudar consoante altere as ponderações ou outras configurações. Por estes motivos, não faz sentido comparar resultados obtidos a partir de diferentes configurações.

#### Não Colocados, Furos, e infrações nos -Requisitos de Tempo +3

O número de tempos letivos não colocados, Furos e as infracções aos requisitos de tempo( <u>Requisito</u> <u>de Tempo</u> Requisitos de tempo + 3 para as Turmas) são os primeiros indicadores da qualidade dos horários.

- TLs Não Colocados
- Furos (nas turmas)
- Requisitos de Tempo não respeitados (<u>Requisito de Tempo</u> = +3 Requisitos de tempo nas turmas)
- Disciplina 2x / dia (e.g. quando a aula é colocada ao 1°TL e ao 6°TL do mesmo dia)
- TL Duplos não respeitados

| lesenvolv.     | da optim | nização       |              |                                        |                       |                 |                           |                    | x |
|----------------|----------|---------------|--------------|----------------------------------------|-----------------------|-----------------|---------------------------|--------------------|---|
|                | Oł       | <             | Estr<br>4. S | Optimizar(F<br>atégia:B(3/9)(<br>éries | Rascunho) 07<br>0/1/0 |                 |                           |                    | Î |
|                | Análise  | Não colocadas | Furos        | Tp.obrigat.(+3)                        | Disc 2X/Dia           | TL Duplos erros | Incompatibilidades (Alun) | Hor. alunos: furos | 1 |
| Melhor Horário | 191      | 0             | 0            | 0                                      | 0                     | 9               | 0                         | 0                  | E |
| Horário 2      | 191      | 0             | 0            | 0                                      | 0                     | 7               | 0                         | 0                  |   |
| Horário 3      | 195      | 0             | 0            | 0                                      | 0                     | 8               | 0                         | 0                  |   |
| Horário 4      | 212      | 0             | 0            | 1                                      | 0                     | 6               | 0                         | 0                  |   |
| Horário 5      | 220      | 0             | 0            | 1                                      | 0                     | 9               | 0                         | 0                  |   |
| Horário 6      | 225      | 0             | 0            | 0                                      | 0                     | 8               | 0                         | 0                  |   |
|                |          |               |              |                                        |                       |                 |                           |                    |   |
| 1              |          |               |              |                                        |                       |                 |                           |                    |   |

Para uma avaliação detalhada dos horários, consulte o: Diagnóstico.

### 7.4 Diagnóstico

Selecione "Horário-Construção | Diagnóstico" do menu principal. Esta janela permite-lhe a análise dos horários otimizados pelo Untis.

O diagnóstico é dividido em duas partes: à esquerda o painel de seleção e à direita o painel de detalhes dos respetivos elementos da esquerda. No painel da esquerda poderá ver 2 separadores: Introdução de Dados e Horários.

### Introdução Dados

É aqui que os problemas com o lançamento dos dados são apresentados.

#### Nota: Diagnóstico de Introdução de Dados

O separador de 'Introdução de Dados' apresenta a anáilise sobre a introdução de dados e as respetivas situações que podem levar a horários com problemas. Verifique este diagnóstico antes de fazer qualquer otimização.

Exemplo: No ficheiro demo.gpn na turma 9B, 6 tempos letivos de Port devem ser colocados em TL simples. Como a professora Callas tem pedido nos requisitos de tempo um dia de folga, é impossível colocar todos os seis tempos letivos sem quebrar pelo menos um requisito, (por exemplo Evitar erros com TL Duplos ou Disciplina apenas uma vez por dia). O diagnóstico mostra em "Intr. de Dados | Turmas" que não é possível colocar a disciplina apenas uma vez por dia Disc. 1/dia imposs.". O painel direito da janela mostra a aula específica que é afetada: Port Disciplina na (Aula-No. 6) Turma 9B.

| les Horário-Diagnóstico             |       |      |                                                                                                    |
|-------------------------------------|-------|------|----------------------------------------------------------------------------------------------------|
| i 🗄 🚳 🌄 🕫                           |       |      |                                                                                                    |
| 22-09-2014 - 28-09-2014             |       |      | Tipo de<br>O Untis tenta não colocar uma disciplina mais de uma vez por dia. É um<br>pricípio básico do Untis pelo que verifica os 'nomes' das disciplinas de<br>cada aula das várias turmas e não as coloca mais de uma vez no |
| Diagnóstico                         | Pon   | Tot  | mesmo dia, mesmo no caso de desdobramentos como por ex. em CN. A                                                                                                    |
|                                     | Todos | >= 1 | disciplina tera de ser colocada em mais días na turma do que os días<br>disponíveis como é referido no aviso "Disciplina 1x por dia impossível"                                                                                 |
| 🖃 Turma                             |       | 41   | 'Mais horas do que dias na grelha semanal'.                                                                                                    |
| Disciplina 1 vez/dia não é possível | 4     | 1    | Ponderação: 4                                                                                                    |
| Req. Tempo em Hora de almoço        | 4     | 40   | Número: 1 Ver ianelas afetadas                                                                                                    |
| Professor                           |       | 1    | Line Dia Harra ANR                                                                                                    |
| 🗄 Sala                              |       | 2    | IUr. Dis. Horas A-N=                                                                                                    |
| Sucessões obrigatórias              |       |      | JB FUR 6 6                                                                                                    |
| Horários por curso                  |       |      |                                                                                                    |
| 🗄 Aulas                             |       | 1    |                                                                                                    |
|                                     |       |      |                                                                                                    |
|                                     |       |      |                                                                                                    |
|                                     |       |      |                                                                                                    |

### Horários

Os outros itens mostram as violações que ocorreram durante a realização dos horários, quer na perspetiva das aulas afetadas quer na perspetiva dos elementos respetivos dos dados base.

O exemplo a seguir mostra que oito professores têm poucos tempos letivos por dia (de acordo com os dados introduzidos nos "Dados Base | Professores". Às sextas-feiras, a professora Cristina tem apenas um tempo letivo, em vez de pelo menos quatro. No entanto, este requisito só foi ponderado com apenas dois. Portanto, não é surpreendente que esta condição tenha sido violada em alguns professores. Se quiser reforçar esta condição (em comparação com outras ponderações), em seguida, mude a ponderação o "TL por dia" para os professores à direita e otimize novamente.

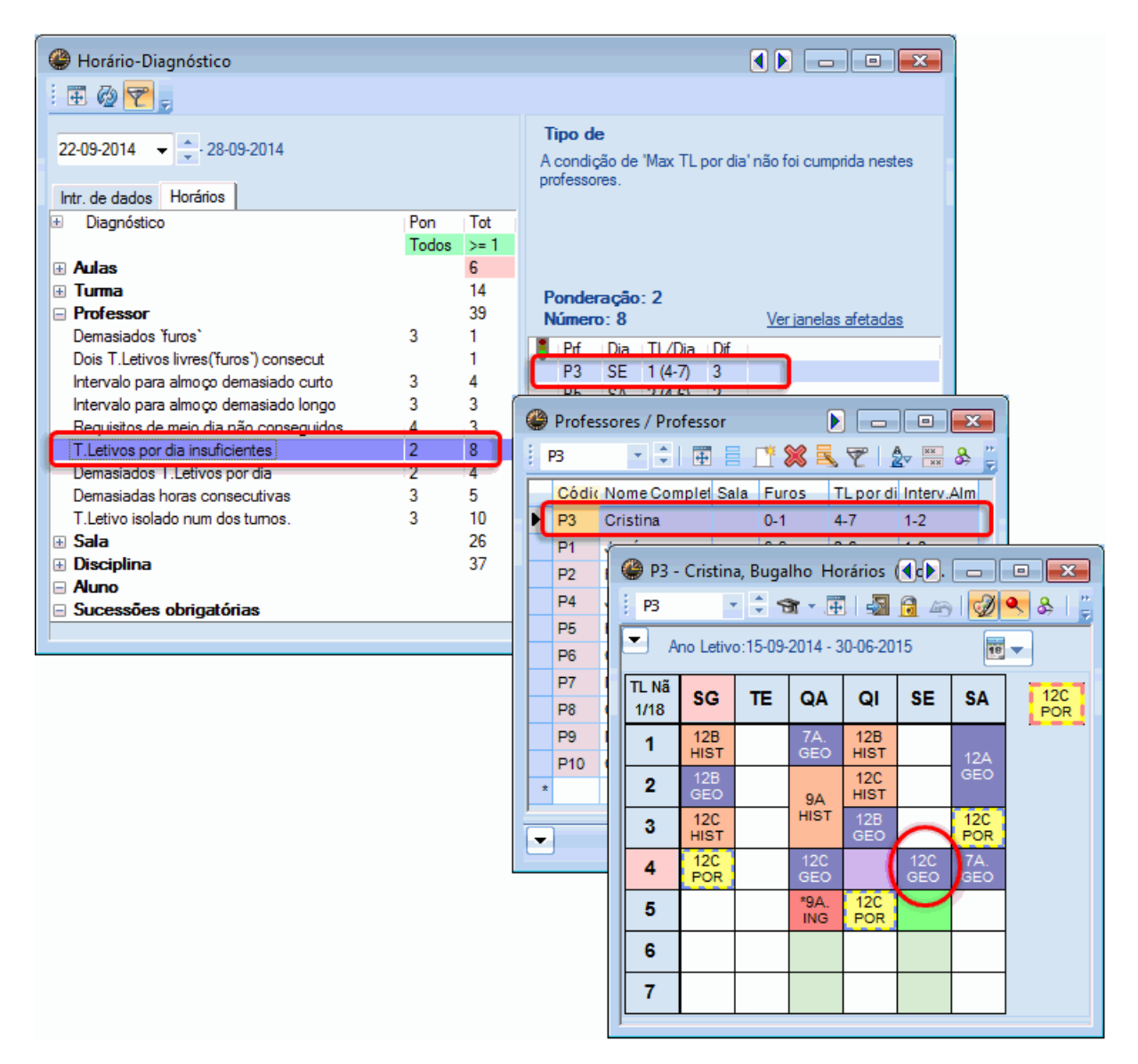

# 7.5 Intervalo de Almoço

Pode planear horas de almoço fixas ou horas de almoço variáveis.

### 7.5.1 TL de Almoço Variável

As horas de almoço serão automaticamente colocadas no última tempo letivo da manhã e / ou ao primeiro da tarde. Pode alterar esta configuração padrão no separador "Intervalos" da janela <u>Grelha</u> <u>Semanal</u> do menu "Configurações". Digite o primeiro e o último tempo letivo que podem ser utilizados para o almoço. A duração do intervalo de almoço será posteriormente introduzido individualmente (por exemplo, 1 ou 2 Tempos letivos, dependendo da Turma ou do Professor).

No nosso exemplo o tempo letivo 5 é o primeiro e o último tempo letivo é o 7, que podem ser utilizados para o almoço. O intervalo deve sempre ser a fronteira entre manhã / tarde. Os campos brancos indicam as pausas, que se situam entre a última hora da manhã e os primeiros da tarde.

| 🔮 Grelha ser | manal    |          |         |         |        |         |         |                     |
|--------------|----------|----------|---------|---------|--------|---------|---------|---------------------|
| _            | os Coi   | muns     | Inte    | ervalos | s      | ubstitu | uição   | ⊳                   |
| 5.7          | nterval  | o de alr | noço:d  | e,até   |        |         |         | Hora de Almoço      |
| 1 0          | l.º máx  | . de tur | mas co  | m a me  | sma ho | na de a | almoço  | ,                   |
| ⊂ Introdução | o de Da  | ados —   |         |         |        |         |         |                     |
| - =Os TL du  | plos se  | rão col  | ocados  | ANTE    | S ou D | EPOIS   | do inte | ervalo              |
| + = Permite  | o início | de TL    | em sala | as desl | ocadas | do edi  | fício   |                     |
|              |          |          |         |         |        |         |         |                     |
|              | 1/2      | 2/3      | 3/4     | 4/5     | 5/6    | 6/7     | 7/8     |                     |
| Início       | 8:45     | 9:40     | 10:35   | 11:30   | 12:25  | 13:20   | 14:15   | 5                   |
| Fim          | 8:55     | 9:50     | 10:45   | 11:40   | 12:35  | 13:30   | 14:25   | 5                   |
| Segunda      |          | •        |         |         |        |         |         |                     |
| Terça        |          | •        |         |         |        |         |         |                     |
| Quarta       |          | •        |         |         |        |         |         |                     |
| Quinta       |          |          |         |         |        |         |         |                     |
| Sexta        |          |          |         |         |        |         |         |                     |
| Sábado       |          |          |         |         |        |         |         |                     |
|              |          |          |         |         |        |         |         |                     |
|              |          |          |         |         |        |         |         | OK Cancelar Anlinar |
|              |          |          |         |         |        |         |         | Cancelar Aplicar    |
| ,            |          |          |         |         |        |         |         |                     |

Pode definir a duração da pausa para o almoço (um, dois ou mais tempos letivos) na janela de "Dados Base | Turmas" na coluna "Interv. Almoço". Digite a duração da forma usual no Untis. "1,2" significa que o intervalo para o almoço pode durar um ou dois tempos letivos. "1,3" significa que a pausa deve ser de pelo menos um tempo letivo, mas não mais de três tempos letivos.

| 0 | Turmas / | Turma                |            |                 |               | _ 0        | x       |
|---|----------|----------------------|------------|-----------------|---------------|------------|---------|
|   | 7A       | - 🗘 🏝 🗏 📑 💥          | <b>R</b> 7 | P Av 🐹 🗞        | 0 🖥 🖓         | I 🖗 -      | **<br>7 |
| Г | Código   | Nome completo        | Sala       | Disc.teóri./dia | Interv.Almoço | TL por dia |         |
| ► | 7A       | Turma 7A (João)      | S1         | 4               | 1-2           | 4-6        |         |
|   | 7B       | Turma 7B (Morgado)   | S2         | 4               | 1-2           | 4-6        |         |
|   | 9A       | Turma 9A (Mota)      | S3         | 4               | 1-2           | 4-7        |         |
|   | 9B       | Turma 9B (Cristina)  | S4         | 4               | 1-2           | 4-7        |         |
|   | 12A      | Turma 12A (Carolina) | S5         | 4               | 1-2           | 4-8        |         |
|   | 12B      | Turma 12B (Meneses)  | SF1        | 4               | 1-2           | 4-8        |         |
|   | 12C      | Turma 12C (Rui)      | SF2        | 4               | 1-3           | 4-8        |         |
| * |          |                      |            |                 |               |            |         |
|   |          |                      |            |                 |               |            |         |
| - | ]        |                      |            | Turma           |               |            | •:      |

# 7.5.2 TL de Almoço Fixo

Pode impedir a colocação de aulas a um deperminado tempo letivo do dia, para que a turma tenha essa hora como "Almoço" (por ex. TL 6) através dos requisitos de tempo (-3) dessa turma.

|   |        |           | 🚇 RequisiTempo /   | / Turma-73        |            |    |     |      |        | • <b>×</b> |
|---|--------|-----------|--------------------|-------------------|------------|----|-----|------|--------|------------|
|   |        |           | ଷ୍ଟ ସମ୍ଭ 🕺 💥       | <b>ଏ</b> - ସ୍ଥି ବ | si   🏈     | 3  |     |      |        |            |
|   |        |           | 7A 🗘 Tum           | na 7A (João)      |            |    |     |      |        |            |
|   | 🚇 7A - | Turma     |                    | 1 2               | 3 4        | 6  | 7 8 | Dias | Manhãs | Tardes     |
|   | 7.     |           | Segunda            | +3 +3 +           | -3 +3      | -3 |     |      |        |            |
|   | ; 7A   | · · · ·   | Terça              | +3 +3 +           | -3 +3      | -3 |     |      |        |            |
|   | - A    | no Letivo | Quarta             | +3 +3 +           | -3 +3      | -3 |     |      |        |            |
|   |        |           | Quinta             | +3 +3 +           | -3 +3      | -3 |     |      |        |            |
|   |        | SG        | Sexta              | +3 +3 +           | -3 +3      | -3 |     |      |        |            |
|   |        |           | Sábado             | +3 +3 +           | -3 +3      |    |     |      |        |            |
|   | 1      | ING +     |                    |                   |            |    |     |      |        |            |
|   | 2      | EM +      | Req. indeterminado | s a decidir na    | a otimizaç | ão |     |      |        |            |
|   | 3      | BIO       | Período Total      | RequisiTen        | npo 🖊      |    |     |      |        |            |
|   | 4      |           | -                  |                   |            |    |     |      |        |            |
|   | 5      |           |                    |                   |            |    |     |      |        |            |
| ſ | 6      | -3        | -3 -3 -3           | -3                |            |    |     |      |        |            |
| 1 | 7      |           |                    |                   |            |    |     |      |        |            |
|   | -      |           | OFA.               |                   |            |    |     |      |        |            |
|   | 8      |           |                    | EDFM              |            |    |     |      |        |            |
|   |        |           |                    |                   |            |    |     |      |        |            |

### 7.5.3 Hora Almoço

Caso preencha este campo 'Hora de Almoço' no separador 'Intervalos' em 'Configurações | Grelha Semanal' todas as horas de almoço nos horários das turmas e dos professores vão ficar assinaladas com esse texto.

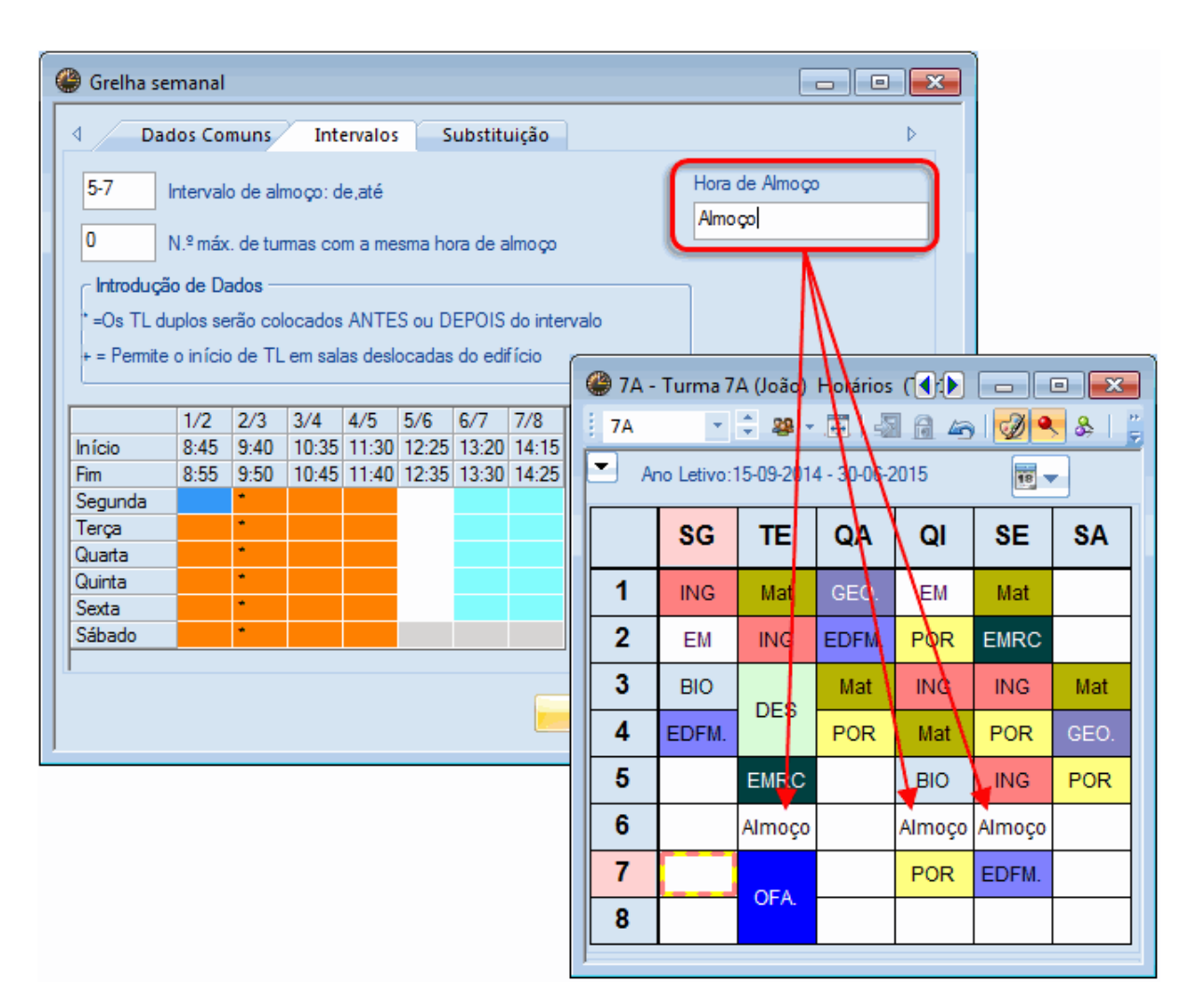

# 8 Colocação Manual

O Untis oferece várias ferramentas para a colocação manual das aulas nos horários ou seja, colocar nos horários os tempos letivos ainda não colocados ou trocar aulas já colocadas nos horários. Isto é feito diretamente nos horários, quer sejam horários individuais ou de resumo.

# 8.1 Colocar Tempos Letivos

Neste exemplo, vamos colocar tempos letivos num horário vazio e Fixar estes tempos letivos depois de colocados, para que uma posterior otimização não mexa nestes tempos letivos.

1. Abra o ficheiro demo.gpn e feche todas as janelas.

2. Apague os horários selecionando "Horário-Construção | Apagar Horários" do menu principal. Ao clicar sobre a aula que pretende colocar no horário poderá visualizar, no horário com fundo verde, algumas propostas onde a aula poderá ficar.

O programa também entra em linha de conta com todas as informações que tenha introduzido anteriormente. Por exemplo, não é sugerida a colocação da aula de "Mat" da turma 7A, uma vez que a professora 'Callas' tem a sexta-feira definida como dia livre (-3) em ('Dados Base |Professores |

#### Requisitos de Tempo').

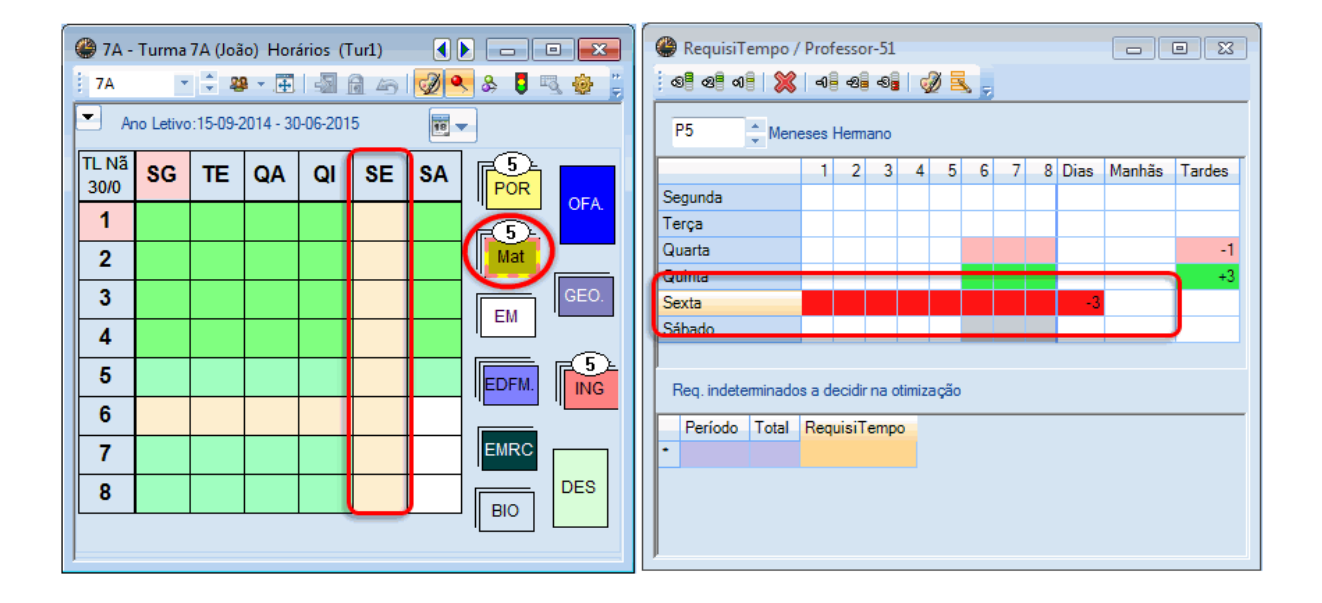

#### Dica:

Pode utilizar o botão <Cor do elemento> na janela dos 'Requisitos de Tempo' para indicar cores diferentes para os vários Requisitos de Tempo (Específicos e indeterminados). Isto pode ser importante para distinguir melhor as cores verde e vermelho.

Se clicar no botão <Configurações do Horário> e depois no separador "Layout 2" e ativar a opção "Drag&Drop: Com cores dos Req. Tempo" estas configurações vão ser também aplicadas à colocação manual de aulas nos horários.

As aulas são automaticamente apresentadas e colocadas em tempos letivos simples, em TLs Duplos ou mesmo em Bloco, consoante aquilo que introduziu na janela das aulas para cada uma.

Quando existir mais do que uma aula por colocar da mesma disciplina, as mesmas são apresentadas de forma sobreposta umas sobre as outras da mesma disciplina. Quando existirem mais do que 3 tempos letivos, o número de tempos letivos não colocados também é apresentado.

Pode obviamente determinar a posição das aulas não colocadas, arrastando-as para cima ou para baixo, ou agrupá-las como entender. Ao clicar com o botão direito do rato e escolher a opção "Agrupar aulas não agrupadas" o programa agrupa automaticamente todas as aulas não colocadas.

As aulas não colocadas, podem de igual forma ser colocadas a partir dos horários-resumo.

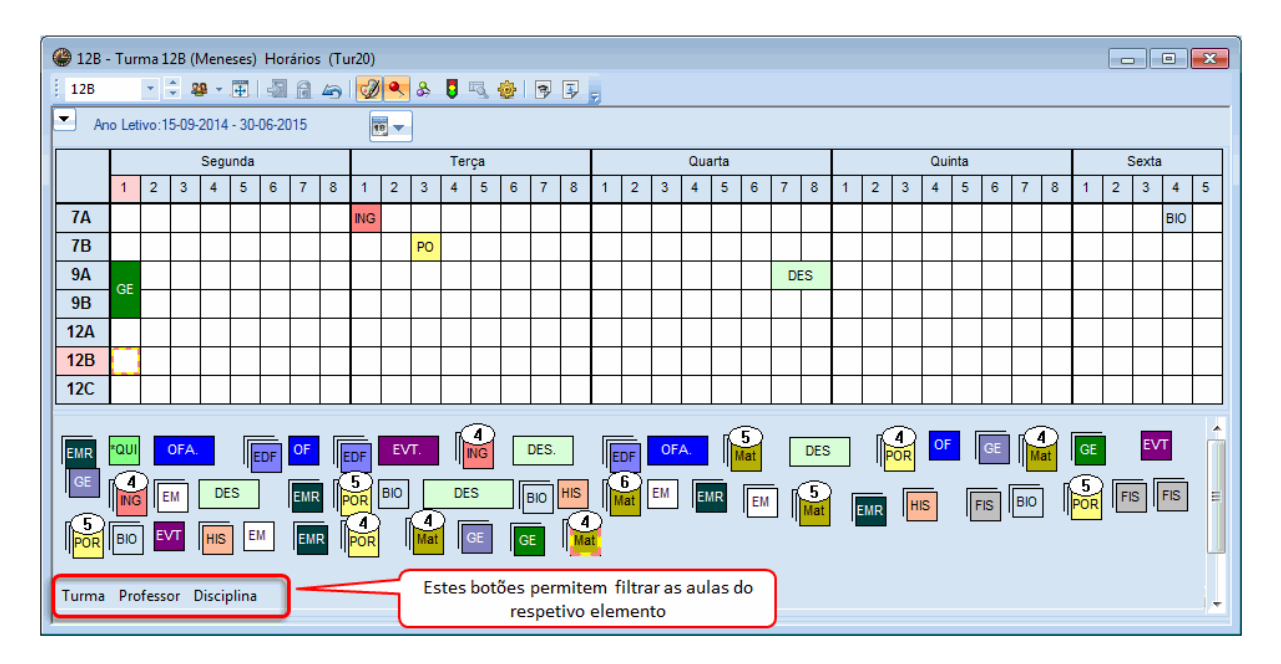

### Colocar aulas nos horários a partir da janela das aulas

Alternativamente, pode colocar aulas nos horários a partir da janela das aulas. Para isso, clique na aula desejada na coluna "TL Não Colocados" e arraste a aula para a posição desejada no horário.

| C | ) 7A -   | A - Turma 7A (João) Η |          |           |          |         |          |   | 🔮 Tu | rma 7A (                    | (João) / | Turm     | 3            |         |          |             |       |           |              |
|---|----------|-----------------------|----------|-----------|----------|---------|----------|---|------|-----------------------------|----------|----------|--------------|---------|----------|-------------|-------|-----------|--------------|
| Ē | 7A       | -                     | ÷ &      | • .       |          | a 40    | <b>Ø</b> |   | - 7A |                             |          | Ŧ        | L <b>t</b> 8 | <   🔍 ' | ₹ 2 .    | 8 🐹 🛪       | -   🤆 |           |              |
|   | A        | no Letivo             | :15-09-2 | 2014 - 30 | )-06-201 | 5       | 18       |   | A-N° | 🗄 Tur, 1                    | TL Não   | Col.     | TL TI        | Profess | Dissipli | Turma/s     | Sala  | Sala fixa | TL dupl      |
|   |          | 90                    | TE       | 04        | 0        | 9E      | 64       |   | 11   | 4,12                        | 2        |          | 2            | P3      | GEO      | 7A,7B,9A,9B | SEV/  | S1        | 1_1          |
|   |          | 30                    | 16       | QA        | QI.      | JE      | эл       |   | 73   | ⊕ 2, 3 2     ⊕ 2, 2 3     ⊕ | 3        | -        | 3            | P5      | EDFM     | 7A,7B       | GIM2  | S1        | 1-1          |
|   | 1        |                       |          |           |          |         |          |   | 31   |                             | 5        | ۵        | 5            | P5      | Mat      | 7A          |       | S1        |              |
|   | 2        |                       |          | A         | 13       |         |          | + | 33   | <b>⊕</b> €                  | 5        | <b>S</b> | 5            | P5      | ING      | 7A          |       | S1        |              |
|   | 3        |                       |          |           | NGEO 7A. | 8-94-98 |          |   | 35   | 2                           | 2        | <u></u>  | 2            | P6      | EM       | 7A<br>7A    |       | S1        | 1.1          |
| ┢ | 4        |                       |          |           |          |         |          |   | Dra  | ag&Dro                      | p _      |          | 2            | P0      | EMRC     | 7A<br>7A    |       | 51<br>51  | 1-1          |
| ⊩ | 4        |                       |          |           |          |         |          |   | 53   | e                           | 5        | Ś        | 5            | P8      | POR      | 7A          |       | S1        |              |
|   | 5        |                       |          |           |          |         |          |   | 63   | 2                           | 2        | 5        | 2            | P9      | BIO      | 7A          |       | S1        |              |
|   | 6        |                       |          |           |          |         |          |   |      |                             |          |          |              |         |          |             |       |           |              |
|   | 7        |                       |          |           |          |         |          |   |      |                             |          |          |              |         |          |             |       |           |              |
| ┢ | 8        |                       |          |           |          |         |          |   |      |                             |          |          |              |         |          |             |       |           |              |
| L | <u> </u> |                       |          |           |          |         |          |   |      |                             |          |          |              |         |          |             |       |           |              |
| 1 | \-N°     | Prof, D               | isc, Sal | Tur.      | Hora     | Calen   | dário-S  |   |      |                             |          |          |              |         |          |             |       |           |              |
|   | -3       |                       |          |           |          |         |          |   |      |                             |          |          |              |         |          |             |       |           |              |
|   |          |                       |          |           |          |         |          |   |      |                             |          |          |              |         |          |             |       |           |              |
|   |          |                       |          |           |          |         |          |   |      |                             |          |          |              |         |          |             |       |           |              |
|   | •        | m                     |          |           |          |         |          |   | - A  | -N°                         | 11       |          | ×            |         | Turi     | ma*         |       |           | <b>▼</b> .:i |

<Dica>Sugestão: Anular

Todas as aulas colocadas manualmente ou trocas entre aulas podem ser desfeitas ou anuladas através

do botão <Anular>. <tipp />

#### **Fixar tempos letivos**

Pode FIXAR aulas já colocadas no horário, de modo a que uma otimização posterior não mude a sua posição, clicando no botão <FIXAR>. Tempos letivos fixos são visualizados com um asterisco(\*).

6

#### Cuidado>: Fixar tempos letivos colocados manualmente

Se colocar aulas manualmente nos horários e não as FIXAR, a otimização pode mover esses tempos letivos para outras posições .

### 8.2 Trocar aulas

Pode facilmente trocar aulas nos horários. O exemplo a seguir irá mostrar-lhe como.

Os tempos letivos, que são destacados com fundo verde, indicam que pode mudar o tempo letivo para esse lugar.

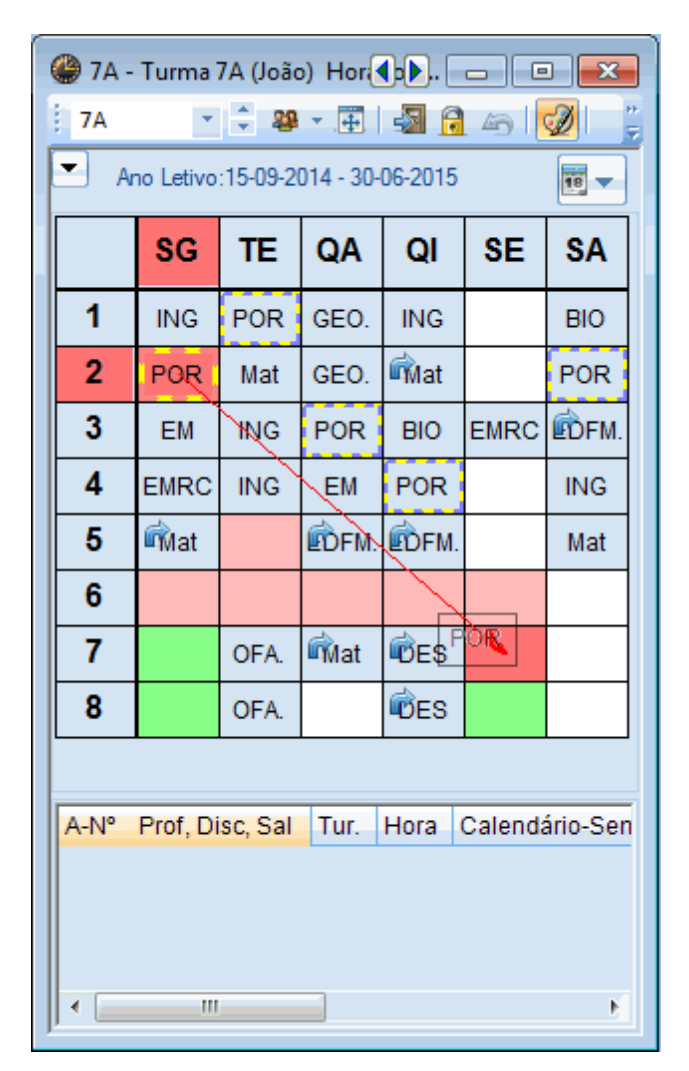

Os tempos letivos, que são destacados a roxo, não são adequados para colocar o tempo letivo. A janela de detalhes do horário mostra a razão, caso você ainda deseje colocar a aula nessa posição apesar da indicação.

# 8.3 Permutas

O fundo verde nos tempos letivos do horário, mesmo quando não estão vazios, indica que pode dar início a uma troca. Largue a aula arrastada para um tempo letivo com fundo verde, e uma janela irá abrirse automaticamente. Utilize as várias opções, a fim de trocar os dois tempos letivos, ou para criar uma colisão ou cancelar.

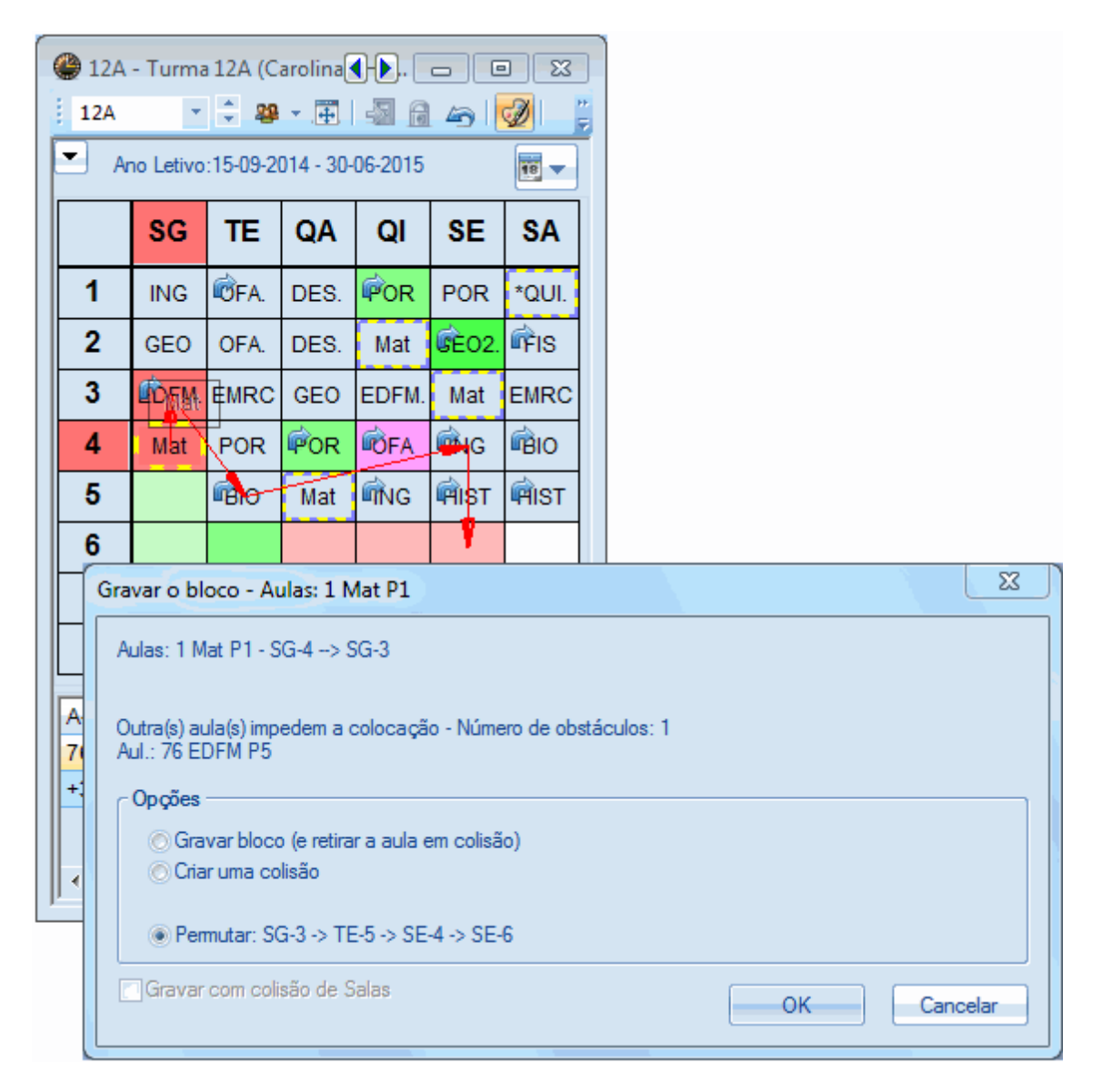

Um fundo roxo indica que a mudança é possível sem colisões, contudo nem a sala está disponível nem a sua sala alternativa.

Não pode colocar uma aula num tempo letivo que não é assinalado com nenhuma destas cores, sem

que crie uma colisão. A janela de detalhes dará o número da aula e mais detalhes do tempo letivo, que inibe a colisão-colocação da aula.

Larguar a aula num tempo letivo sem estas cores (verde ou roxo), irá abrir-se automaticamente uma janela onde podrá selecionar a opção de colocar a aula e retirar a já colocada, ou colocar a aula e fazer uma colisão.

| Gravar o bloco - Aulas: 63 BIO P9                                                             | X           |
|-----------------------------------------------------------------------------------------------|-------------|
| Aulas: 63 BIO P9 - SG-3> QA-3                                                                 |             |
| Outra(s) aula(s) impedem a colocação - Número de obstáculos: 1<br>Aul.: 31 Mat P5             |             |
| <ul> <li>● Gravar bloco (e retirar a aula em colisão)</li> <li>○ Criar uma colisão</li> </ul> |             |
| Gravar com colisão de Salas                                                                   | OK Cancelar |

### Proposta de Permutas

Clique no botão de <Proposta de Permutas> no horário de turma e o Untis apresenta-lhe várias possibilidades de trocar a aula. Esta janela permite-lhe ativar a opção se a permuta deve incider exclusivamente entre as aulas da turma ou se pode alterar aulas de outras turmas. A coluna 'Melhor' irá indicar se a alteração sugerida traz benefícios e melhorias ou constragimentos em relação aos dados introduzidos (Ponderações, Especificações nos Dados-Base,/ Aulas). Um separador no horário irá apresentar todos os horários de turmas e professores envolvidos na alteração sugerida.

Se houver uma proposta que envolva a troca de 2 turmas, a parte de baixo da janela mostra-lhe várias possibilidades de alteração da segunda turma. Dependendo da troca, o valor na coluna "Melhor" reflete sempre os ganhos ou perdas para os respetivos horários.

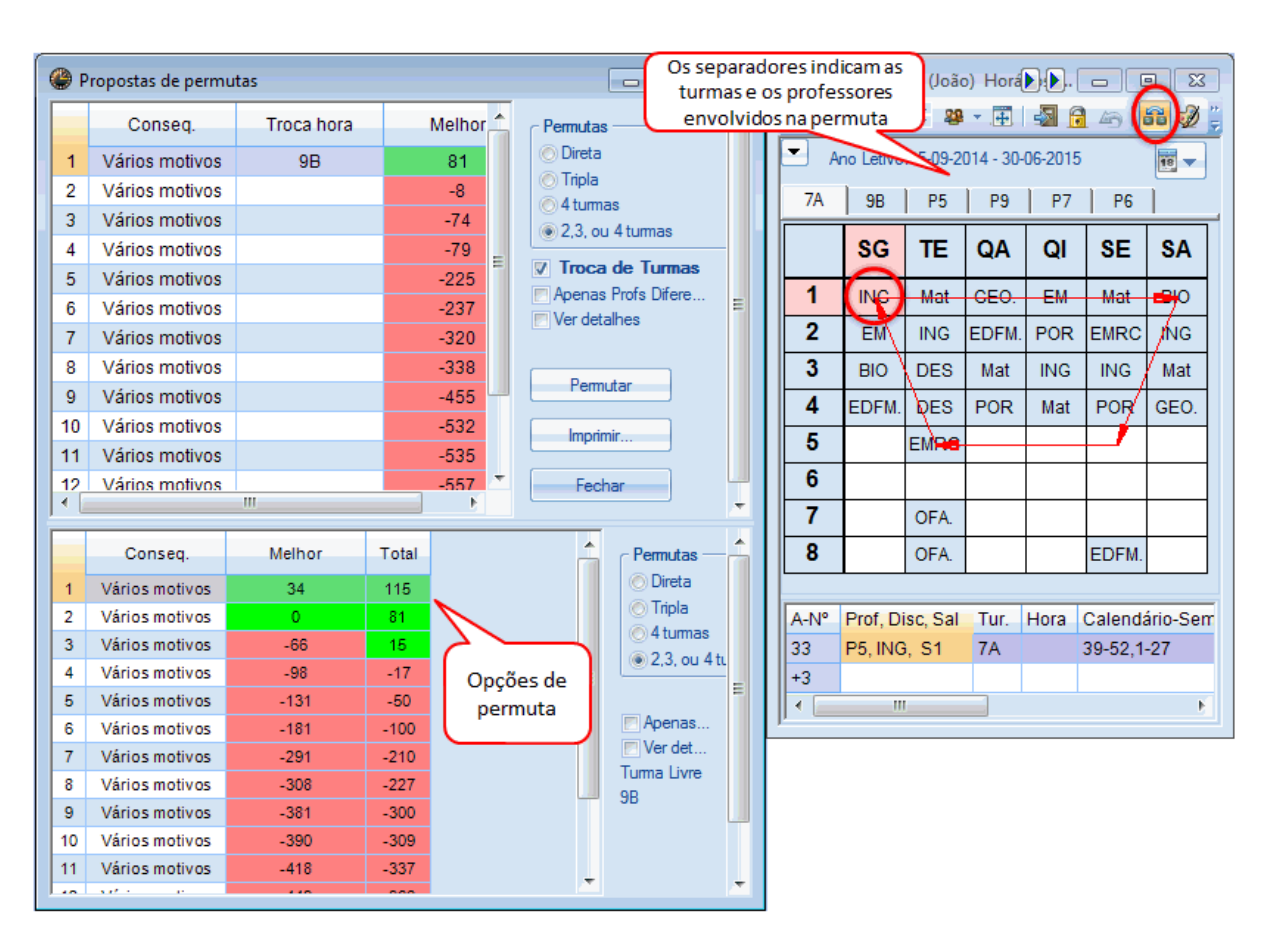

### 8.4 Apagar aulas do horário

Pode retirar aulas ou tempos letivos dos horários, arrastando a aula para a janela de detalhes ou para o lado direito do horário, e largá-la lá. A aula em si não é alterada, apenas retirada do horário.

| 🎱 12A | - Turma   | a 12A (C | arolina)  | Horári  | os <b>) T)</b> |          | • <b>X</b> |
|-------|-----------|----------|-----------|---------|----------------|----------|------------|
| 12A   | ٣         | ÷ 29     | * 4       | -       | 49             | 56 🥑     | ۳ 🗞 🎗      |
| 💌 AI  | no Letivo | :15-09-2 | 014 - 30- | 06-2015 |                |          |            |
|       | SG        | TE       | QA        | QI      | SE             | SA       |            |
| 1     | HIST      | ₫NG      | EDFM.     | FIS     | POR            | GEO      |            |
| 2     | iẩNG      | EMRC     | POR       | OFA     | EDFM.          | GEO      |            |
| 3     | EDFM.     | BIO      | HIST      | GEO2.   | Mat            | POR      |            |
| 4     | GEO2.     | POR      | Mat       | Mat     | EMRC           | FIS      |            |
| 5     | Mat       |          | *QUI.     | ₩G      |                |          |            |
| 6     | (         |          | OFA.      |         |                |          | $\frown$   |
| 7 (   | BIO       |          | OFA.      | ₩E3.    |                |          | вю         |
| 8     |           |          |           |         | rag&Dr         |          | $\smile$   |
|       |           |          |           |         | agoth          |          |            |
|       |           |          |           |         |                |          |            |
|       |           |          |           |         |                |          |            |
| A-N°  | Prof, Di  | isc, Sal | Tur.      | Hora    | Calenda        | ário-Ser | nana Alu   |
| -3    | 12A SE    | -8: -3   |           |         |                |          |            |
|       |           |          |           |         |                |          |            |
|       |           |          |           |         |                |          |            |
| ] • 🔚 |           | 111      |           |         |                |          | ►.         |

# 8.5 Atribuir Sala

Pode atribuir salas a uma aula diretamente no horário. Abra a janela de Atribuir/Apagar Sala através do

botão ana barra de ferramentas do horário. Do lado esquerdo pode ver a sala atribuída a essa aula, na janela de "Aulas". No lado direito pode ver as salas livres e portanto disponíveis. Selecione uma sala e clique no botão < Atrib. Sala>. Ao clicar em < Apagar Sala> pode apagar a sala já atribuída.

| 🔳 Atribu    | iir/Apaga  | ar Sala |   |                         |        |                | 23       |   |  |  |  |
|-------------|------------|---------|---|-------------------------|--------|----------------|----------|---|--|--|--|
| Atribuir sa | ala a:     |         |   | Anagar                  |        | Fe             |          |   |  |  |  |
| TL simple   | s          |         | - | Abagai                  |        | <u>7</u> 00.00 |          | - |  |  |  |
| Aulas: 67:  | SG-7       |         |   | 🥅 Ver as Salas ocupadas |        |                |          |   |  |  |  |
| Capacidad   | de-sala: 2 | 8       |   | Salas pos               | síveis |                |          |   |  |  |  |
| S.prop.     | S. atr.    | Prf.    |   | SI.                     | CapSI  | S. altn.       | S. altn. |   |  |  |  |
| S5          | S5         | P9      |   | S1                      | 36     | ×              |          |   |  |  |  |
|             |            |         |   | S2                      | 30     | ×              |          |   |  |  |  |
|             |            |         |   | S4                      |        | × .            |          |   |  |  |  |
|             |            |         |   | GIM1                    |        |                |          |   |  |  |  |
|             |            |         |   | GIM2                    |        |                |          |   |  |  |  |
| Solo do 1   | 24         |         |   | LFIS1                   |        |                |          |   |  |  |  |
|             | ZA         |         |   | SEVT                    |        |                |          |   |  |  |  |
|             |            |         |   | SEDV                    |        |                |          |   |  |  |  |
| <u> </u>    |            |         |   | SOF1                    |        |                |          |   |  |  |  |
|             |            |         |   |                         |        |                |          |   |  |  |  |

Ative a opção "Ver as Salas Ocupadas". Agora, as salas que estão ocupadas, neste tempo letivo são também apresentadas nesta janela. Se você atribuir uma sala ocupada poderá:

- criar uma Colisão de Sala,
- Alterar a sala atribuída ou
- Permuta de salas

| ſ           | Atribuir/Apagar S        | ala                              |                       |                                                       |          |          |          | 83 |  |  |  |  |  |
|-------------|--------------------------|----------------------------------|-----------------------|-------------------------------------------------------|----------|----------|----------|----|--|--|--|--|--|
|             | Atribuir sala a:         |                                  | Apagar                | Apagar <u>S</u> ala <u>A</u> trib. Sala <u>F</u> echa |          |          |          |    |  |  |  |  |  |
|             | Aulas: 67: SG-7          |                                  | Ver as Salas ocupadas |                                                       |          |          |          |    |  |  |  |  |  |
|             | Capacidade-sala: 28      | acidade-sala: 28 Salas possíveis |                       |                                                       |          |          |          |    |  |  |  |  |  |
|             | S.prop. S. atr. P        | rf.                              | SI.                   | CapSI                                                 | S. altn. | S. altn. | Ocupada  |    |  |  |  |  |  |
|             | S5 S5 P                  | 9                                | S1                    | 36                                                    | ~        |          |          |    |  |  |  |  |  |
|             |                          |                                  | S2                    | 30                                                    | × .      |          |          |    |  |  |  |  |  |
|             |                          |                                  | S4                    |                                                       | ~        |          |          |    |  |  |  |  |  |
| A sala na   | ão está livre            | ×                                | GIM1                  |                                                       |          |          |          |    |  |  |  |  |  |
|             |                          |                                  | GIM2                  |                                                       |          |          |          |    |  |  |  |  |  |
|             | Cancel                   | ОК                               | LFIS1                 |                                                       |          |          |          |    |  |  |  |  |  |
| c A sala    | não está livre S3 SG-7   |                                  | SEVT                  |                                                       |          |          |          |    |  |  |  |  |  |
| Atribuío    | da à Turma 45            |                                  | SEDV                  |                                                       |          |          |          |    |  |  |  |  |  |
| (Turma      | : 12C, Disciplina: DES)  |                                  | SOF1                  |                                                       |          |          |          |    |  |  |  |  |  |
| Alte        | vrar a sala atribu ída   |                                  | S3                    | 32                                                    | × .      |          | ×        |    |  |  |  |  |  |
| Crime Crime |                          |                                  | SF1                   |                                                       |          |          | <b>~</b> |    |  |  |  |  |  |
| I Cha       | ir uma colisao           |                                  | SF2                   |                                                       |          |          | ×        |    |  |  |  |  |  |
| O Pen       | mutar Salas              |                                  | -                     |                                                       |          |          |          |    |  |  |  |  |  |
| Não d       | continuar a mostrar esta | mensagem.                        |                       |                                                       |          |          |          |    |  |  |  |  |  |

# Alterar Salas no formato "Visualizar Salas"

Pode mudar ou trocar aulas de salas de forma muito simples, utilizando o Drag&Drop nos formatos de resumo como, por ex., o "Visualizar Salas". O exemplo da figura mostra-lhe a aula do professor "Newton" a ser movida da sala "B12" para o "Lab. Fis".

| 🔮 S1 - Sal | a do 7                                                                                                    | A Hor            | rários            | (Sal20.           | A)               |                  |                  |                  |                  |                   |                   |                   |                  |       |                 | ×      |
|------------|----------------------------------------------------------------------------------------------------|------------------|-------------------|-------------------|------------------|------------------|------------------|------------------|------------------|-------------------|-------------------|-------------------|------------------|-------|-----------------|--------|
| S1         | •                                                                                                    | ÷ 🖪              | ×.                | 🔊                 |                  | 69   Q           | 1                | &                | 5 🖷              | <b>@</b>          | Ţ                 |                   |                  |       |                 |        |
| 🔳 Ano l    | .etivo:1                                                                                                    | 5-09-2           | 014 - 3           | 0-06-2            | 015              |                  | 18 🗸             |                  |                  |                   |                   |                   |                  |       |                 |        |
|            |                                                                                                    |                  |                   | Segu              | inda             |                  |                  | -                |                  | -                 |                   | Те                | rça              |       |                 |        |
|            | 1                                                                                                    | 2                | 3                 | 4                 | 5                | 6                | 7                | 8                | 1                | 2                 | 3                 | 4                 | 5                | 6     | 7               | 8      |
| GIM1       | 12C                                                                                                    |                  | 12A,              | 7A,7              |                  |                  |                  |                  |                  |                   | 9 <b>B</b> ,9     |                   |                  |       |                 |        |
| GIM2       | EDF                                                                                                    |                  | EDF               | EDF               |                  |                  |                  |                  |                  |                   | EDF               |                   |                  |       |                 |        |
| LFIS1      |                                                                                                    |                  |                   | 12B<br>P2<br>FIS  |                  |                  |                  | 12C<br>P5<br>FIS |                  |                   |                   | 98<br>P2<br>FI5   |                  |       |                 |        |
| SEVT       | FIS         FIS         FIS         FIS           SEVT         12E         12C         12C         7A         7A |                  |                   |                   |                  |                  |                  |                  |                  |                   |                   |                   |                  |       | 7A<br>P4<br>OFA |        |
| SEDV       | SEDV         P10<br>EVT         P10<br>EVT         P4<br>OFA         P4<br>OFA         P4<br>OFA         128<br>P10<br>EVT         OFA<br>P1<br>EVT         OFA<br>P1<br>OFA         OFA<br>P1<br>OFA                                                                                                    |                  |                   |                   |                  |                  |                  |                  |                  |                   |                   |                   |                  |       |                 |        |
| SOF1       |                                                                                                    |                  |                   |                   |                  |                  |                  |                  |                  |                   |                   |                   |                  |       |                 |        |
| S1         | 7A<br>P5<br>ING                                                                                                    | 7A<br>P6<br>EM   | 7A<br>P9<br>BIO   | 120<br>P3<br>POR  | 12B<br>P1<br>Mat |                  |                  |                  | 7A<br>P5<br>Mat  | 7A<br>P5<br>ING   | 7A<br>P6<br>DES   | 7A<br>P6<br>DES   | 7A<br>P7<br>EMRC |       |                 |        |
| S2         | 78<br>P9<br>BIO                                                                                                    | 7B<br>P5<br>Mat  | 7B<br>P7<br>EMRC  |                   | 7B<br>P8<br>POR  |                  |                  |                  | 7B<br>P8<br>POR  | 7B<br>P8<br>POR   | 7B<br>P7<br>EMRC  | 7B<br>P5<br>Mat   |                  |       |                 |        |
| <b>S</b> 3 | 8A<br>P6<br>EM                                                                                                    | 8A<br>P7<br>EMRC | 9A<br>P2<br>Mat   | 8A<br>P9<br>POR   | 8A<br>P9<br>ING  | 12C<br>P6<br>DE5 | 12C<br>P6<br>DE5 |                  | 9A<br>P6<br>DES  | 9A<br>P6<br>DES   | 12C<br>P4<br>EM   | 9A<br>P9<br>BIO   | 9A<br>P2<br>Mat  |       |                 |        |
| S4         | 9B<br>P7<br>EMRC                                                                                                    | 9B<br>P2<br>Mat  | 9B<br>P6<br>DES   | 9B<br>P6<br>DES   | 9B<br>P6<br>EM   |                  |                  |                  | 9B<br>P2<br>Mat  | 9B<br>P2<br>Mat   | 12B<br>P1<br>GE02 | 12B<br>P1<br>GE02 | 9B<br>P8<br>HIST |       |                 |        |
| <b>S</b> 5 | 12A<br>P8<br>HIST                                                                                                    | 12A<br>P9<br>ING | 12C<br>P3<br>HIST | 12A<br>P1<br>GE02 | 12A<br>P1<br>Mat |                  | 12A<br>P9<br>BIO |                  | 12A<br>P9<br>ING | 12A<br>P7<br>EMRC | 12A<br>P9<br>BIO  | 12A<br>P4<br>POR  | 12C<br>P4<br>Mat |       |                 |        |
| SF1        |                                                                                                    |                  |                   |                   |                  |                  |                  |                  |                  |                   |                   |                   |                  |       |                 |        |
| SF2        |                                                                                                    |                  |                   |                   |                  |                  |                  |                  |                  |                   |                   |                   |                  |       |                 |        |
|            |                                                                                                    |                  |                   |                   |                  |                  |                  |                  |                  |                   |                   |                   |                  |       |                 |        |
| · ·        |                                                                                                    |                  |                   |                   |                  |                  |                  |                  |                  |                   |                   |                   |                  |       |                 | E.     |
| A-N° Pro   | f, Disc                                                                                                    | , Sal            | Ти                | ır. Ho            | ra C             | alendá           | irio-Se          | mana             | Alun.            | Texto             | Aca               | sal.              | Texto F          | Profs | Grupo           | Alunos |
| 92 P2,     | Mat, S                                                                                                    | S1 (SF           | 1) 12             | В                 | 3                | 9-52,1-          | 27               |                  | 22               |                   |                   |                   |                  |       |                 |        |
| •          |                                                                                                    |                  |                   |                   |                  |                  |                  | 11               |                  |                   |                   |                   |                  |       |                 | E F    |

# 9 Horários

Podem ser encontrados já preparados Horários para as Turmas, Professores, Salas e Disciplinas a partir do menu "Horários" .

Falando de um modo geral, um Horário divide-se em três partes: o Cabeçalho (cima) o horário (meio) e os Detalhes (baixo).

| 12 12 12B 12B 30 T.I 0 TLr | <ul> <li>              12B - Turma 12B (Meneses) Horários (Tur1A)      </li> <li>             12B             12B</li></ul>                                                                                                    |                                          |                  |                            |                         |                   |                  |  |  |  |  |  |  |  |  |
|----------------------------|----------------------------------------------------------------------------------------------------|------------------------------------------|------------------|----------------------------|-------------------------|-------------------|------------------|--|--|--|--|--|--|--|--|
|                            | Segunda Terça Quarta Quinta Sexta Sábado                                                                                                    |                                          |                  |                            |                         |                   |                  |  |  |  |  |  |  |  |  |
| 1                          | 1         8:00<br>8:45         HIST P3         EMRC P7         EDF P5 GIM2<br>EDF P8 GIM1         HIST P3 S4         FIS P2 LFIS1                                                                                                    |                                          |                  |                            |                         |                   |                  |  |  |  |  |  |  |  |  |
| 2                          | 8:45         EDF P8 GIM1         IND P 0 GIM1         IND P 0 GIM1         IND P 0 GIM1         Mat P2 GIM2           2         8:55<br>9:40         GEO P3         BIO P9         EVT P10 SED         Mat P2 S5         EDF P8 GIM1         Mat P2 |                                          |                  |                            |                         |                   |                  |  |  |  |  |  |  |  |  |
| 3                          | 9:50<br>10:35                                                                                                    | EDF P5 <u>GIM2</u><br>EDF P8 <u>GIM1</u> | GEO P1 <u>S4</u> | EMRC P7 <u>S4</u>          | GEO P3                  | OFA P4 SEVT       | FIS P2 LFIS1     |  |  |  |  |  |  |  |  |
| 4                          | 10:45<br>11:30                                                                                                    | FIS P2 LFIS1                             | EVT P10 SE       | POR P4                     | <b>POR</b> P4 <u>S3</u> | POR P4            | POR P4 <u>S5</u> |  |  |  |  |  |  |  |  |
| 5                          | 11:40<br>12:25                                                                                                    | Mat P2 <u>SEVT</u>                       |                  |                            | /                       | Hora              | ário             |  |  |  |  |  |  |  |  |
| 6                          | 12:35<br>13:20                                                                                                    |                                          |                  | OFA P4 SEV                 | BIO P9 <u>S1</u>        |                   |                  |  |  |  |  |  |  |  |  |
| 7                          | 13:30<br>14:15                                                                                                    |                                          |                  | MA P10 SOF                 | DES P6 <u>S5</u>        |                   |                  |  |  |  |  |  |  |  |  |
| 8 ;                        | 14:25<br>15:10                                                                                                    |                                          |                  |                            | EM P4 <u>S1</u>         |                   |                  |  |  |  |  |  |  |  |  |
| A-N°<br>92                 | Prof<br>P2,                                                                                                    | f, Disc, Sal<br>Mat, SEVT (SF1           | Tur. Hora        | Calendário-S<br>39-52,1-27 | Alun. Texto A           | .casal. Texto Pro | of Grupo Alunos  |  |  |  |  |  |  |  |  |
|                            |                                                                                                    |                                          |                  |                            |                         | deta              | lhes             |  |  |  |  |  |  |  |  |

#### O Cabeçalho

O cabeçalho mostra algumas informações gerais, como por exemplo o número de tempos letivos por semana e o número de tempos letivos não colocados. Use o campo "Nome" para selecionar o horário que deseja ver.

#### O Horário

O horário mostra precisamente o horário real. Pode decidir por si quais as informações que quer visualizar no horário em cada tempo letivo (Turma, Sala, Disciplina, etc).

#### A janela de detalhes

A janela de detalhes apresenta-lhe os detalhes da aula ativa (selecionada).

# 9.1 Vários horários numa única janela

Quando o botão <Todos os elementos da aula> estiver ativo, sempre que clicar numa aula do horário vão aparecer vários separadores onde poderá ver os horários de professores, turmas e salas envolvidos. Pode utilizar os separadores para facilmente mudar de um elemento para outro.

| ( | # 12B - Turma 12B (Meneses) Horários (Tur1A)                                                                                                   |          |                                          |         |               |                             |                  |             |                                          |                  |  |  |  |  |  |
|---|----------------------------------------------------------------------------------------------------|----------|------------------------------------------|---------|---------------|-----------------------------|------------------|-------------|------------------------------------------|------------------|--|--|--|--|--|
| - | 12B                                                                                                    |          | × 🔹 🏶 × 🖪                                | 3   🍜   | 1 🔒 🦾         | l 👪 🖉 🔍 &                   | 5 🖏              | <u>@</u>    | 9 3 💌                                    |                  |  |  |  |  |  |
|   | 🚽 An                                                                                                    | o Le     | etivo:15-09-2014 - 3                     | 30-06-2 | 015           | 18 🗸                        |                  |             | $\cup$                                   |                  |  |  |  |  |  |
| ſ | 12B   12A   P5   P8   GIM2   GIM1                                                                                                    |          |                                          |         |               |                             |                  |             |                                          |                  |  |  |  |  |  |
|   | Segunda Terça Quarta Quinta <mark>Sexta</mark> Sábado                                                                                          |          |                                          |         |               |                             |                  |             |                                          |                  |  |  |  |  |  |
|   | 1         8:00<br>8:45         HIST P3         EMR         EDF P5 GIM2<br>EDF P8 GIM1         HIST P3 S4         FIS P2 LFIS1           Mat P2 |          |                                          |         |               |                             |                  |             |                                          |                  |  |  |  |  |  |
|   | 2 8:5<br>9:4                                                                                                    | 5<br>0   | GEO P3                                   | В       | Separ         | adores de to                | Mat P2<br>das as | <u>S5</u>   | EDF P5 <u>GIM2</u><br>EDF P8 <u>GIM1</u> |                  |  |  |  |  |  |
|   | 3 9:5<br>10:3                                                                                                    | i0<br>35 | EDF P5 <u>GIM2</u><br>EDF P8 <u>GIM1</u> | GEO     | turm          | as e professo<br>aula ativa | res da           | 23          | OFA P4 SEVT                              | FIS P2 LFIS1     |  |  |  |  |  |
|   | <b>4</b> 10:4                                                                                                    | 45<br>30 | FIS P2 LFIS1                             | EVI     | P10 <u>SE</u> | POR P4                      | POR P4           | 4 <u>83</u> | POR P4                                   | POR P4 <u>S5</u> |  |  |  |  |  |
|   | 5 11:<br>12:                                                                                                    | 40<br>25 | Mat P2 <u>SEVT</u>                       |         |               |                             |                  |             |                                          |                  |  |  |  |  |  |
|   | 6 12:<br>13:                                                                                                    | 35<br>20 |                                          |         |               | OFA P4 SEV                  | BIO P9           | <u>S1</u>   |                                          |                  |  |  |  |  |  |
|   | 7 13:3<br>14:1                                                                                                    | 30<br>15 |                                          |         |               | MA P10 SOF                  | DES P6           | <u>S5</u>   |                                          |                  |  |  |  |  |  |
|   | 8 14:<br>15:                                                                                                    | 25<br>10 |                                          |         |               |                             | EM P4            | <u>S1</u>   |                                          |                  |  |  |  |  |  |

# 9.2 Sincronização dos horários

Abrir um horário de turma, de professor e de sala e colocá-los lado a lado no seu computador.

Selecione a segunda-feira, 1 ° tempo letivo da turma 7A( "ING"). O professor e a sala são automaticamente sincronizados com os elementos ativos (Professor P5 e a sala da turma 7A).

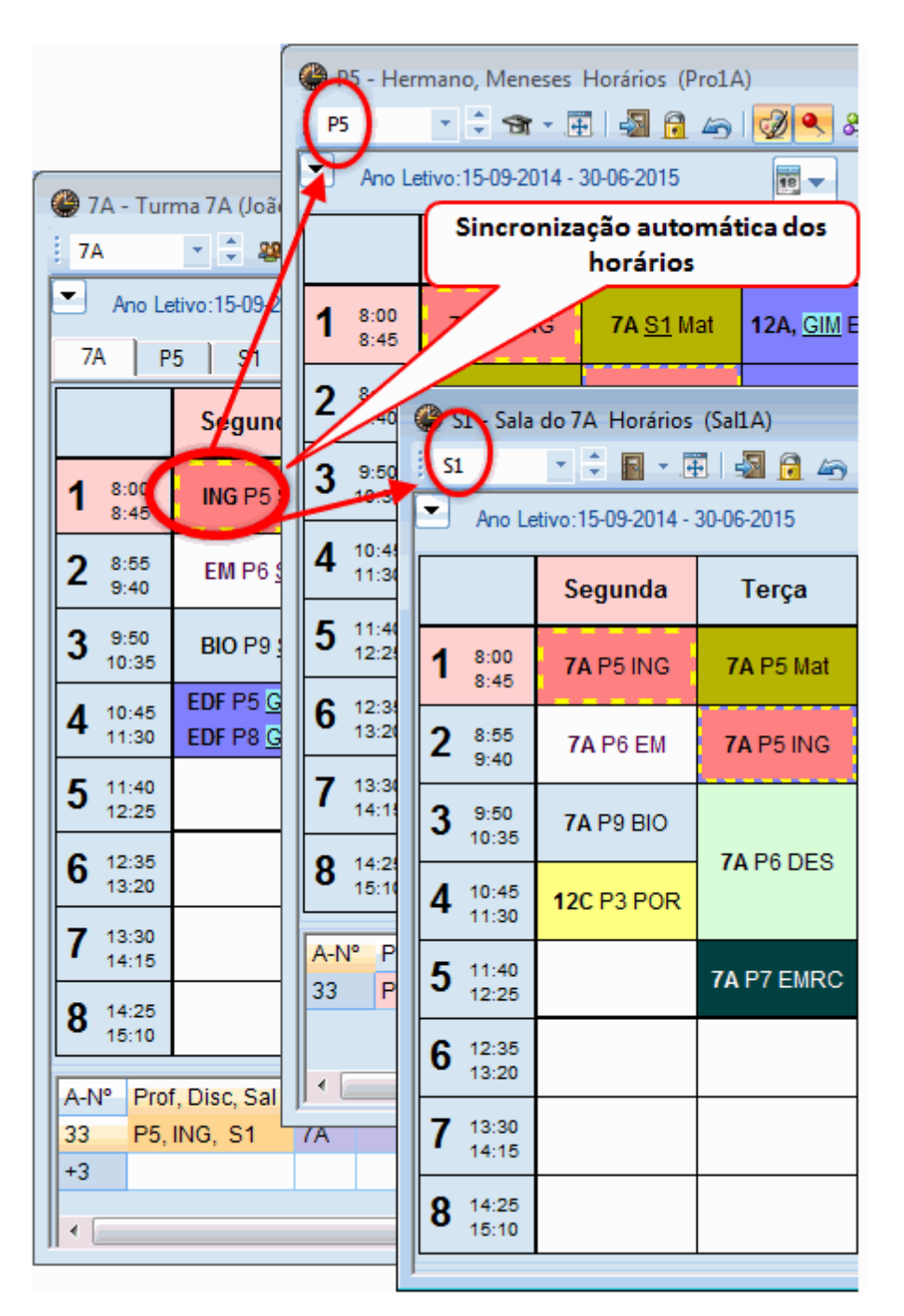

# 9.3 Formatos de Horários

Como são frequentemente usados, os horários (formatos individuais e de resumo) estão por defeito disponíveis no menu "Horários".

| Horários                                                                                                    |   |                                                                                                    |
|----------------------------------------------------------------------------------------------------|---|----------------------------------------------------------------------------------------------------|
| Turmas<br>Professores<br>Salas<br>Disciplinas<br>Alunos<br>Horários Individuais                                                                                   | • |                                                                                                    |
| Horários resumo                                                                                                    | • | Hor Turmas resumo: Horizontal                                                                                                    |
| Listagem de TL<br>Formatos de Horários<br>Horário da turma<br>Horário do prof.<br>Horário das salas<br>Visualizar turmas<br>Visualizar Profs.<br>Visualizar salas | • | Hor profs resumo: Horizontal<br>Hor de Salas resumo: Horizontal<br>Hor Turmas resumo: Vertical<br>Hor profe resumo: Vertical<br>Hor Salas resumo:Vertical<br>Horários turmas: várias semanas<br>Horários professores: várias semanas<br>Visualizar turmas: várias semanas<br>Visualizar professores: várias semanas<br>Visualizar professores: várias semanas<br>Visualizar salas: várias semanas |

Existem muitos mais formatos de horários que podem ser encontrados, no menu "Horários | Formatos de Horários". Pode abrir cada um destes formatos de horários com um duplo clique sobre o "nome completo " e pode adicionar estes horários ao menu principal dos horários, ativando a opção"no menu".

### 9.3.1 Layout dos Horários/Informações

Pode adequar o tamanho do horário como pretender. Para isso, passe o rato na linha entre os cabeçalhos das colunas ou nas linhas entre as horas para diminuir ou aumentar o tamanho das células.

| <b>@</b> 7. | Α- | Turm    | na ◀ | <b>)</b> . | _       |          | x     |     |       |     |  |            |                      |   |
|-------------|----|---------|------|------------|---------|----------|-------|-----|-------|-----|--|------------|----------------------|---|
| 74          |    |         | -    | - 28       | × .4    | 1 🔊      |       |     |       |     |  |            |                      |   |
|             | Ar | no Leti | vo:1 | 5-09-20    | )14 - 3 | 30-06-20 | )15   |     |       |     |  |            |                      |   |
|             |    | SG      | E    | 23         | QI      | SE (     | *     |     |       |     |  |            |                      |   |
| 1           |    | ING     | Mat  | GE         | EM      | Mat E    | BIO   |     |       |     |  |            |                      |   |
| 2           |    | EM      | ING  | EDF        | PO      | ЕМ       | NG    |     |       |     |  |            |                      |   |
| 3           | 3  |         |      |            |         |          |       |     |       |     |  |            | ) — <mark>—</mark> × | 3 |
| 5           |    | •       | Ano  | Letivo:    | 15-09   | -2014 -  | 30-06 | -20 | 15    |     |  | × <u>s</u> |                      |   |
| 6           |    |         |      | SG         |         | TE       | Ξ     |     | QA    | QI  |  | SE         | SA                   | ] |
|             |    | 1       |      | ING        |         | Ма       | it    |     | GEO.  | EM  |  | Mat        | BIO                  | ] |
| Ľ           |    | 2       |      | EM         |         | INC      | 3     |     | EDFM. | POR |  | EMRC       | ING                  |   |
|             |    | 3       |      | BIO        |         | DE       | e     |     | Mat   | ING |  | ING        | Mat                  |   |
|             |    | 4       |      | EDFI       | И.      | DE       | 3     |     | POR   | Mat |  | POR        | GEO.                 |   |
|             |    | 5       |      |            |         | EMF      | RC    |     |       |     |  |            |                      |   |

Também é muito fácil de colocar todas as informações (professor, disciplina, turma e sala dentro da célula apenas com um "Clique". Para isso, clique com o botão direito do rato no horário e selecione a opção "Formato Standard".

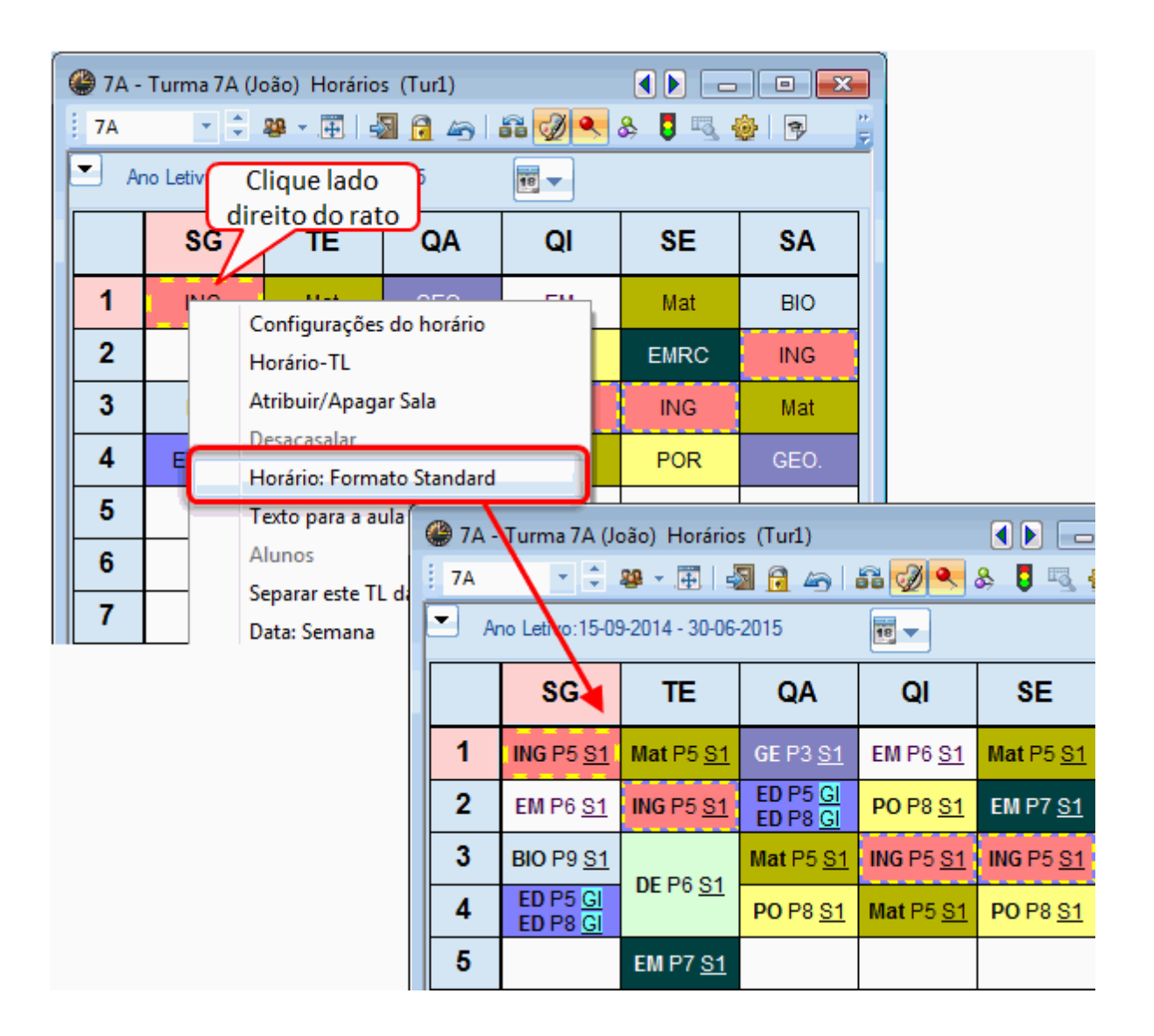

#### Dica: Use os formatos de horários

Recomendamos que utilize para cada elemento um ou dois formatos de horários diferentes. São criados por defeito na janela "Visualizar Formatos" e alguns disponíveis no menu. Deixe inalterado, por ex., o formato "Horário | turmas" em pequenas dimensões para trabalhar e facilmenteno caber no ecrã. Depois, pode criar outro formato, por ex., o formato "Horário da Turma" com todas as informações necessárias na impressão.

### 9.3.2 Alterar informação dos horários

O conteúdo visualizado nos horários pode ser alterado muito facilmente em qualquer altura. Faça as alterações que entender, caso não goste das configurações do <u>Formato standard</u> ou desejar mais alguma informação.

Para isso, clique no botão <Configurações do Horário> 🗐 e depois no botão <Horário TL>. Irá abrir-se uma janela que representa a informação de cada célula do horário (cada tempo letivo).

#### Nota: Formato standard

Ao entrar nesta janela "Horário TL" poderá estar definido por defeito o "formato standard" pelo que é preciso primeiro desativar esta opção de <u>formato standard</u>. Pode então proceder às alterações seguintes.

Clique no botão <novo campo> e adicione o campo com a informação pretendida.

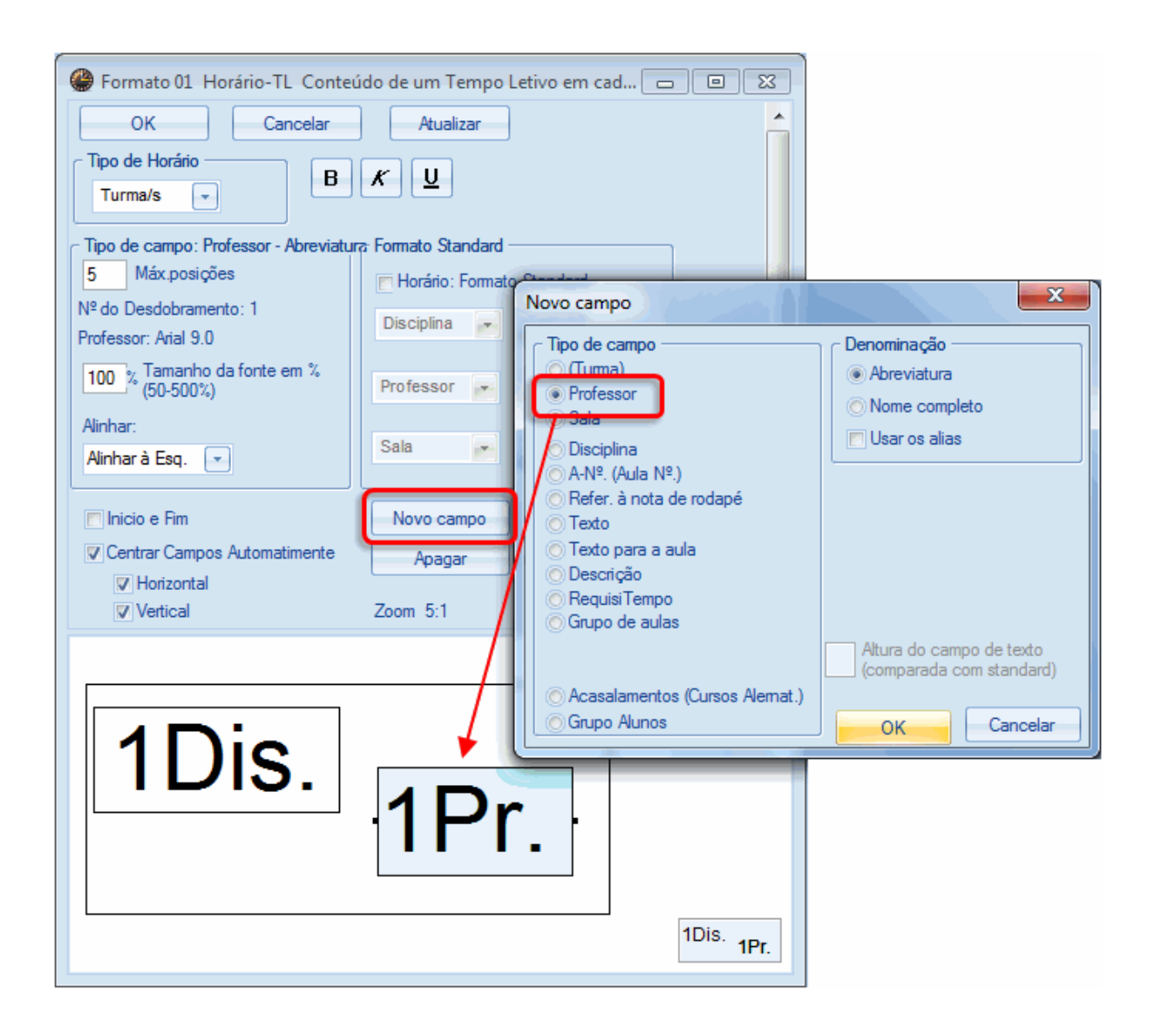

Até o tamanho da fonte de cada campo pode ser alterado. Atenção que o fundo azul simboliza o tamanho da célula do horário. Quando a célula horária tiver toda a informação desejada confirme com <OK>.

| 7A - 7A - 7A 7A 7A 7A 7A | Turma 7A (Jo | oão) Horár<br><b>29                                    </b> | 1D      | isc    | 2. 1    | Pr      | of |
|--------------------------|--------------|-------------------------------------------------------------|---------|--------|---------|---------|----|
|                          | SG           | TE                                                          | QA      | QI     | SE      | SA      |    |
| 1                        | ING P5       | Mat P5                                                      | GEO. P3 | EM P6  | Mat P5  | BIO P9  |    |
| 2                        | EM P6        | ING P5                                                      | EDFM P5 | POR P8 | EMRC P7 | ING P5  |    |
| 3                        | BIO P9       | DES P6                                                      | Mat P5  | ING P5 | ING P5  | Mat P5  |    |
| 4                        | EDFM P5      | DES FU                                                      | POR P8  | Mat P5 | POR P8  | GEO. P3 |    |
| 5                        |              | EMRC P7                                                     |         |        |         |         |    |
| 6                        |              |                                                             |         |        |         |         |    |
| 7                        |              | OFA P4                                                      |         |        |         |         |    |
| 8                        |              |                                                             |         |        | EDFM P5 |         |    |
|                          |              |                                                             |         |        |         |         | 4  |

#### Dica: Vários campos

Num acasalamento de professores numa aula, são precisos vários campos de professor, adicione tantos quantos necessários, de modo a visualizá-los a todos. Por exemplo, se existe numa aula 2 professores (CN e FQ) precisa de 2 campos de professores:

No ficheiro demo.gpn abra o formato 'Horários | Visualizar Professores'.

Agora clique no botão <Preparar Página> ou <Imprimir>. Na janela de Imprimir', selecione os horários que pretende imprimir.

Pode ainda especificar mais algumas informações para impressão (por exemplo que apenas deve imprimir dias completos em cada página) clicando no botão <Detalhes>.

### 9.4 Imprimir Horários

Se, por exemplo, quiser imprimir os horários dos professores, faça o seguinte.

Abra no ficheiro demo.gpn um horário resumo "Horários | Visualizar Professores".

Clique no botão < Preparar Página ou Imprimir . Na janela de imprimir selecione os horários que deseja imprimir.

| Imprimir        |         |               |          |  |  |  |  |  |  |
|-----------------|---------|---------------|----------|--|--|--|--|--|--|
| Professor: 3/10 | De      | Detalhes      |          |  |  |  |  |  |  |
|                 | Profess | sor           | <u> </u> |  |  |  |  |  |  |
|                 | Código  | Nome completo |          |  |  |  |  |  |  |
|                 | P1      | José          |          |  |  |  |  |  |  |
|                 | P2      | Filipe        |          |  |  |  |  |  |  |
| OK Exp-HTML     | P3      | Cristina      |          |  |  |  |  |  |  |
|                 | P4      | João          |          |  |  |  |  |  |  |
|                 | P5      | Hermano       |          |  |  |  |  |  |  |
|                 | P6      | Callas        |          |  |  |  |  |  |  |
|                 | P7      | Nobel         |          |  |  |  |  |  |  |
|                 | P8      | Cadilhe       |          |  |  |  |  |  |  |
|                 | P9      | Madalena      |          |  |  |  |  |  |  |
|                 | P10     | Curie         |          |  |  |  |  |  |  |
|                 |         |               |          |  |  |  |  |  |  |
|                 | -Todos- | Departame     | ento     |  |  |  |  |  |  |
|                 | Todos   | Marcados      | Inverso  |  |  |  |  |  |  |
|                 |         | K Cance       | elar     |  |  |  |  |  |  |

Pode ajustar mais alguns detalhes à sua impressão se nesta janela de impressão clicar em <Detalhes> (por exemplo, só um dia inteiro na mesma página).

# 10 Módulos

Além da versão Standard, o Untis oferece outros recursos adicionais que podem ser utilizados em módulos especiais. Há manuais separados para cada um destes módulos, descrevendo em pormenor as suas funcionalidades. Estes módulos são descritos sucintamente na secção seguinte.

Pode encontrar também uma descrição detalhada na nossa homepage: <u>www.inforarios.pt</u> . Para testar qualquer um dos nossos módulos, entre em contacto connosco.

### Horários Variáveis

Este módulo permite agendar aulas periódicas (por exemplo, a cada 2 semanas ) e aulas com um intervalo de tempo. Mesmo padrões irregulares, que podem ser encontrados em muitas escolas de formação profissional podem ser introduzidos.

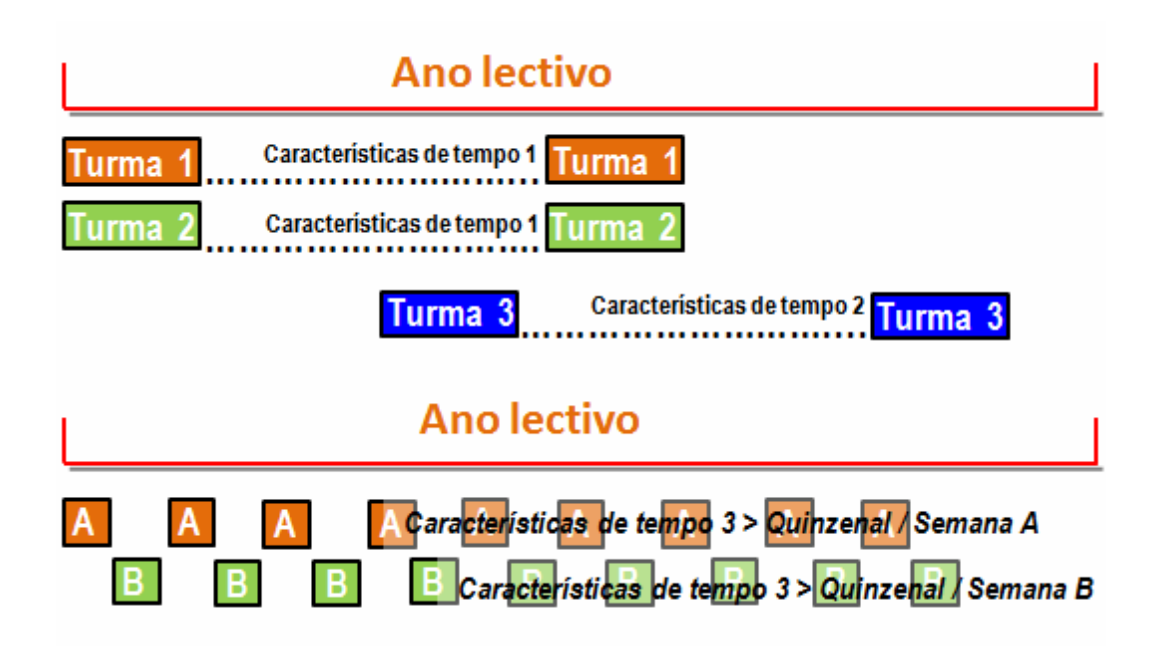

Além disso, o ano letivo pode ser dividido em vários Períodos ou semestres com horários independentes. É possível ter vários horários diferentes num ano letivo, num só ficheiro e pode analizar e ter dados estatísticos de todo o ano letivo. Além disto, poderá ainda definir várias grelhas semanais!

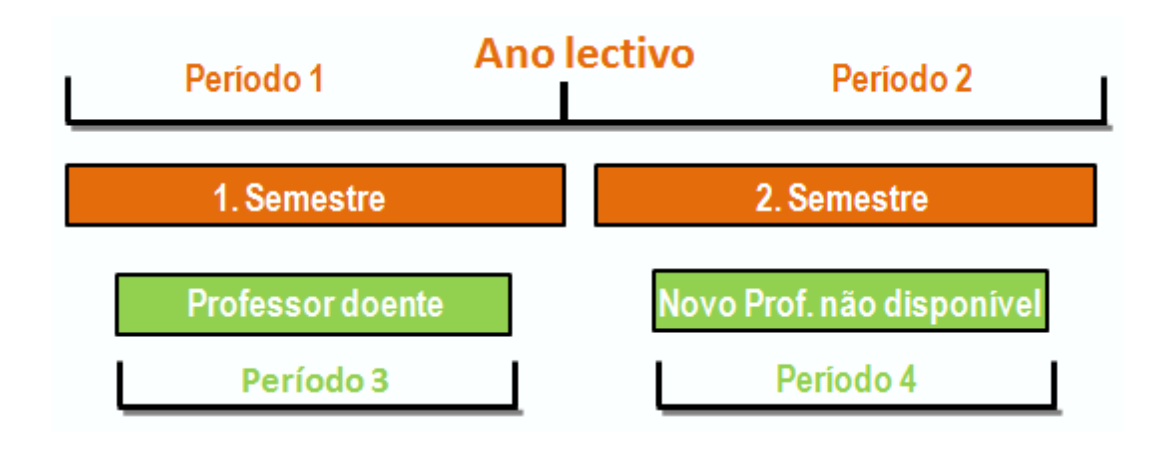

### Módulo Aulas e cálculo do valor

Este módulo ajuda-o antes do início efetivo dos horários - com o planeamento dos trabalhos, distribuição de serviço, currículos de cursos e/ou anos de escolaridade, contagem de serviço letivo e não letivo, etc... Várias ferramentas estão disponíveis para a distribuição das aulas (por exemplo, Tabela de Aulas, Aulas Proposta de Professor. Além disso, o cálculo do valor é parte do módulo Valor da aula, valores das aulas dos professores com os minutos semanais, fatores, das disciplinas, etc...

| 🛞 Tal    | bela das A                                             | ulas - Ten | np. Letivos | ;        |        |        |        |        |        |        |        | • 💌   |  |  |
|----------|--------------------------------------------------------|------------|-------------|----------|--------|--------|--------|--------|--------|--------|--------|-------|--|--|
| : 🗶      | T T                                                    | e 🎉   1    | 2 😔         | Default* |        |        |        |        |        |        |        |       |  |  |
|          | P1 P2 P3 P4 P5 P6 P7 P8 P9 P10 ?-1                     |            |             |          |        |        |        |        |        |        |        |       |  |  |
|          | Σ 17 26 19 27 27 25 15 29 24 18                        |            |             |          |        |        |        |        |        |        |        |       |  |  |
| 7A       | 7A 30 2/GEO 2/OFA 13/Mat 4/EM 2/EMRC 8/POR 2/BIO 2/EVT |            |             |          |        |        |        |        |        |        |        |       |  |  |
| 7B       | 30                                                     | 2/OFA      |             | 2/GEO    | 2/HIST | 9/Mat  | 4/DES  | 2/EMRC | 9/POR  | 2/BIO  | 3/EVT  |       |  |  |
| 9A       | 32                                                     | 1/Mat      | 7/Mat       | 5/ING    | 3/Mat  | 3/EDFM | 4/QUI  | 3/POR  | 4/ING  | 10/POR | 2/EVT  | 1/POR |  |  |
| 9B       | 32                                                     | 1/Mat      | 8/FIS       | 3/ING    | 3/Mat  | 3/EDFM | 10/QUI | 3/POR  | 6/ING  | 2/BIO  | 3/EVT  | 1/POR |  |  |
| 12A      | 32                                                     | 7/Mat      | 2/FIS       | 3/ING    | 10/Mat | 3/EDFM | 3/QUI  | 3/POR  | 6/ING  | 5/ING  | 4/EVT  | 1/POR |  |  |
| 12B      | 30                                                     | 2/GEO2     | 7/FIS       | 4/GEO    | 9/POR  | 3/EDFM | 2/DES  | 2/EMRC | 3/EDFH | 2/BIO  | 5/EVT  |       |  |  |
| 12C      | 31                                                     | 6/GEO2     | 3/EDFH      | 8/GEO    | 7/EM   | 2/FIS  | 2/DES  | 2/EMRC | 4/BIO  | 1/ING  | 5/EDFM |       |  |  |
|          |                                                        |            |             |          |        |        |        |        |        |        |        |       |  |  |
| <u> </u> |                                                        |            |             |          |        |        |        |        |        |        |        |       |  |  |

| 🔮 Valores seman.                                                |             |                 |           |         |         |                |        |            |         |           |              |
|-----------------------------------------------------------------|-------------|-----------------|-----------|---------|---------|----------------|--------|------------|---------|-----------|--------------|
| Profe                                                           | essor       | -               |           |         |         |                |        |            |         |           |              |
| P1                                                              |             | Substitui       | ções/Valo | res     | -       | Formato Compri | mido   | HH:MM      |         |           |              |
| Atualizar Valores das Substituições como na listagem das substs |             |                 |           |         |         |                |        |            |         |           |              |
| Seman                                                           | De: - Até:  | Aulas planeadas | Previstas | Não Let | dadas   | Cancelada      | Subst. | Aula Extra | Total   | Reais-pre |              |
| Soma                                                            | 19-09-30-06 | 714.000         | 691.000   | 0.000   | 678.000 | 13.000         | 0.000  | 0          | 678.000 | -36.000   |              |
| 1                                                               | 19-09-21-09 | 17.000          | 4.000     |         | 4.000   |                |        |            |         | -13.000   | -            |
| 2                                                               | 22-09-28-09 | 17.000          | 17.000    |         | 11.000  | 6.000          |        |            |         |           | =            |
| 3                                                               | 29-09-05-10 | 17.000          | 17.000    |         | 10.000  | 7.000          |        |            |         |           |              |
| 4                                                               | 06-10-12-10 | 17.000          | 17.000    |         | 17.000  |                |        |            |         |           |              |
| 5                                                               | 13-10-19-10 | 17.000          | 17.000    |         | 17.000  |                |        |            |         |           |              |
| 6                                                               | 20-10-26-10 | 17.000          | 17.000    |         | 17.000  |                |        |            |         |           |              |
| 7                                                               | 27-10-02-11 | 17.000          | 17.000    |         | 17.000  |                |        |            |         |           |              |
| 8                                                               | 03-11-09-11 | 17.000          | 17.000    |         | 17.000  |                |        |            |         |           |              |
| 9                                                               | 10-11-16-11 | 17.000          | 17.000    |         | 17.000  |                |        |            |         |           |              |
| 10                                                              | 17-11-23-11 | 17.000          | 17.000    |         | 17.000  |                |        |            |         |           |              |
| 11                                                              | 24-11-30-11 | 17.000          | 17.000    |         | 17.000  |                |        |            |         |           |              |
| 12                                                              | 01-12-07-12 | 17.000          | 17.000    |         | 17.000  |                |        |            |         |           |              |
| 13                                                              | 08-12-14-12 | 17.000          | 17.000    |         | 17.000  |                |        |            |         |           | $\mathbf{T}$ |

### Módulo de Gestão Diária

O Módulo de Gestão Diária é uma ferramenta totalmente integrada que o ajuda a resolver e coordenar as substituições diárias fruto das ausências dos professores, as permutas entre colegas ou mesmo aulas adicionais nos cursos profissionais. Outra tarefa importante que este módulo permite são as Estatísticas de Substituições. Pode analisar estes dados de acordo com critérios definidos pelo próprio ou de acordo com critérios definidos pelo ME.

| Substituições / Professor                |              |       |      |           |       |          |            |        |         |        |      |                   |
|------------------------------------------|--------------|-------|------|-----------|-------|----------|------------|--------|---------|--------|------|-------------------|
| i = 💥 🛪 📴 I 💀 📓 🗏 🖤 🗽 🐨 💋 🔒 🚱 - 🚳   🍲 -  |              |       |      |           |       |          |            |        |         |        |      |                   |
| Substituto De-até                        |              |       |      |           |       |          |            |        |         |        |      |                   |
| -Todos- 25-09-2014 - 30-09-2014 - 6 Dias |              |       |      |           |       |          |            |        |         |        |      |                   |
| ul → IE → Aulas sem Substituições ???    |              |       |      |           |       |          |            |        |         |        |      |                   |
| Professor                                |              |       |      |           |       |          |            |        |         |        |      |                   |
| Nº da                                    | Тіро         | Data  | Temp | (Discipli | Disci | (Profess | Substituto | (Turma | Turma/s | (Sala) | Sala | Texto para a subs |
| 1                                        | Substituição | 25-09 | 3    | GEO2      |       | *P1      | João       | 12A    | 12A     | S5     | S5   |                   |
| 2                                        | Substituição | 25-09 | 4    | Mat       |       | P1       | ???        | 12A    | 12A     | S5     | S5   |                   |
| 3                                        | Substituição | 26-09 | 2    | GEO2      |       | P1       | Cristina   | 12C    | 12C     | S4     | S4   |                   |
| 4                                        | Substituição | 26-09 | 3    | Mat       |       | P1       | Curie      | 12A    | 12A     | S5     | S5   |                   |
| 5                                        | Substituição | 27-09 | 1    | Mat       |       | *P1      | Callas     | 12C    | 12C     |        |      |                   |
| 6                                        | Substituição | 27-09 | 2    | Mat       |       | *P1      | Nobel      | 12C    | 12C     |        |      |                   |
| 7                                        | Substituição | 29-09 | 4    | GEO2      |       | *P1      | Nobel      | 12A    | 12A     | S5     | S5   |                   |
| 8                                        | Cancelada    | 29-09 | 5    | Mat       |       | P1       |            | 12A    | 12A     | S5     |      |                   |
| 9                                        | Substituição | 30-09 | 3    | GEO2      |       | *P1      | ???        | 12B    | 12B     | S4     | S4   |                   |
| 10                                       | Substituição | 30-09 | 4    | GEO2      |       | *P1      | ??? 👻      | 12B    | 12B     | S4     | S4   |                   |
| 11                                       | Cancelada    | 30-09 | 5    | Mat       |       | *P1      |            | 12C    | 12C     |        |      |                   |
| 12                                       | Cancelada    | 30-09 | 7    | OFA       |       | *P1      |            | 7B     | 7B      | SEVT   |      |                   |
| 13                                       | Cancelada    | 30-09 | 8    | OFA       |       | *P1      |            | 7B     | 7B      | SEVT   |      |                   |
| J                                        |              |       |      |           |       |          |            |        |         |        |      |                   |
| N° da subst 10 🔶 Professor* 👻 .::        |              |       |      |           |       |          |            |        |         |        |      |                   |

Untis 2011 Horários 2011/2012 Escola Teste DEMO 3-02-2011 17:54 12 Válido a partir de:10 Outubro Só para Demo ou Teste Contabilidade de Substituições

# P1 José

| Substituições / Aulas Canceladas / Correcção valor : 19-09 - 30-09 |                 |     |       |          |                        |         |              |  |  |
|--------------------------------------------------------------------|-----------------|-----|-------|----------|------------------------|---------|--------------|--|--|
| Data                                                               | Tempos lectivos | E/V | Valor | Contador | Disciplina             | Turma/s | Texto        |  |  |
| 19-09                                                              | SG/4            | -E  | -1    | -1       | Geografia 2            | 12A     | Ausência     |  |  |
| 19-09                                                              | SG/5            | -E  | -1    | -2       | Mathematik             | 12A     | Ausência     |  |  |
| 20-09                                                              | TE/1            | +V  | 1     | -1       | Mathematik             | 7A      | Substituição |  |  |
| 20-09                                                              | TE/2            | +V  | 1     | 0        | Inglês                 | 7A      | Substituição |  |  |
| 21-09                                                              | QA/2            | +V  | 1     | 1        | Educação Física -<br>M | 7A, 7B  | Substituição |  |  |
| 22-09                                                              | QI/2            | +V  | 1     | 2        | Mathematik             | 7B      | Substituição |  |  |

Soma: 2 Substituições: 4 Sem Subst: 2 Não contabilizar aulas Sem Subst: 0

gp-Untis Software (Inforarios Software, Lda)

### Vigilâncias de Intervalos

Em muitas escolas os alunos têm de ser supervisionados durante os intervalos. O Untis oferece a ferramenta ideal para esta tarefa. Pode definir os corredores, os espaços, e os professores que devem supervisionar, bem como quantas vigilâncias faz cada professor. Além disso, este módulo é totalmente compatível com o módulo de substituições, ou seja, pode haver também substituições nas vigilâncias de intervalos.

| 🛞 P1 - José, Fagundes Horários (Pro1A) |                          |                  |                   |                   |                          |         |  |  |  |  |  |
|----------------------------------------|--------------------------|------------------|-------------------|-------------------|--------------------------|---------|--|--|--|--|--|
| i Pl 🔹 🗢 🐨 🐨 🖽 📾 📾 🥪 🥩 🗣 🗞 🦉 🔍 🌚       |                          |                  |                   |                   |                          |         |  |  |  |  |  |
| Ano Letivo:15-09-2014 - 30-06-2015     |                          |                  |                   |                   |                          |         |  |  |  |  |  |
|                                        | Segunda                  | Terça            | Quarta            | Quinta            | Sexta                    | Sábado  |  |  |  |  |  |
| 1 8:00<br>8:45                         |                          |                  | Cp1<br>12C S2 GEO |                   |                          | 12C Mat |  |  |  |  |  |
| <b>2</b> 8:55<br>9:40                  |                          |                  | Patt              |                   | 12C <u>S4</u> GEO        | 12C Mat |  |  |  |  |  |
| <b>3</b> 9:50<br>10:35                 |                          | 12B <u>SE</u> GE | 12C Mat           |                   | <b>12A</b> <u>S5</u> Mat |         |  |  |  |  |  |
| <b>4</b> 10:45<br>11:30                |                          |                  | 12A <u>S5</u> Mat | 12A <u>S5</u> Mat |                          |         |  |  |  |  |  |
| <b>5</b> 11:40 12:25                   | <b>12A</b> <u>S5</u> Mat | 12C Mat          |                   |                   |                          |         |  |  |  |  |  |
| 6 12:35<br>13:20                       |                          |                  |                   |                   |                          |         |  |  |  |  |  |
| <b>7</b> 13:30 14:15                   |                          | 7B SEV OFA       |                   |                   |                          |         |  |  |  |  |  |
| <b>8</b> 14:25 15:10                   |                          |                  |                   |                   |                          |         |  |  |  |  |  |
| 1                                      |                          |                  |                   |                   |                          |         |  |  |  |  |  |

### Horários-Info

Este módulo foi projetado para mostrar os horários (incluindo os dados das substituições) na Internet ou numa intranet e para enviá-los via e-mail. Cada vez mais escolas, utilizam esta possibilidade para exibir as listas de substituição num monitor (ou com um projetor). Isso garante uma atualização rápida das listas de substituição sem ter que imprimir e distribuir as listas.

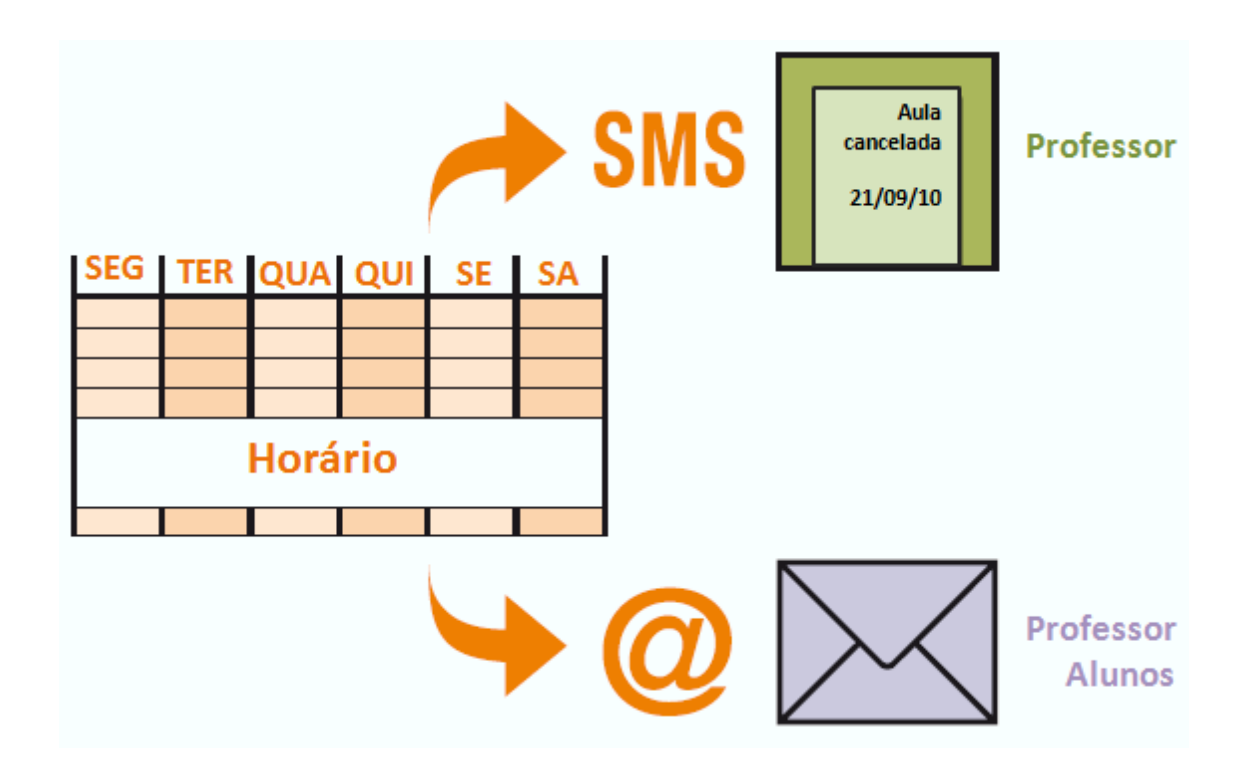

### Horários-Alunos

Este módulo é voltado para os sistemas de ensino, no qual os alunos têm poucas opções de curso (e muitas aulas obrigatórias). Os alunos são atribuídos a cursos e a otimização determina que cursos podem decorrer em simultâneo. Assim, cada aluno recebe o seu horário individual.
| @ Arie | 🔮 Arielle - Arielle 12 Horários (Alu1)           |                     |                          |                       |                          |  |  |  |  |  |  |
|--------|--------------------------------------------------|---------------------|--------------------------|-----------------------|--------------------------|--|--|--|--|--|--|
| Ariell | i Arielle 🔄 🗢 🚨 - 🎛   🖓 🔂 🦛   🤣 🗨 & 🏮 🖳 🍪   Ev 🖕 |                     |                          |                       |                          |  |  |  |  |  |  |
| 💌 Ar   | Ano Letivo:15-09-2014 - 30-06-2015               |                     |                          |                       |                          |  |  |  |  |  |  |
|        | SG                                               | TE                  | QI                       | SE                    |                          |  |  |  |  |  |  |
| 1      | FQ A P7 <u>S12</u>                               |                     | FQ A P7                  |                       | FQ A P7                  |  |  |  |  |  |  |
| 2      |                                                  | FQ A P7 <u>S12</u>  | ING 3 Buck <u>r13</u>    |                       |                          |  |  |  |  |  |  |
| 3      | ING 3 Buck <u>r13</u>                            |                     | PORT Gri <u>r13</u>      | HIST A Tolk           | ECON Bach                |  |  |  |  |  |  |
| 4      | HIST A Tolk                                      |                     | bio1 Foss <u>r13</u>     | ING 3 Buck <u>r13</u> | ET Sen                   |  |  |  |  |  |  |
| 5      | bio1 Foss <u>r13</u>                             | HIST A Tolk         |                          |                       |                          |  |  |  |  |  |  |
| 6      |                                                  |                     | HIST A Tolk              |                       |                          |  |  |  |  |  |  |
| 7      | <b>m1</b> Pas <u>r13</u>                         |                     | ET Sen <u>r13</u>        | PORT Gri <u>r13</u>   |                          |  |  |  |  |  |  |
| 8      |                                                  | ECON Bach           |                          | bio1 Foss <u>r13</u>  | <b>m1</b> Pas <u>r13</u> |  |  |  |  |  |  |
| 9      |                                                  | PORT Gri <u>r13</u> | <b>m1</b> Pas <u>r13</u> |                       | HIST A Tolk              |  |  |  |  |  |  |
| 10     | PORT Gri <u>r13</u>                              |                     |                          | FQ A P7 <u>S12</u>    |                          |  |  |  |  |  |  |
|        |                                                  |                     |                          |                       |                          |  |  |  |  |  |  |

#### Horários por Cursos

Este módulo é uma ferramenta poderosa para aqueles Sistemas de Ensino, nos quais os alunos têm a possibilidade de escolher livremente os seus cursos (por exemplo, abrir várias opções de aulas práticas, escola secundária ou ensino superior). Diferentes ferramentas estão disponíveis para criar acasalamentos automaticamente ou manualmente.

| () A                  | lunos:Opções de Cursos  |                      |              |    |          |                           |                         |                                                        |                                          |      |    |        |          |
|-----------------------|-------------------------|----------------------|--------------|----|----------|---------------------------|-------------------------|--------------------------------------------------------|------------------------------------------|------|----|--------|----------|
| і -То                 | -Todos- 💽 🚓 🔀 🖆 🗣 🕵 😞 💂 |                      |              |    |          |                           |                         |                                                        |                                          |      |    |        |          |
| 112 /<br>João<br>Opçõ | Vunos:<br>es: 10        | Turma: 1<br>Nível de | 1<br>Ensino: |    | C Atribu | ição d<br>de op<br>nar Cu | e cur<br>ções<br>rsos p | sos <u>p</u> arale<br><u>s</u> egu. dep<br>or discipli | elos<br>pois atr. curso<br>nas DadosBase |      |    |        |          |
|                       | Escolhid                | Est-1 Disc. a        | temativas    |    |          |                           | Dis.                    | Alun.                                                  | Prf.                                     | Aul. | TL | Tur.   | <b>^</b> |
| 1                     | M1                      | M1                   |              |    |          |                           | BIO1                    | 10                                                     | P7                                       | 10   | 5  | 11     |          |
| 2                     | FQ A                    | FQ: A                |              |    |          |                           | CFQ                     | 25                                                     | Mend                                     | 74   | 3  | 11     |          |
| 3                     | PLNM                    | PORT                 | PLNM         | d3 |          |                           | ECON                    | 24                                                     | Bach                                     | 78   | 2  | 11     |          |
| 4                     | ING 3                   | ING 3                | ING 4        |    |          |                           | ET                      | 12                                                     | P5                                       | 25   | 2  | 11     |          |
| 5                     | ku2                     | ku1                  | ku2          |    |          |                           | EV                      | 6                                                      | Luth                                     | 83   | 2  | 11, 12 |          |
| 6                     | HIST                    | HIST                 | HCA          |    |          |                           | HIST A                  | 12                                                     | P9                                       | 13   | 5  | 11     |          |
| 7                     | GEO A                   | GEO A                |              |    |          |                           | ING 1                   | 19                                                     | Shak                                     | 6    | 5  | 11     | =        |
| 8                     | EMRC                    | TIC 2                | EMRC         |    |          |                           | ING 2                   | 6                                                      | Shak                                     | 85   | 5  | 11     |          |
| 9                     | bio2                    | bio 1                | bio2         |    |          |                           | L1                      | 9                                                      | Cic                                      | 7    | 5  | 11     |          |
| 10                    | EF                      | EF                   |              |    |          |                           | MACS                    | 21                                                     | Smith                                    | 8    | 5  | 11     |          |
|                       |                         |                      |              |    |          |                           | PH1                     | 9                                                      | Gal                                      | 12   | 5  | 11     |          |
|                       |                         |                      |              |    |          |                           | QUIM                    | 16                                                     | Mend                                     | 80   | 3  | 11     |          |
|                       |                         |                      |              |    |          |                           | TIC 1                   | 15                                                     | P2                                       | 81   | 2  | 11     |          |
|                       |                         |                      |              |    |          |                           | m1                      | 21                                                     | Eul                                      | 70   | 3  | 11     |          |
|                       |                         |                      |              |    |          |                           | m2                      | 19                                                     | Colu                                     | 71   | 3  | 11     |          |
|                       |                         |                      |              |    | Ы        |                           | mu1                     | 19                                                     | P6                                       | 18   | 2  | 11     | +        |
|                       |                         |                      |              |    |          | 1                         | 10001                   | 0                                                      | 00                                       | 0.4  | ., | 11     |          |

#### Horários por Departamento

Em grandes escolas ou faculdades, há departamentos que, muitas vezes, fazem os seus próprios horários de forma independente. O Módulo de horários por Departamentos permite a divisão dos horários da escola em ficheiros por departamentos, num único ficheiro de escola.

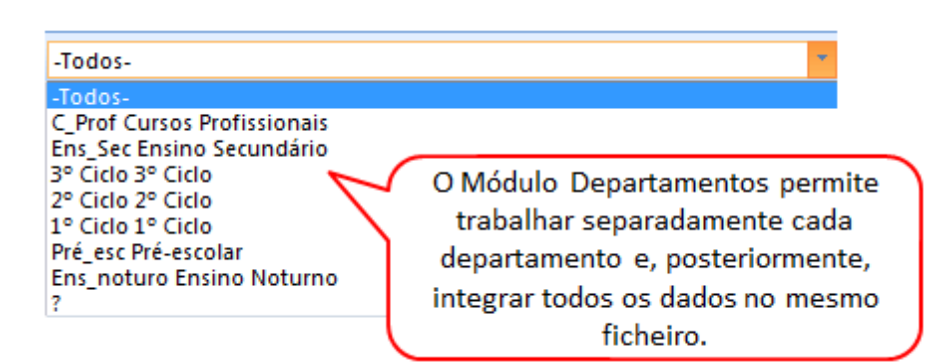

#### 11 Untis MultiUser

O Untis MultiUser é a solução ideal para quando várias pessoas querem trabalhar em simultâneo nos mesmos dados (Versão em rede). Por exemplo, um utilizador pode estar num computador a lançar dados do 3º ciclo e outro, noutro lado, a lançar dados do secundários. Pode estar um a fazer a distribuição de serviço para umas turmas e outro utilizador a fazer para outras turmas. Pode a funcionária da secretaria ter acesso aos horários (direitos de consulta e impressão apenas).

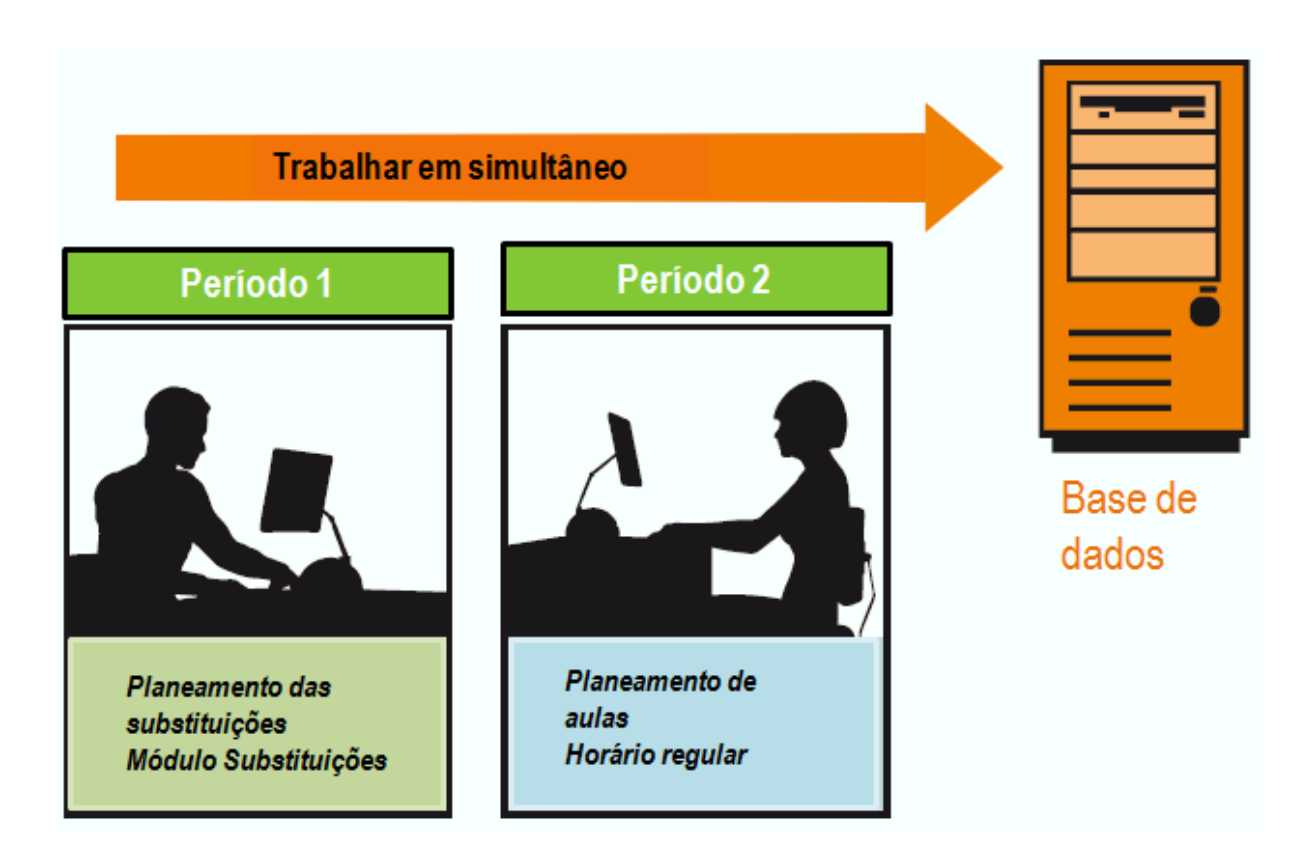

O Untis MultiUser possui um sistema simples e seguro de direitos de Utilizadores para trabalhar em rede.

| Novo         Apagar           Número Utilizadores         1         0         0           Código         Administrador         Esc_2/3         Secretaria           Definir uma Escola         Ø         Ø         Ø           Adicionar Ano Let         Ø         Ø         Ø           Adicionar Versão         Ø         Ø         Ø           Administrador         Ø         Ø         Ø           Administrador         Ø         Ø         Ø           Optimização         Ø         Ø         Ø           Optimização         Ø         Ø         Ø           Inport/Export Dados         Ø         Ø         Ø           Horários Info         Ø         Ø         Ø           Horários Info         Ø         Ø         Ø           Horários S         Editar         Editar         Apenas Consultar           Dados Base         Editar         Editar         Sem Direitos           Aulas         Editar         Editar         Sem Direitos           Palanficação de Substituições         Editar         Editar         Sem Direitos           Planficação de Cursos         Editar         Editar         Sem Direitos                                                                                                    | ② Direitos dos Utilizadores |        |               |               |                  |  |  |  |  |  |  |
|----------------------------------------------------------------------------------------------------|-----------------------------|--------|---------------|---------------|------------------|--|--|--|--|--|--|
| Número Utilizadores       1       0       0         Código       Administrador       Esc_2/3       Secretaria         Definir uma Escola       Image: Construction of the second of the second o                                                                                                    | Novo                        |        |               |               |                  |  |  |  |  |  |  |
| Código       Administrador       Esc_2/3       Secretaria         Definir uma Escola       Image: Construction of the second of the second of the s                                                      | Número Utilizadores         |        | 1             | 0             | 0                |  |  |  |  |  |  |
| Definir uma Escola       V       V       Image: Construction of the second of the second of the se                   | Código                      |        | Administrador | Esc_2/3       | Secretaria       |  |  |  |  |  |  |
| Adicionar Ano Let       Image: Constraint of the second second seco | Definir uma Escola          |        | <b>V</b>      | <b>V</b>      |                  |  |  |  |  |  |  |
| Adicionar Versão       Image: Construction of the second of the second of  | Adicionar Ano Let           |        | <b>V</b>      | <b>V</b>      |                  |  |  |  |  |  |  |
| Administrador       Image: Construct of the second second se | Adicionar Versão            |        | <b>V</b>      | <b>V</b>      |                  |  |  |  |  |  |  |
| Gestão de Utilizadores       Impressão       Impressão       Impressão       Impressão         Inport/Export Dados       Impressão       Impressão       Impressão       Impressão       Impressão         Horários Info       Impressão       Impressão                                                                                                    | Administrador               |        | <b>V</b>      | 1             |                  |  |  |  |  |  |  |
| Optimização       Impressão       Impressão       Impressão         Inport/Export Dados       Impressão       Impressão       Impressão         Horários Info       Impressão       Impressão       Impressão         Horários       Editar       Editar       Editar       Apenas Consultar         Dados Base       Editar       Editar       Editar       Apenas Consultar         Outros Dados       Editar       Editar       Editar       Sem Direitos         Aulas       Editar       Editar       Editar       Sem Direitos         Períodos       Editar       Editar       Editar       Sem Direitos         Planificação de Substituições       Editar       Editar       Editar       Editar         Planificação de Cursos       Editar       Editar       Editar       Sem Direitos         C. Não Letiva       Editar       Editar       Sem Direitos         Escolas       Anos Letivos       Versão       Períodos       Departamentos       Apenas Consultar         Todos       Todos       Todos       Todos       OK       Cancelar                                                                                                    | Gestão de Utiilizadores     |        | <b>V</b>      | <b>v</b>      |                  |  |  |  |  |  |  |
| Impressão       Import/Export Dados       Import/Export Dados       Import/Export Dados       Import/Export Dados         Horánios Info       Import/Export Dados       Editar       Editar       Editar       Apenas Consultar         Dados Base       Editar       Editar       Editar       Editar       Apenas Consultar         Outros Dados       Editar       Editar       Editar       Sem Direitos         Aulas       Editar       Editar       Editar       Sem Direitos         Períodos       Editar       Editar       Editar       Sem Direitos         Planificação de Substituições       Editar       Editar       Editar       Editar         Planificação de Cursos       Editar       Editar       Editar       Editar       Editar         Planificação de Cursos       Editar       Editar       Editar       Sem Direitos         C. Não Letiva       Editar       Editar       Sem Direitos         Escolas       Anos Letivos       Versão       Períodos       Departamentos       Apenas Consultar         Todos       Todos       Todos       Todos       Important       Important       Important                                                                                                    | Optimização                 |        | <b>V</b>      | 1             |                  |  |  |  |  |  |  |
| Inport/Export Dados       Image: Construction of the second second  | Impressão                   |        | <b>V</b>      | <b>V</b>      | <b>V</b>         |  |  |  |  |  |  |
| Horários Info       Image: Consultar in the image: Consultar in the image: Consultar i | Inport/Export Dados         |        | <b>V</b>      | <b>V</b>      |                  |  |  |  |  |  |  |
| Horários       Editar       Editar       Editar       Apenas Consultar         Dados Base       Editar       Editar       Editar       Apenas Consultar         Outros Dados       Editar       Editar       Editar       Sem Direitos         Aulas       Editar       Editar       Editar       Sem Direitos         Períodos       Editar       Editar       Editar       Sem Direitos         Planificação de Substituições       Editar       Editar       Editar       Sem Direitos         Ausências       Editar       Editar       Editar       Editar       Editar         Planificação de Cursos       Editar       Editar       Editar       Editar       Editar         Planificação de Cursos       Editar       Editar       Editar       Sem Direitos         C. Não Letiva       Editar       Editar       Sem Direitos         Escolas       Anos Letivos       Versão       Períodos       Departamentos       Apenas Consultar         Todos       Todos       Todos       Todos       OK       Cancelar                                                                                                    | Horários Info               |        | <b>V</b>      | <b>v</b>      |                  |  |  |  |  |  |  |
| Dados Base       Editar       Editar       Editar       Apenas Consultar         Outros Dados       Editar       Editar       Editar       Sem Direitos         Aulas       Editar       Editar       Editar       Sem Direitos         Períodos       Editar       Editar       Editar       Sem Direitos         Períodos       Editar       Editar       Editar       Sem Direitos         Planificação de Substituições       Editar       Editar       Editar       Sem Direitos         Ausências       Editar       Editar       Editar       Editar       Editar         Planificação de Cursos       Editar       Editar       Editar       Sem Direitos         C. Não Letiva       Editar       Editar       Sem Direitos         Escolas       Anos Letivos       Versão       Períodos       Departamentos       Apenas Consultar         Todos       Todos       Todos       Todos       I       I       I                                                                                                    | Horários                    |        | Editar        | · Editar      | Apenas Consultar |  |  |  |  |  |  |
| Outros Dados       Editar       Editar       Editar       Sem Direitos         Aulas       Editar       Editar       Editar       Sem Direitos         Períodos       Editar       Editar       Editar       Sem Direitos         Planificação de Substituições       Editar       Editar       Editar       Sem Direitos         Ausências       Editar       Editar       Editar       Editar       Editar         Planificação de Cursos       Editar       Editar       Editar       Editar       Editar         Planificação de Cursos       Editar       Editar       Editar       Sem Direitos         C. Não Letiva       Editar       Editar       Editar       Sem Direitos         Escolas       Anos Letivos       Versão       Períodos       Departamentos       Apenas Consultar         Todos       Todos       Todos       Todos       Todos       Imagentiatica                                                                                                    | Dados Base                  |        | Editar        | · Editar      | Apenas Consultar |  |  |  |  |  |  |
| Aulas       Editar       Editar       Editar       Sem Direitos         Períodos       Editar       Editar       Editar       Sem Direitos         Planificação de Substituições       Editar       Editar       Editar       Sem Direitos         Ausências       Editar       Editar       Editar       Editar       Editar         Planificação de Cursos       Editar       Editar       Editar       Editar         Planificação de Cursos       Editar       Editar       Editar       Sem Direitos         C. Não Letiva       Editar       Editar       Editar       Sem Direitos         Escolas       Anos Letivos       Versão       Períodos       Departamentos       Apenas Consultar         Todos       Todos       Todos       Todos       Image: Cancelar                                                                                                    | Outros Dados                |        | Editar        | · Editar      | Sem Direitos     |  |  |  |  |  |  |
| Períodos       Editar       Editar       Editar       Sem Direitos         Planificação de Substituições       Editar       Editar       Editar       Sem Direitos         Ausências       Editar       Editar       Editar       Editar       Editar         Planificação de Cursos       Editar       Editar       Editar       Editar       Editar         Planificação de Cursos       Editar       Editar       Editar       Sem Direitos         C. Não Letiva       Editar       Editar       Editar       Sem Direitos         Escolas       Anos Letivos       Versão       Períodos       Departamentos       Apenas Consultar         Todos       Todos       Todos       Todos       Iodos       Iodos                                                                                                    | Aulas                       |        | Editar        | Editar        | Sem Direitos     |  |  |  |  |  |  |
| Planificação de Substituições       Editar       Editar       Editar       Editar       Editar       Editar       Editar       Editar       Editar       Editar       Editar       Editar       Editar       Editar       Editar       Editar       Editar       Editar       Editar       Editar       Editar       Sem Direitos         C. Não Letiva       Editar       Editar       Editar       Editar       Editar       Sem Direitos         Escolas       Anos Letivos       Versão       Períodos       Departamentos       Apenas Consultar         Todos       Todos       Todos       Todos       Todos       Image: Consultar         OK       Cancelar       Cancelar       Cancelar       Cancelar                                                                                                    | Períodos                    |        | Editar        | - Editar      | Sem Direitos     |  |  |  |  |  |  |
| Ausências       Editar       Editar       Editar       Editar         Planificação de Cursos       Editar       Editar       Editar       Sem Direitos         C. Não Letiva       Editar       Editar       Editar       Sem Direitos         Escolas       Anos Letivos       Versão       Períodos       Departamentos       Apenas Consultar         Todos       Todos       Todos       Todos       Image: Consultar       Image: Consultar         OK       Cancelar       OK       Cancelar                                                                                                    | Planificação de Substituiç  | ões    | Editar        | - Editar      | Sem Direitos     |  |  |  |  |  |  |
| Planificação de Cursos       Editar       Editar       Editar       Sem Direitos         C. Não Letiva       Editar       Editar       Editar       Sem Direitos         Escolas       Anos Letivos       Versão       Períodos       Departamentos       Apenas Consultar         Todos       Todos       Todos       Todos       Image: Consultar       Image: Consultar         OK       Cancelar                                                                                                    | Ausências                   |        | Editar        | - Editar      | Editar           |  |  |  |  |  |  |
| C. Não Letiva Editar Editar Sem Direitos<br>Escolas Anos Letivos Versão Períodos Departamentos Apenas Consultar<br>Todos Todos Todos Todos<br>OK Cancelar                                                                                                    | Planificação de Cursos      |        | Editar        | - Editar      | Sem Direitos     |  |  |  |  |  |  |
| Escolas Anos Letivos Versão Períodos Departamentos Apenas Consultar<br>Todos Todos Todos Todos<br>OK Cancelar                                                                                                    | C. Não Letiva               |        | Editar        | · Editar      | Sem Direitos     |  |  |  |  |  |  |
| Escolas Anos Letivos Versão Períodos Departamentos Apenas Consultar<br>Todos Todos Todos Todos Todos  OK Cancelar                                                                                                    |                             |        |               |               |                  |  |  |  |  |  |  |
| Todos Todos Todos Todos                                                                                                    | Escolas Anos Letivos        | Versão | p Períodos    | Departamentos | Apenas Consultar |  |  |  |  |  |  |
| OK Cancelar                                                                                                    | Todos Todos                 | Todos  | Todos         | Todos         |                  |  |  |  |  |  |  |
| OK Cancelar                                                                                                    |                             |        |               |               |                  |  |  |  |  |  |  |
|                                                                                                    | OK Cancelar                 |        |               |               |                  |  |  |  |  |  |  |

#### 12 WebUntis

O WebUntis tem duas vertentes, Reserva de Recursos e Livro de Ponto.

#### Reserva de Recursos

O WebUntis é um sistema baseado na web, vocacionado para Reserva de salas e outros recursos da escola, muito fácil de utilizar. Pode incluir os recursos da sua escola, como projetor de vídeo, portáteis, máquinas fotográficas, etc..

O WebUntis permite que cada professor procure a melhor sala para a sua aula - isto pode ser feito através da Internet (por exemplo, a partir de casa). Isto aumenta a flexibilidade dos professores e alivia a administração de recursos na escola. Uma vez que importa os horários do Untis, pode assim, ter acesso a salas livres para uma reunião ou uma aula de apoio ou mesmo, mudar a sua aula de sala. O WebUntis economiza tempo!

| Horário                    | Aulas               | Reservar                 | Livro de F | Ponto                             | Substitui                               | ições                   | Disci                        | iplinas                               | Dado                        | s Base                |
|----------------------------|---------------------|--------------------------|------------|-----------------------------------|-----------------------------------------|-------------------------|------------------------------|---------------------------------------|-----------------------------|-----------------------|
| o: 2013/2014<br>7/11/2013  | ar                  |                          |            |                                   |                                         |                         |                              |                                       |                             |                       |
| ovembro 🔻<br>a a s s       | Þ                   | 140                      |            | Seg, 11-'<br>08091010<br>20050550 | 11-2013<br>111213141516<br>503535201500 | 17 17 202<br>00 45 00 0 | Ter,<br>122 0809<br>000 2005 | 12-11-201<br>1010111213<br>0550503538 | 3<br>314151617<br>520150000 | 717202122<br>45000000 |
| 303112<br>6789             | 3<br>10             | <u>140</u><br>141<br>146 |            |                                   |                                         |                         |                              |                                       |                             |                       |
| 13 14 15 10<br>20 21 22 23 | 6 <b>17</b><br>3 24 | <u>148</u><br>201<br>202 |            |                                   |                                         |                         |                              |                                       |                             |                       |
| 27 28 29 30<br>4 5 6 7     | 0 1                 | 203<br>207               |            |                                   |                                         |                         |                              |                                       |                             |                       |
| 2013 20                    | 014                 | 208<br>209<br>210        |            |                                   |                                         |                         |                              |                                       |                             |                       |
|                            |                     | 212<br>213<br>214        |            |                                   |                                         |                         |                              |                                       |                             |                       |
|                            |                     | 215<br>216               |            |                                   |                                         |                         |                              |                                       |                             |                       |
|                            |                     | Legenda TL livre         | Aulas Não  | Confirmad                         | o Atividade                             | TL Blogu                | ueado F                      | Férias Fér                            | ias: Impos                  | sivel fazer           |

#### Livro de Ponto

O Livro de Ponto digital vem substituir o livro de ponto em papel que neste momento está desajustado da realidade! O WebUntis Livro de Ponto é muito fácil de utilizar, rápido e muito útil. O professor além de fazer o sumário pode marcar as faltas dos alunos, atrasos etc, enviar comunicações|participações ao diretor de turma, marcar as datas dos testes, etc... Os diretores de turma podem imprimir vários relatórios de faltas (pautas, cartas de faltas para os EEs,etc), participações\comunicações, estatísticas, etc...Com um clic pode obter listas de ausências, faltas dos seus alunos, sumários e muitas outras estatísticas. Os pais e encarregados de educação e alunos podem também aceder a esta plataforma e, de forma fácil, ter acesso às faltas do respetivo aluno, imprimir justificações de faltas, ver os horários das respetivas turmas, ver o calendário de marcação de testes, ver as notas dos testes, etc....

| Livro de l                               | Pont                           | o: Ai                    | ulas 18/Nov/2013 9:0        | 00 - 9:45  |                  |             |                |                     |               |                             |                                 |
|------------------------------------------|--------------------------------|--------------------------|-----------------------------|------------|------------------|-------------|----------------|---------------------|---------------|-----------------------------|---------------------------------|
| Aulas<br>Turma<br>Professo<br>Disciplina | 10°C<br>r Edite<br>FIL         | CT1 (Te<br>e Marqu       | eresa Rodrigues)<br>ues     |            |                  |             |                |                     |               | Sem Teste/Exa               | ime 🗋                           |
| Alunos                                   | da Au                          | la (8)                   |                             |            |                  |             |                |                     |               |                             |                                 |
|                                          | P<br>P                         | 1 <del>2, MICI</del>     | HAEL JACKS                  | 04, SHAR   | KIRA             |             | ] 06, LAI      | DY GAGA             | □ 12, MA      | ARISA                       |                                 |
|                                          |                                | 13, BRU                  | INO MARS                    | 05, CARN   | ліnho            |             | ) 11, Mac      | dona                | 16, RH        | HANNA                       |                                 |
| Falto                                    | u /                            | Aus                      | sências por confirmar       |            |                  |             |                |                     |               |                             | ,                               |
| Alunos                                   | Auser                          | ites (2                  | 2)                          |            |                  |             |                |                     |               |                             |                                 |
| ✓ ×                                      |                                |                          | 41                          | Dev        | Uses de Infeie   | A.6.        | Circul.        | Madius de Australia | Fatada        | Tauta and links             |                                 |
| Seleçao                                  | a                              |                          | AIUNO<br>02 MICHAEL JACKSON | De:        | 08:15            | Ate:        | Final<br>09:45 | Ausente             | Injustificada | rexto por linna             |                                 |
|                                          |                                | <u>м</u>                 | 04, SHAKIRA                 | 18/11/2013 | 08:15            | 18/11/2013  | 09:45          | Ausente             | Injustificada |                             |                                 |
| 🔺 Sumárie                                | 0                              |                          |                             |            |                  |             |                |                     |               | Sem TPCs Mar                | cados 📘                         |
| Particip<br>Nada para                    | <mark>ação/</mark><br>visualiz | <mark>Comu</mark><br>zar | nicação (0) 📘               |            |                  |             |                |                     |               | Delegados<br>Nada para visu | <mark>de Turma</mark><br>alizar |
| Introduza as                             | s class                        | ificaçõ                  | es Escrever Sumário         | TPCs Part  | icipação/Comunie | cação Teste | e/Exame        | Alunos com fotos    | Voltar        |                             |                                 |

#### 13 Updates

As últimas atualizações e outras notícias podem ser encontradas em www.inforarios.pt .

Esperamos que o Untis seja do seu agrado e desejamos-lhe os maiores sucessos com os seus horários!

# Índex

# - 2 -

2 semanas 67

### - A -

Apagar Sala 55 Atrib. Sala 55 Aulas 67

### - D -

Dados da Licença Incorretos 6

### - E -

Estratégia B 41 Estratégia D 41 Estratégia E 41

# - F -

fatores 67

# - H -

Horário 58

#### - | -

imprimir 66 Imprimir 66 Iniciar a otimização 41

# - N -

Nível de Avaliação 42

# - 0 -

Optimização Complexa 41 Optimização demorada 41

# - R -

Requisitos de Tempo 23 -Requisitos de Tempo +3 42 Requisitos de Tempo indeterminados 23

### - V -

Vigilâncias de Intervalos 67 A Janela de Aulas 30 Acasalamento 33 Análise 38 Ano Letivo 9 Anular 48 Apagar aulas do horário 54 Apagar elementos dos Dados Base 12 Assistente de Introdução de Dados 7 Atribuir Sala 55 Atribuir/Apagar Sala 55 Aulas 29 Aulas Acasaladas 33 Aulas Simples 31 Bloco 37 **Bloquear Salas** 17 Cabeçalho 58 cálculo do valor 67 Ciclos de Salas 15 Colisão de Sala 55 colocação inicial 42 Colocação Manual 48 Colocar Tempos Letivos 48 Dados Base 12 Dados da Licença 6 diagnóstico 43 74 direitos de Utilizadores Disc. 1/dia imposs. 43 25 Disciplinas e-mail 67 Estatísticas de Substituições 67 Estratégia A 41 41 Estratégias de Optimização

F1 7 Férias de Verão 9 Fixar 48 Formatos de Horários 61 formulário 30 42 Furos Furos no Horário 22 Grelha Semanal 11 Help Online 7 Horários 58 Horários-Info 67 Horários por Cursos 67 Horários por Departamento 67 Horários Variáveis 67 Horários-Alunos 67 17 Importância da Sala Imprimir Horários 66 Iniciação ao Untis 4 instalação 4 Intervalo de Almoço 45 Janela de Apresentação 5 Janela de Aulas 30 licença 6 Livro de Ponto 76 Livro de Ponto digital 76 Modificação em Série 22 Módulo Aulas 67 Módulo de Gestão Diária 67 Módulos 67 67 monitor Não Colocados 42 nível de otimização 41 no menu 61 Optimização Intensiva por percentagem 41 Optimização rápida 41 Períodos ou semestres 67 Permutas 42, 52 38 Ponderações Preparar Página 66 Processo da Otimização 42 Professores 22 projetor 67 Proposta de Professor 67 Reorganizar os elementos dos Dados Base Requisito deTempo-3 19 Requisitos de Tempo 19 Requisitos de Tempo nas Turmas 19 Requisitos de Tempos:Professores 23

Reserva de Recursos 76 Reserva de Recursos 76 Sala Alternativa 15 Sala base da Turma 21 Sala Base da Turma 31 Salas 14 setup.exe 4 Sincronização dos horários 60 30 Tabela Tabela de Aulas 67 tarde 11 Tempos Letivos por Dia 23 TL de Almoço Fixo 47 TL de Almoço Variável 45 TL Duplos 36 51 Trocar aulas Turmas 18 Untis MultiUser 74 Valor da aula, 67

#### - W -

12

WebUntis 76

81

Endnotes 2... (after index)

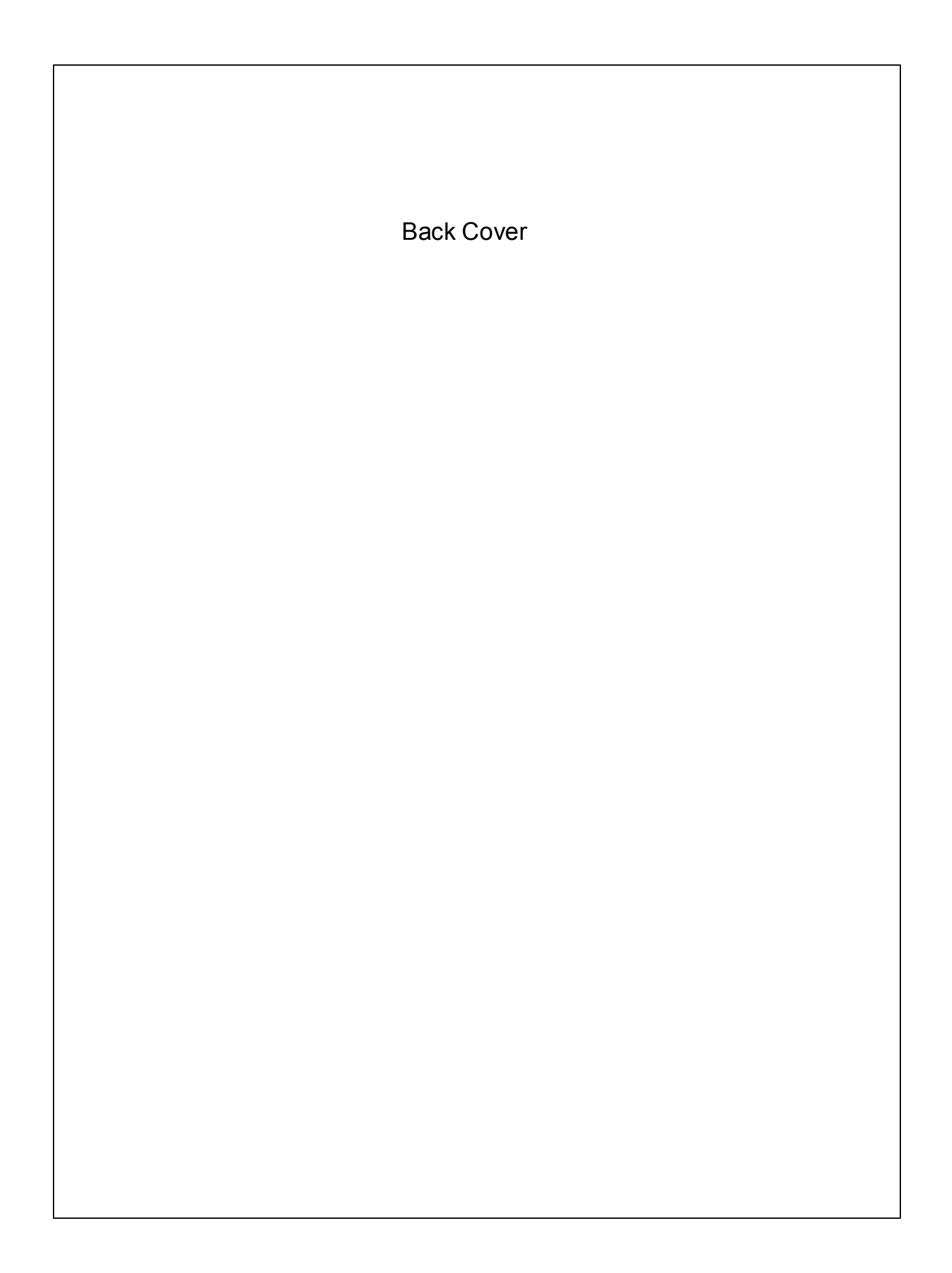